# Shooter 4

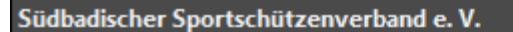

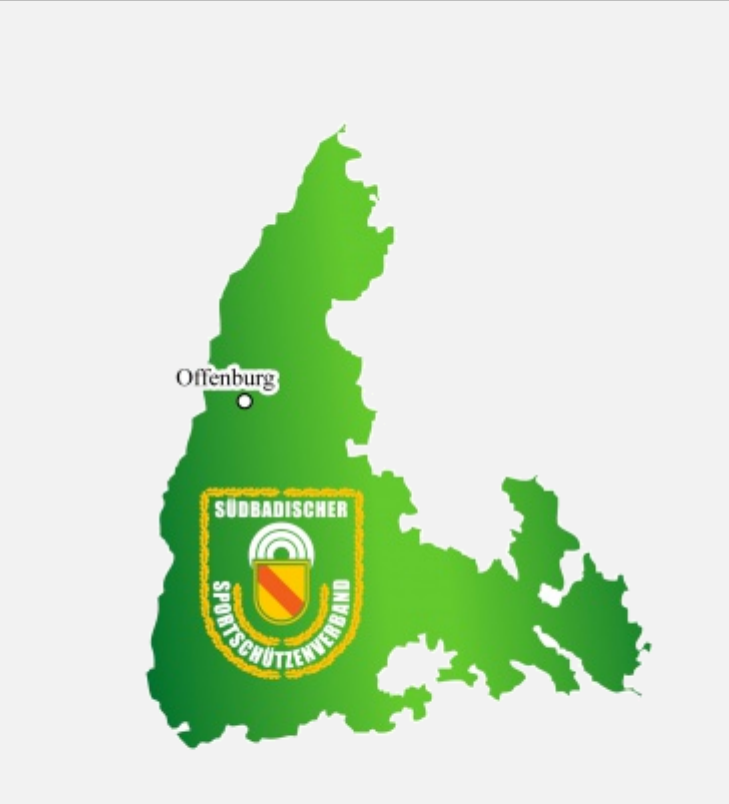

# Shooter 4

#### Wettkampfprogramm des

Südbadischer Sportschützenverband e. V. Im Lehbühl 2 77652 Offenburg +49 781 9192 698-0 +49 781 9192 698-5 support@sbsv.de www.sbsv.de

System: Windows 10 (10.0 - amd64) Java: 16.0.2

Meisterschaft/en

Rundenwettkampf

tkampf Freier We

tkampf

Schließen

# **Betriebssystem:**

Windows >= 8 (32 / 64 Bit)

Arbeitsspeicher (RAM): Minimum 8 GB, empfohlen >= 12 GB

# Display:

Minimum 1366 x 768, empfohlen 1920 x 1080

# Speicherplatz:

ca. 150 MB für das System ca. 100 MB je Wettkampfbereich für die Datenbank – zusätzlich sollte genügend Speicherplatz für Sicherungen und sonstige Dokumente zur Verfügung stehen.

# Internetverbindung:

Unbedingt erforderlich bei der Anlage eines Bereiches - Import der Mitglieder sowie Import/Export von Wettkampfmeldungen und Ergebnissen

# Installation:

Das Programm wird in einer Zip-Datei ausgeliefert. Zur "Installation" öffnen Sie den Datei-Explorer und suchen die Datei. Um die gesamte Struktur zu entzippen klicken Sie mit der rechten Maustaste darauf und wählen "Alle extrahieren". Im folgenden Fenster können Sie einen Ordner wählen oder einen Ordnerpfad angeben unter dem das Programm gespeichert werden soll. Im Anschluss erstellen Sie eine Verknüpfung auf dem Desktop zur Datei "start\_sh4.exe".

| (- | 🧫 ZIP-komprimierte Ordner extrahieren                      |
|----|------------------------------------------------------------|
|    | Wählen Sie ein Ziel aus und klicken Sie auf "Extrahieren". |
|    | Dateien werden in diesen Ordner extrahiert:                |
|    | C:\sbsv\shooter_4 Durchsuchen                              |
|    | Dateien nach Extrahierung anzeigen                         |
|    | Extrahieren Abbrechen                                      |

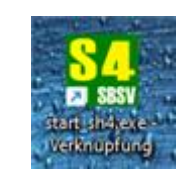

# Update:

Bei jedem Programmstart wird geprüft ob ein Update auf dem Updateserver verfügbar ist. Das Update sollte installiert werden.

# Wichtig:

- Das Programm darf nicht in die Systemordner "Programme" bzw. "Programme (x86) installiert werden.
- Der Installationspfad darf keine Leerzeichen enthalten.

Module

Der Shooter 4 ist modular aufgebaut. Im Endausbau stehen fünf Wettkampfmodule zur Verfügung

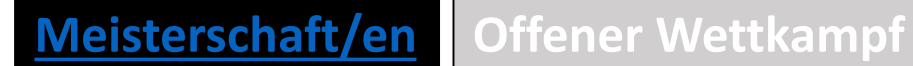

Rundenwettkampf Freier Wettkampf Ligawettkampf

# Bereich

|                                        | weekstern: 5                                                                                                    |                                                                                                    |                                                                                                 |                                                                                           |                           |      |      |                                                                                                    |
|----------------------------------------|----------------------------------------------------------------------------------------------------|----------------------------------------------------------------------------------------------------|-------------------------------------------------------------------------------------------------|-------------------------------------------------------------------------------------------|---------------------------|------|------|----------------------------------------------------------------------------------------------------|
| SpO<br>SpO<br>SpO<br>SpO<br>SpO<br>SpO | erschaften: 5<br>2024 - KM - SpO T<br>2024 - KM Test - S<br>2024 - KM Bogen 1<br>2024 - KM Bogen 1<br>2025 - KM Bogen 1 | eil (1,2,3,4,5,7,9<br>5pO Teil (1,2,3,4,<br>Halle - SpO Teil<br>3D - SpO Teil (6<br>3D - SpO Teil (6 | ,11,12) SBSV Kr<br>5,7,9,11,12) SBS<br>(6) SBSV Kreis M<br>) SBSV Kreis Mit<br>) SBSV Kreis Mit | eis Mittelbader<br>6V Kreis Mittelt<br>Mittelbaden (#0)<br>telbaden (#0)<br>telbaden (#0) | n (#0)<br>Daden (#0)<br>) |      |      | <ul> <li>Meis</li> <li>Liste</li> <li>Zulet</li> <li>Nach</li> <li>kann</li> <li>Berei</li> <li>DB W</li> </ul> |
| Zuletzt g                              | genutzt<br>Art der Meister                                                                                              | rschaft Meiste                                                                                       | erschaft gemä                                                                                   | iß Sportordn                                                                              | ung Teil (6)              | <br> | <br> | Assist<br>• <u>Neue</u><br>Erstel<br>eine H                                                                     |
| Wettka                                 | ampfjahr und Bezeic<br>Ausi<br>Date<br>Datenverze                                                                       | chnung 2025 -<br>richter SBSV<br>enbank km_bo<br>eichnis SPO_1                                       | KM Bogen 3<br>Kreis Mittelba<br>ogen_3d<br>5                                                    | D (Hauptber<br>Iden (0101)                                                                | eich)                     |      |      | <ul> <li>Lösch<br/>Lösch</li> <li><u>Neu</u><br/>Anleg</li> <li>Beart<br/>Assist</li> <li>Öffne</li> </ul>      |
|                                        |                                                                                                    |                                                                                                    |                                                                                                 |                                                                                           |                           |      |      |                                                                                                    |

#### um Anlegen, Löschen und Öffnen einer Bereichsdatenbank (Wettkampf)

#### aften

gelegten Bereiche (Wettkämpfe)

utzt

eines Bereichs werden Informationen zu diesem hier angezeigt. Ein Bereich öffnet werden, wenn "Zuletzt genutzt" Daten enthält. Der hier angezeigte n immer direkt geöffnet werden.

herstellen

Ir Wiederherstellung der Daten aus einer zuvor erstellten Sicherungsdatei.

tkampfjahr

der gewählten Bereichsdatenbank eine Kopie in einem neuen Bereich. Es kann für das aktuelle Wettkampfjahr oder für ein neues Wettkampfjahr erstellt

gewählten Bereich. Es wird die gesamte Verzeichnisstruktur gelöscht.

es neuen Bereichs/Wettkampf.

ım bearbeiten des gewählten Bereichs.

in "Zuletzt genutzt" angezeigten Bereich.

Schließt das Startfenster

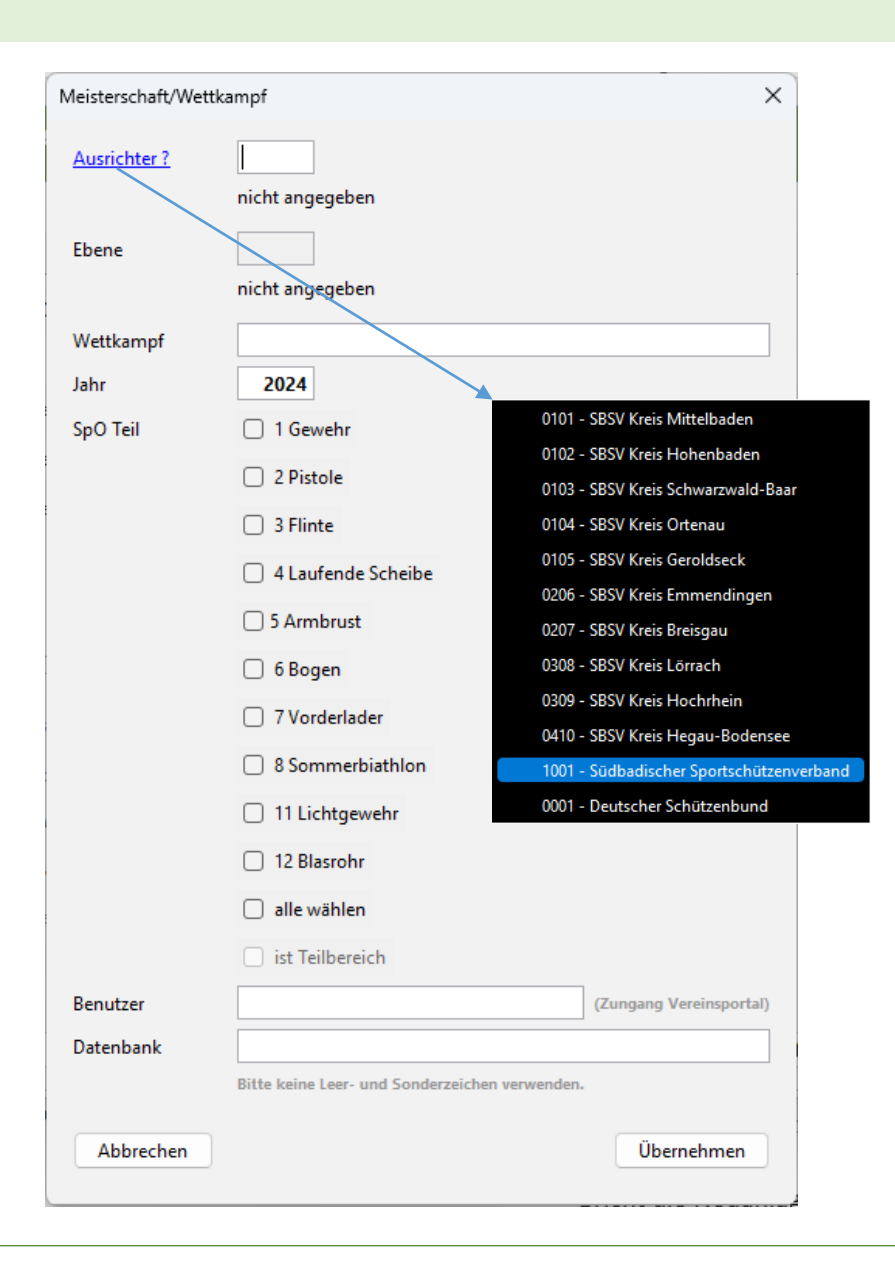

# **Bereich anlegen**

# Anlegen einer neuen Bereichsdatenbank (Wettkampf)

Ausrichter

Vereinsnummer des Ausrichters. Durch Klick auf das Label "Ausrichter ?" öffnet sich eine Liste zur Wahl des Ausrichters. Die Eingabe des Feldes muss mit der Auslöse-Taste abgeschlossen werden. Danach wird das Feld Ebene automatisch gesetzt.

- Wettkampf Bezeichnung des Wettkampes.
- Jahr

Wettkampfjahr – wird mit dem aktuellen Kalenderjahr ab August mit dem Folgejahr vorbelegt.

• SpO Teil

Hier muss festgelegt werden welche Wettbewerbe durchgeführt werden. Nach der Übernahme kann das nicht mehr geändert werden.

Benutzer

Hier muss ein im Vereinsportal angelegter gültiger Benutzer für den angegebenen Ausrichter eingetragen werden.

Datenbank

Individuell oder systemseitig festgelegter Name der Datenbank.

Übernahme

Erstellt ein Bereichsverzeichnis in der die Datenbank und alle weiteren Daten abgelegt werden.

Abbrechen

Bricht das Anlegen ab und schließt das Fenster.

# Bereich – Neues Wettkampfjahr

 $\times$ 

| 😺 Shooter 4                                                        |                    | -                                              | o x        |               |
|--------------------------------------------------------------------|--------------------|------------------------------------------------|------------|---------------|
| Meisterschaften: 5                                                 | Meisterschaft/Wett | kampf                                          |            |               |
| € \$p0 2024 - KM - SpO Teil (1,2,3,4,5,7,9,11,12) SBSV Kre         | Ausrichter Nr      | 0101<br>SBSV Kreis Mittelbaden                 |            |               |
| € \$p0 2024 - KM Test - SpO Teil (1,2,3,4,5,7,9,11,12) SBS         | Ebene              | 4                                              |            |               |
| Sp0 2024 - KM Bogen Halle - SpO Teil (6) SBSV Kreis M              |                    | Kreis                                          |            |               |
| ⊖ <sup>Sp0</sup> 2024 - KM Bogen 3D - SpO Teil (6) SBSV Kreis Mitt | Wettkampf          | KM Bogen 3D                                    |            |               |
| Sp0 2025 - KM Bogen 3D - SpO Teil (6) SBSV Kreis Mitt              | Jahr               | 2024                                           |            |               |
|                                                                    | SpO Teil           | 1 Gewehr                                       |            |               |
|                                                                    |                    | 2 Pistole                                      |            |               |
|                                                                    |                    | 🗌 3 Flinte                                     |            |               |
| Zuletzt genutzt                                                    |                    | 4 Laufende Scheibe                             |            |               |
| Art der Meisterschaft Meisterschaft gemäl                          |                    | ☐ 5 Armbrust                                   |            |               |
| Wettkampfjahr und Bezeichnung 2024 - KM Bogen 3D                   |                    | 6 Rogen                                        |            |               |
| Ausrichter SBSV Kreis Mittelba                                     |                    |                                                |            |               |
| Datenbank km_bogen_3d                                              | _                  | 1 Vorderlader                                  |            |               |
| Datenverzeichnis SPO_6                                             |                    | 8 Sommerbiathlon                               |            |               |
|                                                                    |                    | 11 Lichtgewehr                                 |            |               |
|                                                                    |                    | 12 Blasrohr                                    |            |               |
| DB Wiederherstellen Neues Wettkampfjahr                            |                    | 🗌 alle wählen                                  |            |               |
|                                                                    |                    | ist Teilbereich                                |            |               |
|                                                                    | Benutzer           | kreis                                          | (Zungang \ | /ereinsportal |
|                                                                    | Datenbank          | km_bogen_3d                                    |            |               |
|                                                                    |                    | Bitte keine Leer- und Sonderzeichen verwenden. |            |               |
|                                                                    | Abbrechen          |                                                | A          | Ausführen     |
|                                                                    |                    |                                                | _          |               |

Anlegen eines Bereiches für ein neues Wettkampfjahr aus einem vorhandenen Bereich/Wettkampf

- Bereich/Wettkampf in der Liste Meisterschaften wählen.
- Funktion "Neues Wettkampfjahr" ausführen.

Das Fenster zum Anlegen eines Bereiches wird geöffnet. Die Felder sind mit den Werten des gewählten Bereiches vorbelegt. Ab dem Feld Wettkampf können jetzt Anpassungen für das neue Wettkampfjahr vorgenommen werden.

Jahr

Hier stehen zwei Möglichkeiten zur Wahl:

- Jahr bleibt wie angezeigt. Dann wird ein neuer Bereich für das gleiche Wettkampfjahr angelegt. Vorhandene Meldungen, Ergebnisse und Abrechnungssätze werden gelöscht.
- Neues Jahr wird angegeben. In diesem Fall werden auch noch alle Personendaten gelöscht. Zusätzlich werden alle Datumsfelder an das neue Wettkampfjahr angepasst.

# Bereich öffnen

| 😺 Shooter 4                                                        | – 🗆 X                                                                 |
|--------------------------------------------------------------------|-----------------------------------------------------------------------|
| Meisterschaften: 5                                                 | 🕉 Südbadischer Sportschützenverband e. V Shooter 3.1                  |
| Sp0 2024 - KM - SpO Teil (1,2,<br>€ Sp0 2024 - KM - SpO Teil (1,2) | Rundenwettkampf                                                       |
| Sp0 2024 - KM Test - SpO Teil                                      | Rundenwettkampf LV (2023) Hauptbereich                                |
| Sp0 2024 - KM Bogen Halle - S                                      | Sudbadischer Sportschutzenverband (1001)<br>RWK2023_1001_163044.h2.db |
| Sp0 2024 - KM Bogen 3D - Sp                                        | ⊘ Verzeichnisse fehlerhaft.                                           |
| Sp0 2025 - KM Bogen 3D - Sp <sup>0</sup>                           | ✓ Programmpfad geprüft.                                               |
|                                                                    | 📀 Datenbank erstellt.                                                 |
|                                                                    | 😋 Tabellen erstellt.                                                  |
|                                                                    | C Benutzer ist zugelassen.                                            |
| Zuletzt genutzt                                                    | 🕑 Datenaufbereitung auf dem Server erfolgreich.                       |
| Art der Meisterschaft                                              | 🕑 Daten erfolgreich heruntergeladen.                                  |
| Wettkampfjahr und Bezeichnung                                      | 📀 Entpacken erfolgreich abgeschlossen.                                |
| Ausrichter                                                         | Import erfolgreich abgeschlossen.                                     |
| Datenbank                                                          |                                                                       |
| Datenverzeichnis                                                   | Erledigt Zurück Abbrechen Weiter                                      |
| DB Wiederherstellen Net                                            | ues Wettkampfjahr Löschen Neu Bearbeiten Öffnen Schließen             |

#### Öffnen eines Bereichs.

• Bereich in der Liste Meisterschaft wählen. Ist nicht erforderlich, wenn der Bereich zuletzt geöffnet war.

# • Funktion "Öffnen" ausführen.

Diese Funktion kann auch durch Doppelklick auf einen Bereich gestartet werden.

Beim erstmaligen Öffnen eines Bereichs werden verschiedene Prüfungen, Download und Imports ausgeführt. Der Ablauf wird in einem separaten Fenster dokumentiert. Sind alle Schritte erfolgreich abgeschlossen kann der Bereich mit "weiter" geöffnet werden.

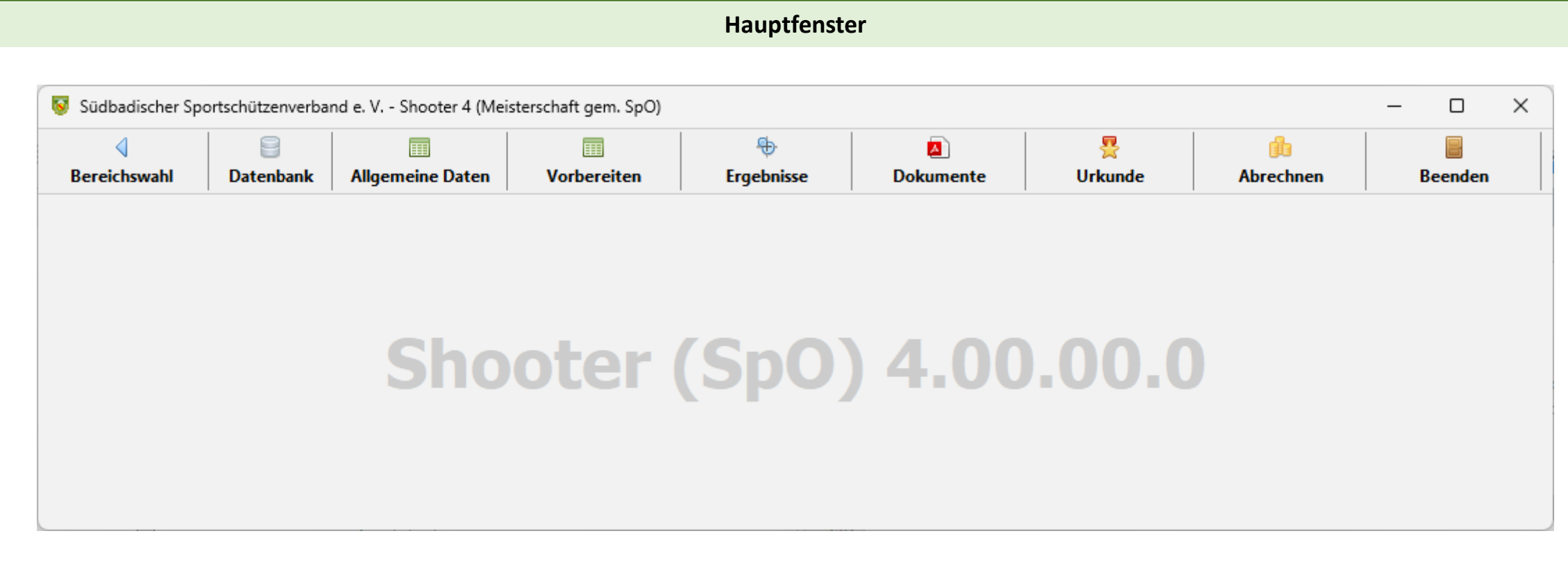

- Datenbank
- Allgemeine Daten
- <u>Vorbereiten</u>

- Ergebnisse
- Dokumente
- <u>Urkunde</u>

• <u>Abrechnen</u>

Am Ende der Doku finden Sie einen Ablaufplan für die vorbereitenden Arbeiten

# Datenbank

| 🗧 Datenbank            |                     |                 |                |           |                |                  | 🗟 KM Bogen 3D |
|------------------------|---------------------|-----------------|----------------|-----------|----------------|------------------|---------------|
| Personen aktualisieren | Daten aktualisieren | Meldungen laden | Import aus SH3 | Meldungen | Datensicherung | Wiederherstellen |               |

#### Funktionen

Personen aktualisieren
 Import aller personenbezogenen Daten sowie alle Vereinsdaten

#### Daten aktualisieren

Import alle sonstiger Daten wie Klassen, Disziplinen...

#### Meldungen laden

Herunterladen ausgewählter Vereinsmeldungen

#### Import aus Shooter 3

Import von Konfiguration, Limit Zahlen, Anlagen und Entgelte aus einem Wettkampfbereich des Shooter 3

#### Meldungen

Tabellarische Listung der importierten sowie manuell erfassten Meldungen. Übernahme der Meldungen in den Wettkampfteil.

#### • Datensicherung Durchführung einer Datensicherung

#### Wiederherstellen

Überschreiben der aktuellen Daten durch eine zuvor erstellte System- oder Anwendersicherung.

# Datenbank – Daten aktualisieren

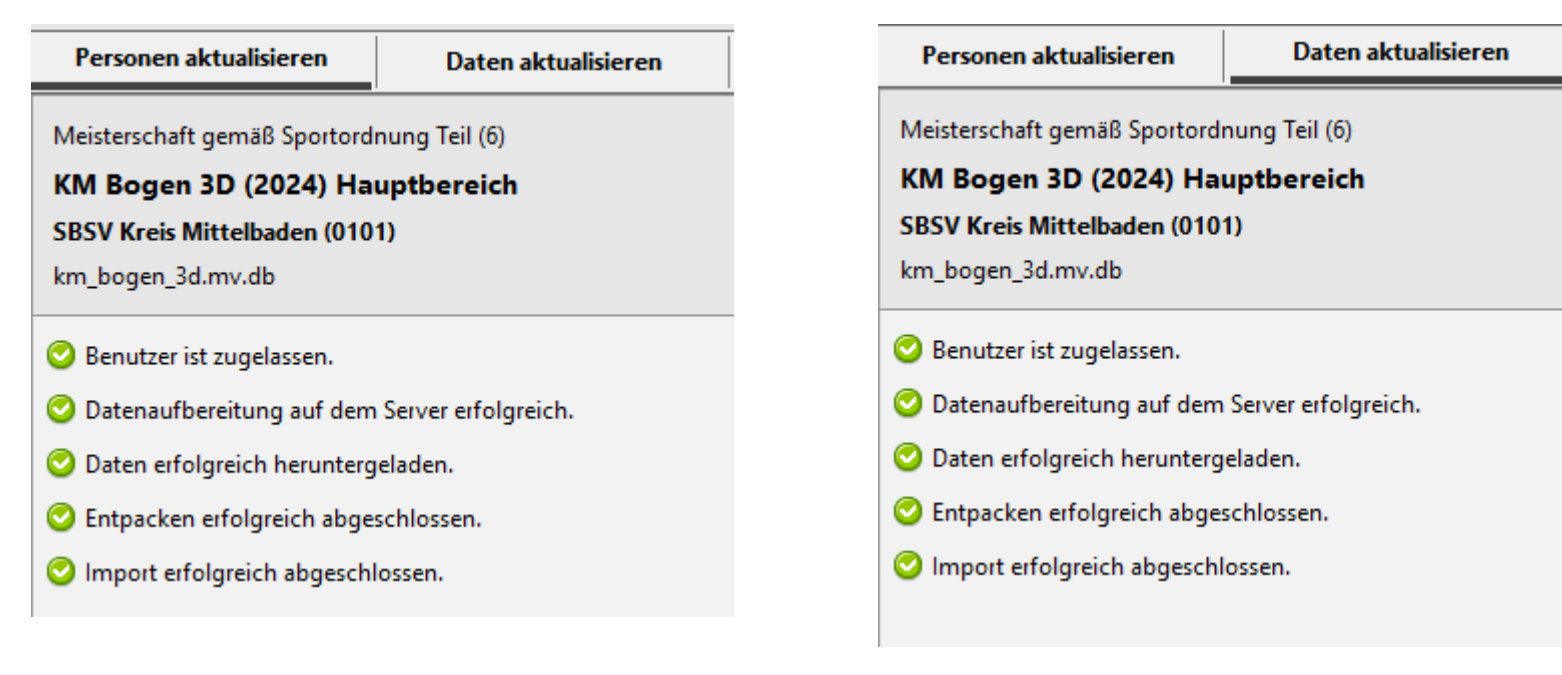

Import aller für den Wettkampf erforderlichen Personendaten. Zusätzliche werden alle Daten der Vereine des LV importiert. Import aller für den Wettkampf erforderlichen Daten wie Klassen, Disziplinen usw.

Die einzelnen Funktionen werden wie aufgeführt abgearbeitet und im Erfolgsfall entsprechend gekennzeichnet. Tritt ein Fehler auf wird die Bearbeitung abgebrochen. Die wegen eines Fehlers abgebrochene Funktion erhält einen Fehlerhinweis.

Tritt ein Fehler beim Import der Daten auf muss eine Wiederherstellung ausgeführt werden.

合

# Datenbank – Meldungen laden

| 💡 Südbadischer Sport     | tschützenverbar | nd e. V Shooter 4 (Meis | terschaft gem. SpO) |                |           |                |           |                | - 0              | ×    |
|--------------------------|-----------------|-------------------------|---------------------|----------------|-----------|----------------|-----------|----------------|------------------|------|
| <b>√</b><br>Bereichswahl | 📄<br>Datenbank  | Allgemeine Daten        | Torbereiten         | trgebnisse     | Dokumente | . 🚆<br>Urkunde | 4         | 🍰<br>Abrechnen | Beenden          |      |
| Datenbank->Mel           | dungen laden    |                         |                     |                |           |                |           |                | 冒 KM Boge        | n 30 |
| Personen aktualisie      | ren Dat         | ten aktualisieren       | Meldungen laden     | Import aus SH3 | Meldun    | jen            | Datensich | nerung         | Wiederhersteller | n    |
| Aeldungen zum Wett       | tkampf          |                         |                     |                |           |                |           |                |                  |      |
| 🗋 630 - Feldbogen R      | lecurve         |                         |                     |                |           |                |           |                |                  |      |
|                          |                 |                         |                     |                |           |                |           |                |                  |      |
|                          |                 |                         |                     |                |           |                |           |                |                  |      |
|                          |                 |                         |                     |                |           |                |           |                |                  |      |
|                          |                 |                         |                     |                |           |                |           |                |                  |      |
|                          |                 |                         |                     |                |           |                |           |                |                  |      |
|                          |                 |                         |                     |                |           |                |           |                |                  |      |
|                          |                 |                         |                     |                |           |                |           |                |                  |      |
|                          |                 |                         |                     |                |           |                |           |                |                  |      |
|                          |                 |                         |                     |                |           |                |           |                |                  |      |
|                          |                 |                         |                     |                |           |                |           |                |                  |      |
|                          |                 |                         |                     |                |           |                |           |                |                  |      |
|                          |                 |                         |                     |                |           |                |           |                |                  |      |

Funktion zum herunterladen der Vereinsmeldungen zur KM bzw. Kreismeldungen zur LM.

#### Meldungen zum Wettkampf

Liste der Wettbewerbe zu denen Meldungen auf dem Server liegen.

• Herunterladen und importieren

Führt den Download für die gewählten Wettbewerbe aus und importiert die Meldungen in eine Zwischendatei.

Meldungen

Tabellarische Listung der importierten Meldungen. Übernahme der Meldungen in den Wettkampf.

Prüfen

Sucht auf dem Server ob weitere noch nicht übernommene Meldungen vorliegen. Die Wettbewerbe zu denen noch nicht importierte Meldungen vorliegen werden aufgeführt. Und können heruntergeladen werden.

#### • Import aus Shooter 3 (nur für Test)

Für den Test können Meldungen aus einem Wettkampf des Shooter 3 importiert werden. Diese Funktion steht nur für eine begrenzte Zeit zur Verfügung.

# Datenbank – Meldungen

| Personen                                          | aktualisieren | Daten akti | alisieren    | Meldung       | an laden  | Import                                                            | aus SH3         | Meldungen | Datanci               | herung  | Wind     | erherstellen |
|---------------------------------------------------|---------------|------------|--------------|---------------|-----------|-------------------------------------------------------------------|-----------------|-----------|-----------------------|---------|----------|--------------|
| Curker                                            |               | Datenakti  |              | meluariya     |           | import                                                            |                 |           | Datensi               | incrung | Wieu     | emerstellen  |
| Sucnen                                            | ~             | No. of Tax |              |               | <u> </u>  |                                                                   | PACIFIC ALC: NO |           | and the second second |         |          |              |
| WK                                                | Meldg zu      | WKJahr     | Meldg am     | DZ-KZ         | Disziplin |                                                                   | Vorname         | Nachname  | KL-KZ                 | Alte    | rsklasse | VeNr (St)    |
|                                                   |               |            |              |               |           |                                                                   |                 |           |                       |         |          |              |
|                                                   |               |            |              |               |           |                                                                   |                 |           |                       |         |          |              |
|                                                   |               |            |              |               |           |                                                                   |                 |           |                       |         |          |              |
|                                                   |               |            |              |               |           |                                                                   |                 |           |                       |         |          |              |
|                                                   |               |            |              |               |           |                                                                   |                 |           |                       |         |          |              |
|                                                   |               |            |              |               |           |                                                                   |                 |           |                       |         |          |              |
|                                                   |               |            |              |               |           |                                                                   |                 |           |                       |         |          |              |
|                                                   |               |            |              |               |           |                                                                   |                 |           |                       |         |          |              |
|                                                   |               |            |              |               |           |                                                                   |                 |           |                       |         |          |              |
|                                                   |               |            | Daten        | filtern       |           |                                                                   |                 |           |                       |         |          |              |
|                                                   |               |            | Diziplin     | (KZ)          |           | gleich $\vee$                                                     | 6.60            |           | 10.00                 |         |          |              |
|                                                   |               |            | Diszipli     | n (Bezeichnur | ng)       | enthält $ \! \! \! \! \! \! \! \! \! \! \! \! \! \! \! \! \! \! $ | *               |           |                       |         |          |              |
| 14-<br>14-15-15-15-15-15-15-15-15-15-15-15-15-15- |               |            | Vornan       | ne            |           | enthält                                                           | *               |           |                       |         |          |              |
| Freigal                                           | be Anzahl     | 48 von     | 48<br>Nachna | me            |           | enthält $\vee$                                                    | *               |           |                       |         |          |              |
|                                                   |               |            | Klasse (     | K7)           |           | aleich V                                                          | 10              |           | _                     |         |          |              |
|                                                   |               |            | Kiasse (     | nuz)          |           | gieich 🔹                                                          | •               |           | _                     |         |          |              |
|                                                   |               |            | Klasse (     | Bezeichnung)  |           | enthalt ~                                                         | <b>^</b>        |           | _                     |         |          |              |
|                                                   |               |            | Startve      | rein (Nr)     |           | gleich ~                                                          | *               |           |                       |         |          |              |
|                                                   |               |            | Startve      | rein (Bezeich | nung)     | enthält $\vee$                                                    | *               |           |                       |         |          |              |
|                                                   |               |            | Mannso       | haftsnumme    | r         | gleich $\vee$                                                     | *               |           |                       |         |          |              |
|                                                   |               |            | Aust         | führen        | Abbrechen |                                                                   |                 |           |                       |         |          |              |
|                                                   |               |            |              |               |           | 1                                                                 |                 |           |                       |         |          |              |
|                                                   |               |            |              |               |           |                                                                   |                 | _         |                       |         |          |              |
| C                                                 |               |            |              |               |           |                                                                   |                 | 0         |                       |         |          |              |

#### Tabellarische Listung der importierten Meldungen.

Die importierten Meldungen werden in einer Zwischendatei vorgehalten. In den Wettkampfteil werden Meldungen automatisch übernommen, wenn die Meldung zu einem Wettbewerb erfolgte welcher in der Wettkampfbeschreibung hinterlegt ist. Übernommene Meldungen werden in der Spalte "WK" gekennzeichnet (Haken).

#### • Freigabe

Mit dieser Funktion können einzeln oder mehrere gewählte Meldungen zur erneuten Übernahme in den Wettkampfteil freigegeben werden.

Anzahl

Zahl der importierten Meldungen.

In der Kopfleiste des Formulars steht eine Funktion zu Suchen in der Liste zur Verfügung. Durch Eingabe einer Zeichenfolge in das Textfeld wird die Suche über alle Spalten ausgeführt. Durch Klick auf das Filtersymbol wird eine Detailsuche geöffnet. Hier stehen diverse Möglichkeiten zur Verfügung um eine Suche über mehrere Spalten mit unterschiedlichen Werten zu suchen.

Ausführen

Suche wird ausgeführt.

• X

Es werden wieder alle Meldungen angezeigt.

# Datenbank – Datensicherung/Wiederherstellen

| 📄 Datenbank->Daten sichern                                                       |                                                                                                    |                              |                |           |                | 🗑 KM Bogen 3D    |
|----------------------------------------------------------------------------------|----------------------------------------------------------------------------------------------------|------------------------------|----------------|-----------|----------------|------------------|
| Personen aktualisieren                                                           | Daten aktualisieren                                                                                                    | Meldungen laden              | Import aus SH3 | Meldungen | Datensicherung | Wiederherstellen |
| Aktuelle Datenbank<br>Bezeichnung der Sicherung<br>Ablagepfad der Datensicherung | km_bogen_3d<br><nach der="" sicherung="" th="" v<=""><th>vird hier der Ausgabepfad an</th><th>gezeigt&gt;</th><th></th><th></th><th></th></nach> | vird hier der Ausgabepfad an | gezeigt>       |           |                |                  |
| Datensicherung ausführen                                                         |                                                                                                    |                              |                |           |                |                  |

Die Datensicherung ist eine der wichtigsten Funktionen beim Arbeiten mit Daten. Grundsätzlich sollte vor jeder größeren Datenanpassung (Meldungen, Ergebnisse, Rechnungen...) eine Datensicherung erstellt werden. Im Fehlerfall kann somit schnell auf ein fehlerfreien Stand zurückgegriffen werden.

Das System erstellt bei jedem Programmstart eine Sicherung. Diese sind durch die Zeichenfolge "SYS\_x" gekennzeichnet. Es werden fünf Systemsicherungen vom Programm vorgehalten. Nach der fünften Sicherung wird die älteste überschrieben.

- Aktuelle Datenbank Name der geöffneten Datenbank.
- Bezeichnung der Sicherung Hier kann eine kurze zusätzliche Bezeichnung eingetragen werden. Diese wird dem Namen der Datenbank hinzugefügt.

# • Ablagepfad der Datensicherung Nach erfolgreicher Sicherung wird hier der Pfad inkl.

Dateiname angezeigt unter dem die Sicherung abgelegt ist. Datensicherung ausführen Erstellt die Sicherungsdatei.

٠

.

| Datenbank->Wiederher       | stellen                    |                           |                           |                 |                | 📄 KM Bogen 3D    |
|----------------------------|----------------------------|---------------------------|---------------------------|-----------------|----------------|------------------|
| Personen aktualisieren     | Daten aktualisieren        | Meldungen laden           | Import aus SH3            | Meldungen       | Datensicherung | Wiederherstellen |
| Vorhandene Sicherungen     |                            |                           |                           |                 |                |                  |
|                            |                            | Datei                     |                           |                 | Date           | um               |
| C:\Users\softwr\Documents\ | NetBeansProjects_13\sbsv_s | n_4_spo\SPO_6\backup\SYS_ | 4_KM_BOGEN_3D.zip         |                 | 2024.06.27     | 13:20:08         |
| C:\Users\softwr\Documents  | NetBeansProjects_13\sbsv_s | n_4_spo\SPO_6\backup\SYS_ | 5_KM_BOGEN_3D.zip         |                 | 2024.06.27     | 15:41:24         |
| C:\Users\softwr\Documents\ | NetBeansProjects_13\sbsv_s | n_4_spo\SPO_6\backup\SYS_ | 1_KM_BOGEN_3D.zip         |                 | 2024.06.27     | 19:50:33         |
| C:\Users\softwr\Documents` | NetBeansProjects_13\sbsv_s | n_4_spo\SPO_6\backup\SYS_ | 2_KM_BOGEN_3D.zip         |                 | 2024.06.28     | 18:52:18         |
| C:\Users\softwr\Documents\ | NetBeansProjects_13\sbsv_s | n_4_spo\SPO_6\backup\KM_  | BOGEN_3D_vor_ergebniseing | abe_20240628_19 | 2024.06.28     | 19:59:28         |
|                            |                            |                           |                           |                 |                |                  |
| Löschen W                  | iederherstellen            |                           |                           |                 |                |                  |

- Wiederherstellen der Daten aus einer vorher ausgeführten Datensicherung
- Vorhandene Sicherungen

Pfad und Name der Datensicherung sowie der Zeitpunkt (Datum u. Uhrzeit) Erstellung.

- Löschen Entfernt eine gewählte Datensicherung vom Datenträger.
- Wiederherstellen

Die Daten werden auf den gewählten Stand der Sicherung zurückgesetzt.

# Import aus Shooter 3

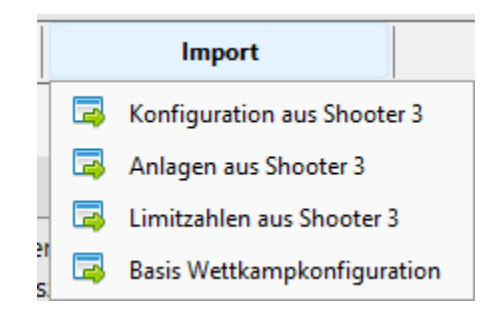

#### Import aus Shooter 3

Für den Umstieg vom Shooter 3 zum Shooter 4 stehen Hilfsfunktionen zum Import pflegeaufwendiger und immer wiederkehrender Daten zur Verfügung.

- <u>Konfiguration aus Shooter 3</u>
- Anlagen aus Shooter 3
- Limits aus Shooter 3
- Basis Wettkampfkonfiguration

Diese wird von der Wettkampforganisation des LV bereitgestellt und beim Datenimport eingelesen. Die Konfiguration steht dann in einer Zwischendatei. Aus dieser können die benötigten Daten in den Wettkampfteil übernommen werden (siehe Konfiguration aus Shooter 3).

# **Import - Konfiguration**

| Konfigur  | ation aus Sl | nooter 3 i | importi | eren    |        |        |       |         |          |        |          |        |          |              |              |        |      |        |        |        |        |         |        |
|-----------|--------------|------------|---------|---------|--------|--------|-------|---------|----------|--------|----------|--------|----------|--------------|--------------|--------|------|--------|--------|--------|--------|---------|--------|
| Suche in  | alle Spalt   | en 🔻       | - Q     |         |        |        |       |         |          | ×      | ,        | Anz    | 64 v     | 64           |              |        |      |        |        |        |        |         |        |
| Lfd. Nr.  | DZ           | KL         | EINZ    | MANN    | END    | END    | WKL-E | WKL     | SERIEN   | SCHUSS | SERIEN   | SCHUSS | DG-ZEIT  | DG_PA        | FUSSNOTE     | I-ZEHN | ENTF | ES-VK  | ES-FIN | DURCHL | STANDG | STARTGE | STARTG |
| 1         | 6.10         | 10         | Е       | м       |        |        |       |         | 2        | 36     | 0        | 0      | 02:30    | 00:30        |              | 0      | 70m  |        |        |        | 1      | 2       | 3      |
| 2         | 6.10         | 11         | E       |         |        |        |       | 10      | 2        | 36     | 0        | 0      | 02:30    | 00:30        |              | 0      | 70m  |        |        |        | 1      | 2       | 3      |
| 3         | 6.10         | 12         | E       | М       |        |        |       |         | 2        | 36     | 0        | 0      | 02:30    | 00:30        |              | 0      | 60m  |        |        |        | 1      | 2       | 3      |
| 4         | 6.10         | 13         | E       |         |        |        |       | 12      | 2        | 36     | 0        | 0      | 02:30    | 00:30        |              | 0      | 60m  |        |        |        | 1      | 2       | 3      |
| 5         | 6.10         | 14         | E       | М       |        |        |       |         | 2        | 36     | 0        | 0      | 02:30    | 00:30        |              | 0      | 50m  |        |        |        | 1      | 2       | 3      |
| 6         | 6.10         | 15         |         |         |        |        | 14    | 14      | 2        | 36     | 0        | 0      | 02:30    | 00:30        |              | 0      | 50m  |        |        |        | 1      | 2       | 3      |
| 7         | 6.10         | 20         | E       | М       |        |        |       |         | 2        | 36     | 0        | 0      | 02:30    | 00:30        |              | 0      | 40m  |        |        |        | 1      | 1       | 3      |
| 8         | 6.10         | 21         | E       |         |        |        |       | 20      | 2        | 36     | 0        | 0      | 02:30    | 00:30        |              | 0      | 40m  |        |        |        | 1      | 1       | 3      |
| 9         | 6.10         | 22         | E       | М       |        |        |       |         | 2        | 36     | 0        | 0      | 02:30    | 00:30        |              | 0      | 25m  |        |        |        | 1      | 1       | 3      |
| 10        | 6.10         | 23         | E       |         |        |        |       | 22      | 2        | 36     | 0        | 0      | 02:30    | 00:30        |              | 0      | 25m  |        |        |        | 1      | 1       | 3      |
| 11        | 6.10         | 24         | E       | М       |        |        |       |         | 2        | 36     | 0        | 0      | 02:30    | 00:30        |              | 0      | 15m  |        |        |        | 1      | 1       | 3      |
| 12        | 6.10         | 25         | E       |         |        |        |       | 24      | 2        | 36     | 0        | 0      | 02:30    | 00:30        |              | 0      | 15m  |        |        |        | 1      | 1       | 3      |
| 13        | 6.10         | 30         | E       | М       |        |        |       |         | 2        | 36     | 0        | 0      | 02:30    | 00:30        |              | 0      | 60m  |        |        |        | 1      | 1       | 3      |
| 14        | 6.10         | 21         | c       |         | $\cap$ | $\cap$ | -     | 20      | 2        | 26     | 0        | ٥      | 02.20    | 00.20        |              |        | 60m  | $\cap$ |        | $\cap$ | 1      | 1       | 3      |
| 15        | 6.10         | Imp        | ort a   | us:     |        |        | C:\   | sbsv    | / wk 3   | \W10   | 01\date  | en\Wk  | KONF     | IG.dbf       |              |        |      |        | D      | BF suc | hen:   | 2       | 3      |
| 16        | 6.10         |            |         |         |        |        |       |         |          |        |          |        |          |              |              |        |      |        |        |        |        | 2       | 3      |
| 17        | 6.15         | 10         | E       | М       |        |        |       |         | 2        | 36     | 0        | 0      | 02:30    | 00:30        |              | 0      | 50m  |        |        |        | 1      | 2       | 3      |
| 18        | 6.15         | 11         | F       |         |        |        |       | 10      | 2        | 36     | 0        | 0      | 02:30    | 00:30        |              | 0      | 50m  |        |        |        | 1      | 2       | 3      |
| All       | e nicht gev  | vählt      |         | Alle ge | wählt  |        | Nu    | r erfor | derliche |        |          |        |          |              |              |        |      |        |        |        |        |         |        |
| Import au | 5:           |            |         |         |        |        |       |         |          |        | DBF such | nen Ü  | bernahme | in lokale Ko | onfiguration |        |      |        |        |        |        |         |        |

Die importierte Konfiguration muss in die für den Shooter 4 erforderliche Struktur umgesetzt werden. Grundsätzlich gilt:

- Es werden nur gewählte Datensätze umgesetzt.
- Es werden nur Datensätze für die Disziplinen umgesetzt welche in der Beschreibung festgelegt sind.

Empfohlene Vorgehensweise:

- Die Funktion "Nur erforderliche" ausführen. Diese wählt automatisch alle benötigten Datensätze.
- Im Anschluss ist die Funktion "Übernahme in lokale Konfiguration" auszuführen.

Der Shooter 3 hält zwei Konfigurationen vor.

- Eine im Verzeichnis LW:\Installationspfad\Daten. Hier ist es die Datei KONFIG.DBF welche die Basiskonfiguration enthält.
- Die zweite liegt im Bereichsverzeichnis LW:\Installationspfad\Wxxxx\daten. Hier ist es die Datei WKKONFIG.DBF. Diese hält die Wettkampfkonfiguration vor.

Es wird empfohlen die Konfiguration aus der WKKONFIG.DGF zu importieren.

#### DBF Suchen

Mit dem sich öffnenden Dateidialog ist die gewünschte Konfigurationsdatei zu wählen. Durch "Öffnen" wird der Import ausgeführt. Bei diesem Vorgang werden automatisch die Start- und Standgelder importiert. Die Importierten Daten werden in der Tabelle angezeigt.

Vorhandenen Daten der Konfiguration werden beim Import immer überschrieben.

Die Importierten Daten befinden sich jetzt in einer Zwischendatei und müssen noch in den Wettkampfteil übernommen werden.

# Import - Anlagen

| Email | VeNr |
|-------|------|
|       |      |
|       |      |
|       |      |
|       |      |
|       |      |
|       |      |
|       |      |
|       |      |
|       |      |
|       |      |
|       |      |
|       |      |
|       |      |

Die importierten Anlagen müssen in die für den Shooter 4 erforderliche Struktur umgesetzt werden. Grundsätzlich gilt:

• Es werden nur gewählte Datensätze umgesetzt.

Empfohlene Vorgehensweise:

- Benötigte Anlagen wählen.
- Im Anschluss ist die Funktion "Übernahme in lokale Anlagen" auszuführen.

Die Anlagenbeschreibungen aus dem Shooter 3 werden hier importiert. Der Import benötigt die Dateien ANLAGE.DBF, STAND.PDF und PLATZ.PDF. Diese befinden im Unterverzeichnis LW:\Installationspfad\daten.

#### DBF Suchen

Mit dem Dateidialog ist das Verzeichnis zu wählen in welchem sich die genannten Dateien befinden. Durch "Öffnen" wird der Import ausgeführt. Die Importierten Daten werden in der Tabelle angezeigt.

Die Importierten Daten befinden sich jetzt in einer Zwischendatei und müssen noch in den Wettkampfteil übernommen werden.

# **Import - Limits**

| Limitzahl  | en aus Shooter 3 impo | ortieren          |         |       |            |                           |  |  |  |  |  |  |
|------------|-----------------------|-------------------|---------|-------|------------|---------------------------|--|--|--|--|--|--|
| Suche in   | alle Spalten 🗸 🔍      |                   |         | ×     | Anz        | 42 v 42                   |  |  |  |  |  |  |
| Lfd. Nr.   | Kennzahl              | Einzel            | Mann DZ | KL St | atus Key   |                           |  |  |  |  |  |  |
|            | 1 21810               | 0                 | 0 218   | 10    | 1001M      |                           |  |  |  |  |  |  |
|            | 2 21811               | 0                 | 0 218   | 11    | 1101W      |                           |  |  |  |  |  |  |
|            | 3 21812               | 0                 | 0 218   | 12    | 1201M      |                           |  |  |  |  |  |  |
|            | 4 21813               | 0                 | 0 218   | 13    | 1301W      |                           |  |  |  |  |  |  |
|            | 5 21814               | 0                 | 0 218   | 14    | 1401M      |                           |  |  |  |  |  |  |
|            | 6 21815               | 0                 | 0 218   | 15    | 1501W      |                           |  |  |  |  |  |  |
|            | 7 21816               | 0                 | 0 218   | 16    | 1601M      |                           |  |  |  |  |  |  |
|            | 8 21817               | 0                 | 0 218   | 17    | 1701W      |                           |  |  |  |  |  |  |
|            | 9 21818               | 0                 | 0 218   | 18    | 1801M      |                           |  |  |  |  |  |  |
|            | 10 21819              | 0                 | 0 218   | 19    | 1901W      |                           |  |  |  |  |  |  |
|            | 11 21820              | 0                 | 0 218   | 20    | 2001M      |                           |  |  |  |  |  |  |
|            | 12 21821              | 0                 | 0 218   | 21    | 2101W      |                           |  |  |  |  |  |  |
|            | 13 21830              | 0                 | 0 218   | 30    | 3001M      |                           |  |  |  |  |  |  |
|            | 14 21831              | 0                 | 0 218   | 31    | 3101W      |                           |  |  |  |  |  |  |
|            | 15 21840              | 0                 | 0 218   | 40    | 4001M      |                           |  |  |  |  |  |  |
|            | 16 21841              | 0                 | 0 218   | 41    | 4101W      |                           |  |  |  |  |  |  |
|            | 17 21842              | 0                 | 0 218   | 42    | 4201M      |                           |  |  |  |  |  |  |
|            | e nicht gewählt       | 0<br>Alle gewählt | 0.218   | 43    | 4301W      |                           |  |  |  |  |  |  |
| Import aus | : C:\sbsv_wk          |                   | IT.dbf  |       | DBF suchen | Übernahme in lokale Limit |  |  |  |  |  |  |

Die importierten Limits müssen in die für den Shooter 4 erforderliche Struktur umgesetzt werden. Grundsätzlich gilt:

• Es werden nur gewählte Datensätze umgesetzt.

Empfohlene Vorgehensweise:

- Benötigte Limits wählen.
- Im Anschluss ist die Funktion "Übernahme in lokale Limit" auszuführen.

Anwender welche für die Zulassung mit Limits arbeiten können diese aus dem Shooter 3 importieren.

• Im Bereichsverzeichnis LW:\Installationspfad\Wxxxx\daten ist die Datei WKLIMIT.DBF zu finden.

#### DBF Suchen

Mit dem Dateidialog ist die gewünschte Datei zu wählen. Durch "Öffnen" wird der Import ausgeführt. Die Importierten Daten werden in der Tabelle angezeigt.

Vorhandenen Daten werden beim Import immer überschrieben.

Die Importierten Daten befinden sich jetzt in einer Zwischendatei und müssen noch in den Wettkampfteil übernommen werden.

# **Allgemeine Daten**

| Allgemeine Daten |                     |                        | \$                   |                  |            | 🗧 KM Bogen 3D |
|------------------|---------------------|------------------------|----------------------|------------------|------------|---------------|
| Klassen It. SpO  | Disziplinen It. SpO | Entgelte (Start/Stand) | Rechnungsanschriften | Wettkampfstätten | Mitglieder |               |

#### Funktionen

Klassen It. SpO

Altersklassen gemäß Sportordnung.

#### • Disziplinen It. SpO

Import alle sonstiger Daten wie Klassen, Disziplinen...

Entgelte (Start/Stand)

Herunterladen ausgewählter Vereinsmeldungen

• <u>Rechnungsanschriften</u>

Import von Konfiguration, Limit Zahlen, Anlagen und Entgelte aus einem Wettkampfbereich des Shooter 3

#### Wettkampfstätten

Tabellarische Listung der importierten sowie manuell erfassten Meldungen. Übernahme der Meldungen in den Wettkampfteil.

<u>Mitglieder</u>

Durchführung einer Datensicherung

# Allgemeine Daten – Klassen It. SpO

| Klassen It.       | SpO    | Disziplinen lt. SpO           | Entgelte (Star | t/Stand)  | Rechnung | sanschriften | Wettka      | ampfstätten | Mitglied       | der         |
|-------------------|--------|-------------------------------|----------------|-----------|----------|--------------|-------------|-------------|----------------|-------------|
| Auswahl:          | Kugel  | Bogen                         | Auflage        | Bel       | nindert  | Lich         | t           | Blasrohr    | Alle Klassen 👒 |             |
| Тур               | Klasse | Klassenbezeichnung            | von Alter      | bis Alter | von JG   | bis JG       | Entscheid 1 | Entscheid 2 | Entscheid 3    | Entscheid 4 |
| Auflageklasse     | 70     | Senioren I m                  | 51             | 60        | 1964     | 1973         |             |             |                |             |
| Auflageklasse     | 71     | Senioren I w                  | 51             | 60        | 1964     | 1973         | 0           | 0           | 0              |             |
| Auflageklasse     | 72     | Senioren II m                 | 61             | 65        | 1959     | 1963         | 70          |             |                |             |
| Auflageklasse     | 73     | Senioren II w                 | 61             | 65        | 1959     | 1963         | 71          |             |                |             |
| Auflageklasse     | 74     | Senioren III m                | 66             | 70        | 1954     | 1958         | 72          | 70          |                |             |
| Auflageklasse     | 75     | Senioren III w                | 66             | 70        | 1954     | 1958         | 73          | 71          |                |             |
| Auflageklasse     | 76     | Senioren IV m                 | 71             | 75        | 1949     | 1953         | 74          | 72          | 70             |             |
| Auflageklasse     | 77     | Senioren IV w                 | 71             | 75        | 1949     | 1953         | 75          | 73          | 71             |             |
| Auflageklasse     | 78     | Senioren V m                  | 76             | 120       | 1904     | 1948         | 76          | 74          | 72             | 70          |
| Auflageklasse     | 79     | Senioren V w                  | 76             | 120       | 1904     | 1948         | 77          | 75          | 73             | 71          |
| Behindertenklasse | 90     | SH2 / AB2 m/w mit Hilfsmittel | 0              | 120       | 1904     | 2024         |             |             |                |             |
| Behindertenklasse | 92     | SH1 / AB1 m ohne Hilfsmittel  | 0              | 120       | 1904     | 2024         |             |             |                |             |
| Behindertenklasse | 93     | SH1 / AB1 w ohne Hilfsmittel  | 0              | 120       | 1904     | 2024         |             |             |                |             |
| Behindertenklasse | 94     | AB3 m/w mit Hilfsmittel       | 0              | 120       | 1904     | 2024         |             |             |                |             |
| Behindertenklasse | 96     | SH3 m/w ohne Hilfsmittel      | 0              | 120       | 1904     | 2024         |             |             |                |             |
| Blasrohrklasse    | 24     | Schüler III männlich          | 7              | 10        | 2014     | 2017         |             |             |                |             |
| Blasrohrklasse    | 25     | Schüler III weiblich          | 7              | 10        | 2014     | 2017         |             |             |                |             |
| Blasrohrklasse    | 22     | Schüler II männlich           | 11             | 12        | 2012     | 2013         |             |             |                |             |
| Blasrohrklasse    | 23     | Schüler II weiblich           | 11             | 12        | 2012     | 2013         |             |             |                |             |
| Blasrohrklasse    | 20     | Schüler I männlich            | 13             | 14        | 2010     | 2011         |             |             |                |             |
| Blasrohrklasse    | 21     | Schüler I weiblich            | 13             | 14        | 2010     | 2011         |             |             |                |             |

Wettkampfklassen gemäß Sportordnung

Tabellarische Darstellung der Wettkampfklassen nach Wettbewerbsgruppen. Gelistet werden nur die Wettkampfklassen für die Wettbewerbsgruppen welche bei der Anlage des Wettkampfes gewählt wurden. Änderungen an den Daten sind nicht möglich.

Auswahl

Die Anzeige kann auf die Wettkampfklassen einer Wettbewerbsgruppe beschränkt werden.

# Allgemeine Daten – Disziplinen It. SpO

| Allgemeine Da  | ten->Diszipline | en It. Spotrordnung         |             |                 |            |               |        |              |                           |              |          |           | KM Boger |
|----------------|-----------------|-----------------------------|-------------|-----------------|------------|---------------|--------|--------------|---------------------------|--------------|----------|-----------|----------|
| Klassen It. S  | рО              | Disziplinen It. SpO Er      | ntgelte (St | tart/Stand)     | Rechnungsa | nschriften    | Wet    | kampfstätten | Mitglieder                |              |          |           |          |
| Suchen 🔍       |                 | 3                           | ×           |                 |            |               |        |              |                           |              |          |           |          |
| Gruppe         | Disziplin       | Bezeichnung                 | Oly         | Wertung         | Isart      | Wertungseinh  | eit    | Zusatz       | Wertungstyp               | lt. SpO      | Freigabe | Sonder DZ |          |
| logen          | 6.10            | Bogen WA im Freien Recurve  | Alle        | Bogen im Freien | Rin        | igen          | AI     | le           | Einzel/Mannschaft It. Aus |              |          |           |          |
| ogen           | 6.11            | Bogen WA im Freien L        | Alle        | Bogen im Freien | Rin        | igen          | AI     | le           | Einzel/Mannschaft It. Aus |              |          |           |          |
| ogen           | 6.15            | Bogen WA im Freien Compound | Nein        | Bogen im Freien | Rin        | igen          | AI     | le           | Einzel/Mannschaft It. Aus |              |          |           |          |
| ogen           | 6.16            | Blankbogen im Freien        | Nein        | Bogen in Halle  | Rin        | igen          | AI     | le           | Einzel/Mannschaft It. Aus | $\sim$       |          |           |          |
| ogen           | 6.17            | Compound im Freien L        | Nein        | Bogen im Freien | Rin        | igen          | AI     | le           | Einzel/Mannschaft It. Aus | $\checkmark$ |          |           |          |
| ogen           | 6.18            | Langbogen FITA              | Nein        | Bogen im Freien | Rin        | igen          | AI     | le           | Einzel/Mannschaft It. Aus | $\checkmark$ |          |           |          |
| ogen           | 6.20            | Bogen WA Halle Recurve      | Nein        | Bogen in Halle  | Rin        | igen          | AI     | le           | Einzel/Mannschaft It. Aus | $\checkmark$ |          |           |          |
| ogen           | 6.25            | Bogen WA Halle Compound     | Nein        | Bogen in Halle  | Rin        | igen          | AI     | le           | Einzel/Mannschaft It. Aus | $\checkmark$ |          |           |          |
| ogen           | 6.26            | Blankbogen Halle            | Nein        | Bogen in Halle  | Rin        | igen          | AI     | le           | Einzel/Mannschaft It. Aus |              |          |           |          |
| ogen           | 6.27            | Langbogen Halle             | Nein        | Bogen in Halle  | Rin        | igen          | AI     | le           | Einzel/Mannschaft It. Aus |              |          |           |          |
| ogen           | 6.28            | Bogen Sonder Halle          | Nein        | Bogen in Halle  | Rin        | igen          | AI     | le           | Einzel/Mannschaft It. Aus |              |          |           |          |
| ogen           | 6.29            | Bogen Sonder FITA i. Freien | Nein        | Bogen im Freien | Rin        | igen          | AI     | le           | Einzel/Mannschaft It. Aus |              |          |           |          |
| ogen           | 6.30            | Feldbogen Recurve           | Nein        | Feldbogen       | Rin        | igen          | AI     | le           | Einzel/Mannschaft It. Aus |              |          |           |          |
| ogen           | 6.40            | Feldbogen Blank             | Nein        | Feldbogen       | Rin        | igen          | AI     | le           | Einzel/Mannschaft It. Aus |              |          |           |          |
| ogen           | 6.45            | Feldbogen Lang              | Nein        | Feldbogen       | Ri         |               |        |              |                           | -            |          |           |          |
| ogen           | 6.50            | Feldbogen Compound          | Nein        | Feldbogen       | Ri         | Disziplin hin | zutüge | n            |                           |              |          |           |          |
| ogen           | 6.60            | Bogen 3D Recurve            | Nein        | Bogen 3D        | Ri         |               |        |              |                           |              |          |           |          |
| ogen           | 6.65            | Bogen 3D Compound           | Nein        | Bogen 3D        | Ri         | Gruppe        | 6      | - Bogen      |                           |              |          |           | ~        |
| ogen           | 6.66            | Bogen 3D Blankbogen         | Nein        | Bogen 3D        | Ri         | DiszipIn      | 69     | 9            | Kennzahl unformatier      | t            |          |           |          |
| ogen           | 6.67            | Bogen 3D Langbogen          | Nein        | Bogen 3D        | Ri         | Wettbewerk    | 6.     | 99           | Kennzahl gemäß SpO        | formatiert   |          |           | _        |
| Neue Disziplin |                 |                             |             |                 |            | Bezeichnun    | ng Te  | stdisziplin  | <br>I                     |              |          |           |          |
|                |                 |                             |             |                 |            | Wertungsar    | + 9    | - Bogen in   | n Freien                  |              |          |           | ~        |
|                |                 |                             |             |                 |            | wertungsti    |        | Dogen III    |                           |              |          |           |          |
|                |                 |                             |             |                 |            | Einheit       | 1      | - Kingen     |                           |              |          |           |          |
|                |                 |                             |             |                 |            | Zusatz        | 1      | - Alle       |                           |              |          |           | ~        |
|                |                 |                             |             |                 |            | Wertungsty    | /p 1   | - Einzel/M   | annschaft It. Ausschre    | ibung        |          |           | ~        |
|                |                 |                             |             |                 |            |               |        |              |                           |              | -        |           |          |
|                |                 |                             |             |                 |            | Abbrech       | hen    |              |                           |              |          | Übernehn  | nen      |

#### Wettbewerbe gemäß Sportordnung

Tabellarische Darstellung der verfügbaren Wettbewerbe. Änderungen an den importierten Daten sind nicht möglich. Es können jedoch zusätzliche Wettbewerbe aufgenommen werden.

#### Neue Disziplin

Öffnet das Formular zur Anlage einer Disziplin.

#### Felder

• Gruppe

Auswahlliste zur Festlegung welcher Wettbewerbsgruppe die Disziplin zuzuordnen ist.

Disziplin

Kennzahl der Disziplin. Maximal 4 Zeichen lang. Ohne trennende Punkte.

Wettbewerb

Kennzahl formatiert.

Wertungsart

Auswahlliste zur Angabe wie die Disziplin zu werten ist.

Einheit

Auswahlliste zur Angabe der Wertungseinheit.

Zusatz

Auswahlliste um Festzulegen welcher Personengruppe die Disziplin zugeordnet wird.

Wertungstyp

Auswahlliste um Festzulegen welche Wertung (Einzel,-Mannschaft...) ausgeschrieben werden können.

# Allgemeine Daten – Entgelte (Start/Stand)

| Klasse | n It. SpO   | Disziplinen | lt. SpO       | Entgelte (Start/Stand) | Rechnungsanschr               | iften We       | ettkampfstätten | Mitglieder |   |
|--------|-------------|-------------|---------------|------------------------|-------------------------------|----------------|-----------------|------------|---|
| wahl:  | Startgelder | Standgelder | Alle Entgelte |                        |                               |                |                 |            |   |
| ID     | Engeltart   |             | Beze          | eichnung               | Wettbewe                      | rb Betrag      | Hinweis         |            |   |
| 1 :    | STAND       | Standgeld   |               |                        |                               |                | Import aus SH3  |            |   |
| 8      | STAND       | Standgeld   |               |                        |                               |                | Import aus SH3  |            |   |
| 9      | STAND       | Standgeld   |               |                        |                               | 1,10           | Import aus SH3  |            |   |
| 10 5   | STAND       | Standgeld   |               |                        |                               |                | Import aus SH3  |            |   |
| 11 5   | STAND       | Standgeld   |               |                        |                               |                | Import aus SH3  |            |   |
| 12 5   | STAND       | Standgeld   |               |                        |                               |                | Import aus SH3  |            |   |
| 13 5   | STAND       | Standgeld   |               |                        |                               |                | Import aus SH3  |            |   |
| 14 5   | STAND       | Standgeld   |               |                        |                               |                | Import aus SH3  |            |   |
| 15 5   | STAND       | Standgeld   |               |                        |                               |                | Import aus SH3  |            |   |
| 16 5   | STAND       | Standgeld   |               |                        |                               |                | Import aus SH3  |            |   |
| 17 5   | STAND       | Standgeld   |               |                        |                               |                | Import aus SH3  |            |   |
| 18 5   | STAND       | Standgeld   |               |                        |                               |                | Import aus SH3  |            |   |
| 2.5    | START       | Startgeld   |               |                        | EINZEL                        |                | Import aus SH3  |            |   |
| 4 5    | START       | Startgeld   |               |                        | EINZEL                        |                | Import aus SH3  |            |   |
|        |             |             |               | Entgelt (<br>Entgelt   | Startgeld/Standg<br>art START | eld) hinzufüge | 'n              |            | ~ |
| Entre  | t löschen   | Neues Entre | lt .          | Bezeich                | nung Schüler                  | und Schülerin  | nen             |            |   |
|        |             |             |               | Wettbe                 | werb FIN7FI                   | ~              |                 |            |   |
|        |             |             |               |                        | LINZLL                        |                |                 |            |   |
|        |             |             |               | Betrag                 |                               | 2,50           |                 |            |   |
|        |             |             |               | Hinweis                |                               |                |                 |            |   |
|        |             |             |               | . interest             |                               |                |                 |            |   |
|        |             |             |               |                        |                               |                |                 |            |   |
|        |             |             |               |                        |                               |                |                 |            |   |
|        |             |             |               |                        |                               |                |                 |            |   |

Importierten Startgeldern muss im Nachgang noch der Wettbewerb (Einzel/Mannschaft) zugewiesen werden. Die Änderung kann direkt in der Tabelle erfolgen.

#### Entgelttabelle für Start- und Standgeld

Für die Abrechnung der Start- und Standgelder müssen diese erfasst und in der Konfiguration den Wettbewerben zugewiesen werden. Entgelte welche aus dem Shooter 3 importiert wurden werden in der Spalte Hinweis mit dem Text "Import aus SH3" gekennzeichnet. Beträge der vorhandenen Entgelte können direkt in der Tabelle geändert werden.

#### • Entgelt löschen

Löscht das gewählte Entgelt aus der Tabelle. Ist das Entgelt in der Konfiguration eingetragen wird das Löschen nicht ausgeführt.

• Neues Entgelt Öffnet das Formular zur Anlage von Entgeltsätzen.

#### Felder

#### • Entgeltart

Auswahlliste zur Festlegung ob Startgeld oder Standgeld.

- **Bezeichnung** Textliche Bezeichnung des Entgeltsatzes.
- Wettbewerb

Auswahlliste, Bei Startgeld muss hier Einzel oder Mannschaft gewählt werden. Für Standgeld muss der leere Eintrag gewählt werden.

• Betrag Abzurechnender Betrag in Euro.

Hinweis

Beliebige Information zum Entgeltsatz.

# Allgemeine Daten – Rechnungsanschriften

| Klass     | en It. SpO        | Disziplinen It. SpO         | Entgelte (Start/Stand) | Rechnungsanschriften   | Wettkamp     | fstätten | М     | itglieder |               |   |
|-----------|-------------------|-----------------------------|------------------------|------------------------|--------------|----------|-------|-----------|---------------|---|
| uswahl:   | Gemeldete Vereine | e Sonstige Anschriften Alle | Suchen                 |                        |              |          | ×     |           | Gewählt: Alle |   |
| ID        | Gemeldet          | Anschrift (Z1)              | Anschrift (Z2)         | Anschrift (Z3)         | Straße       | Land     | PLZ   | Ort       | Ortsteil      |   |
| 29        | AL                |                             |                        |                        |              |          |       |           |               |   |
| 200       | NEIN              |                             |                        |                        |              |          |       |           |               |   |
| 150       | NEIN              |                             |                        |                        |              |          |       |           |               |   |
| 283       | 3 NEIN            |                             |                        |                        |              |          |       |           |               |   |
| 307       | 7 NEIN            |                             |                        |                        |              |          |       |           |               |   |
| 230       | NEIN              |                             |                        |                        |              |          |       |           |               |   |
| 160       | NEIN              |                             |                        |                        |              |          | 1000  |           | ~             |   |
| 196       | 5 NEIN            |                             | Rechnun                | gsanschrift hinzufügen |              |          |       |           | ×             |   |
| 113       | 3 NEIN            |                             | Ancehrif               | + Ne i                 | Varainanuman | a ar     | 6     | moldet IA |               |   |
| 285       | 5 NEIN            |                             | Anschin                |                        | vereinsnumm  |          | 00    |           |               |   |
| 242       | 2 NEIN            |                             | Anschrif               | t Zeile 1              |              |          |       |           |               |   |
| 73        | 3 NEIN            |                             | Anschrift              | t Zeile 2              |              |          |       |           |               |   |
| 116       |                   |                             | Allacian               |                        |              |          |       |           |               |   |
| 22        |                   |                             | Anschrif               | t Zeile 3              |              |          |       |           |               |   |
| 2         |                   |                             | Straße                 |                        |              |          |       |           |               |   |
| 4         | 5 NEIN            |                             | PLZ / Or               | t 🗌                    |              |          |       |           |               |   |
| 27        | 5 NEIN            |                             |                        |                        |              |          |       |           |               |   |
| 26        | NFIN              |                             | Ortsteil               |                        |              |          |       |           |               |   |
| R         |                   |                             | Land                   |                        |              |          |       |           |               | _ |
| Inschrift | öschen Neue Ans   | chrift                      |                        |                        |              |          |       |           |               |   |
| ischint   | incue /           |                             | Email                  |                        |              |          |       |           |               |   |
|           |                   |                             | Mobil                  |                        |              |          |       |           |               |   |
|           |                   |                             | Festnetz               |                        | Festnet      | z (Fax)  |       |           |               |   |
|           |                   |                             | Vermerk                |                        |              |          |       |           |               |   |
|           |                   |                             |                        |                        |              |          |       |           |               |   |
|           |                   |                             |                        | Lastschriftmanda       | at           |          |       |           |               |   |
|           |                   |                             | Institut               |                        |              |          |       |           |               |   |
|           |                   |                             | IDAN                   |                        |              |          | //ETD |           |               |   |
|           |                   |                             | IBAN                   |                        |              | BIC (SV  |       |           |               |   |
|           |                   |                             |                        |                        |              |          |       | <u> </u>  |               |   |
|           |                   |                             | Abbre                  | cnen                   |              |          |       | Ubernenme | n             |   |

#### Rechnungsanschriften

Die Rechnungsanschriften der Vereine werden beim erstmaligen Import generiert. Bei allen weiteren Importen werden immer nur die fehlenden Anschriften hinzugefügt. Die Anschriften basieren auf den beim LV hinterlegten Vereinsdaten. Korrekturen bzw. Ergänzungen wie Kontaktdaten und Lastschriftmandat sind manuell einzupflegen. Die Änderungen können direkt in der Tabelle ausgeführt werden.

#### Auswahl

#### Gemeldete Vereine

Rechnungsanschriften zu denen Meldungen vorliegen werden in der Spalte "Gemeldet" mit "JA" gekennzeichnet. Es werden hier nur diesen Anschriften angezeigt.

#### • Sonstige Anschriften

Es werden alle Anschriften angezeigt zu denen keine Meldungen vorliegen.

Alle

Es werden alle Anschriften angezeigt.

Suchen

Durch Eingabe einer Zeichenfolge wird die Suche ausgeführt. Die Suche erfolgt über alle Spalten.

Anschrift löschen

Löscht die gewählte Anschrift. Diese wird nicht gelöscht, wenn sie in der Planung zugewiesen ist.

Neue Anschrift

Fehlende Anschriften können manuell nachgetragen werden. Die im Formular auszufüllenden Felder sind selbsterklärend.

# Allgemeine Daten – Wettkampfstätten

| 🔲 Allgem | eine Daten->Wettkampt | stätten             |          |               |                      |             |                      |            |     | 🖯 KM Bog |
|----------|-----------------------|---------------------|----------|---------------|----------------------|-------------|----------------------|------------|-----|----------|
| Klas     | sen It. SpO           | Disziplinen It. SpO | Entgelte | (Start/Stand) | Rechnungsanschriften | Wettkampfs  | stätten              | Mitglieder |     |          |
| Suche in | 2                     |                     | ×        | Anz           | 1 v 1                |             |                      | · · · ·    |     |          |
| Lfd. Nr. | Bezeichnung           | St                  | traße    | PLZ           | Ort                  | Kontakt     | Telefon              | Mobil      | Fax | EMail    |
| 1        |                       |                     |          |               |                      |             |                      |            |     |          |
|          |                       |                     |          |               |                      |             |                      |            |     |          |
|          |                       |                     |          |               |                      |             |                      |            |     |          |
|          |                       |                     |          |               |                      |             |                      |            |     |          |
|          |                       |                     |          |               |                      |             |                      |            |     |          |
|          |                       |                     |          |               |                      |             |                      |            |     |          |
|          |                       |                     |          |               |                      |             |                      |            |     |          |
|          |                       |                     |          |               |                      |             |                      |            |     |          |
|          |                       |                     |          |               |                      |             |                      |            |     |          |
|          |                       |                     |          |               |                      |             |                      |            |     |          |
|          |                       |                     |          | 😽 Meist       | erschaft/Wettkampf   |             |                      |            |     | ×        |
|          |                       |                     |          | Vereine       |                      | v           | Vettkampfstätte hinz | ıfügen     |     |          |
|          |                       |                     |          | VeNr          | Verein               | ^           | Lfd. Nr.:            | 0          |     |          |
|          |                       |                     |          | 1106          | SC Au am Rhein       | п           | Bezeichnung          |            |     |          |
|          |                       |                     |          | 1108          | DJK Au am Rhein      | JC          | Verein Nr.           | 0          |     |          |
|          |                       |                     |          | 1112          | SV Bietigheim        | Jc          | Anachrift            |            |     |          |
|          |                       |                     |          | 1118          | SV Durmersheim       | н           | Straßo               |            |     |          |
| 4        |                       | 1                   | 1        | 1130          | VVF Förch            | St          | Strabe               |            |     |          |
| Wet      | tkampstätte löschen   | Neue Wettkamp       | ofstätte | 1133          | SG Stern Gaggenau    | i.          | PLZ                  |            |     |          |
|          |                       |                     |          | 1136          | SV Gaggenau-Ottenau  | <b>P</b> .  | Ort                  |            |     |          |
|          |                       |                     |          | 1142          | SGi Haueneberstein   | A           | Kontaktdaten         |            |     |          |
|          |                       |                     |          | 1148          | SV Hügelsheim        | С           | Kontaktperson        |            |     |          |
|          |                       |                     |          | 1154          | KKSV lffezheim       | с           | Telefon (Festnetz)   |            |     |          |
|          |                       |                     |          | 1160          | SGi Kuppenheim       | P.          | Telefon (Mobil)      |            |     |          |
|          |                       |                     |          | 1166          | SV Muggensturm       | P           | Fee Numers           |            |     |          |
|          |                       |                     |          |               |                      | Fax-inummer |                      |            |     |          |
|          |                       |                     |          | 1172          | SV Plittersdorf      | FI          |                      |            |     |          |
|          |                       |                     |          | 1172<br><     | SV Plittersdorf      | FI ×        | EMail-Adresse        |            |     |          |

#### Wettkampfstätten

Die Wettkampfstätten können aus dem Shooter 3 importiert oder müssen manuell angelegt werden. Die Wettkampfstätte umfasst nur die Postanschrift der Anlage sowie die Kontaktdaten des Anlagenbetreibers. Änderungen an vorhandenen Anlagen können direkt in der Tabelle ausgeführt werden.

# Neue Wettkampfstätte

Öffnet das Formular zum Hinzufügen einer neuen Anlage. Auf der Linken Seite des Formulars kann in der Vereinsliste ein Verein ausgewählt werden. Die Vereinsanschrift sowie vorhandene Kontaktdaten werden im Formular eingetragen und können jetzt angepasst werden. Ohne Wahl eines Vereins sind alle notwendigen Angaben manuell zu tätigen.

Wettkampfstätte löschen

Löscht die gewählte Wettkampfstätte. Diese wird nicht gelöscht, wenn sie in der Planung zugewiesen ist.

Suchen

Durch Eingabe einer Zeichenfolge wird die Suche ausgeführt. Die Suche erfolgt über alle Spalten.

# Allgemeine Daten – Mitglieder

| 🔲 Allgem | eine Date  | en->Mitglieder      |                                   |              |                                                                                                    |           |          |              |         |            |          |        | KM Bo | ogen 3D |
|----------|------------|---------------------|-----------------------------------|--------------|----------------------------------------------------------------------------------------------------|-----------|----------|--------------|---------|------------|----------|--------|-------|---------|
| Klas     | sen It. Sp | 0 Disziplinen It. S | pO Entgelte (Start/Sta            | nd) Rechnung | gsanschriften                                                                                                    | Wettkampf | stätten  | Mit          | glieder |            |          |        |       |         |
| Vereine  |            |                     | Suchen                            |              | Kurzfilter                                                                                                    | ~         | Gefunden | 1            |         |            |          |        |       |         |
| Kreis    | VeNr       | Verein              | MitgliedsNr                       | Name         | Vor                                                                                                    | name      | Geboren  | Jahrgang     | Alter   | Geschlecht | Wettbewe | Nation | EU    |         |
| 1        | 1106       | SC Au am Rhein      |                                   |              | and the second second se |           |          |              |         |            |          |        |       |         |
| 1        | 1108       | DJK Au am Rhein     |                                   |              |                                                                                                    |           |          |              |         |            |          |        |       |         |
| 1        | 1112       | SV Bietigheim       |                                   |              |                                                                                                    |           |          |              |         |            |          |        |       |         |
| 1        | 1118       | SV Durmersheim      |                                   |              |                                                                                                    |           |          |              |         |            |          |        |       |         |
| 1        | 1130       | VVF Förch           |                                   |              |                                                                                                    |           |          |              |         |            |          |        |       |         |
| 1        | 1133       | SG Stern Gaggenau   |                                   |              |                                                                                                    |           |          |              |         |            |          |        |       |         |
| 1        | 1136       | SV Gaggenau-Ottenau |                                   |              |                                                                                                    |           |          |              |         |            |          |        |       |         |
| 1        | 1142       | SGi Haueneberstein  | Persönliche Daten Startberec      | htigungen    |                                                                                                    |           |          |              |         |            |          |        |       |         |
| 1        | 1148       | SV Hügelsheim       | Bezeichnung                       | Wert         |                                                                                                    | Bereich   |          | Klass        | se      | VeNr       | v        | erein  |       | StVe    |
| 1        | 1154       | KKSV Iffezheim      | Mitaliledsnummer                  |              | Freihand                                                                                                    | dasse     | 14 - 1   | Herren III   |         |            |          |        |       |         |
| 1        | 1160       | SGi Kuppenheim      | Nachname                          |              | Bogenkla                                                                                                    | sse       | 12 - 1   | Master m     |         |            |          |        |       |         |
| 1        | 1166       | SV Muggensturm      | Vorname                           |              | Auflagek                                                                                                    | lasse     | 70 - 9   | Senioren I m |         |            |          |        |       |         |
| 1        | 1172       | SV Plittersdorf     | Geschlecht                        |              | Blasrohrl                                                                                                    | dasse     | 14 - 1   | Herren III   |         |            |          |        |       |         |
| 1        | 1174       | BSC Rastatt         | in Wettbewerb                     |              |                                                                                                    |           |          |              |         |            |          |        |       |         |
| 1        | 1176       | SG Stern Rastatt    | Behinderung                       |              |                                                                                                    |           |          |              |         |            |          |        |       |         |
| 1        | 1178       | SG Rastatt          | Geboren am                        |              |                                                                                                    |           |          |              |         |            |          |        |       |         |
| 1        | 1184       | SVPSC Sandweier     | Nationalität                      |              |                                                                                                    |           |          |              |         |            |          |        |       |         |
| 1        | 1190       | SKV Steinmauern     | Erl. § 27 Abs. 4 WaffG            |              |                                                                                                    |           |          |              |         |            |          |        |       |         |
| 1        | 1208       | SV B-Baden Balg     | Erl. § 27 Abs. 3 Nr. 2 WaffG - KK |              |                                                                                                    |           |          |              |         |            |          |        |       |         |
| 1        | 1216       | BS Baden-Baden e.V. |                                   |              | - \                                                                                                    |           |          | _            |         |            |          |        |       |         |
| Auswahl  | aufhebe    | n                   | Auswahl aufheben                  |              |                                                                                                    |           |          |              |         |            |          |        |       |         |

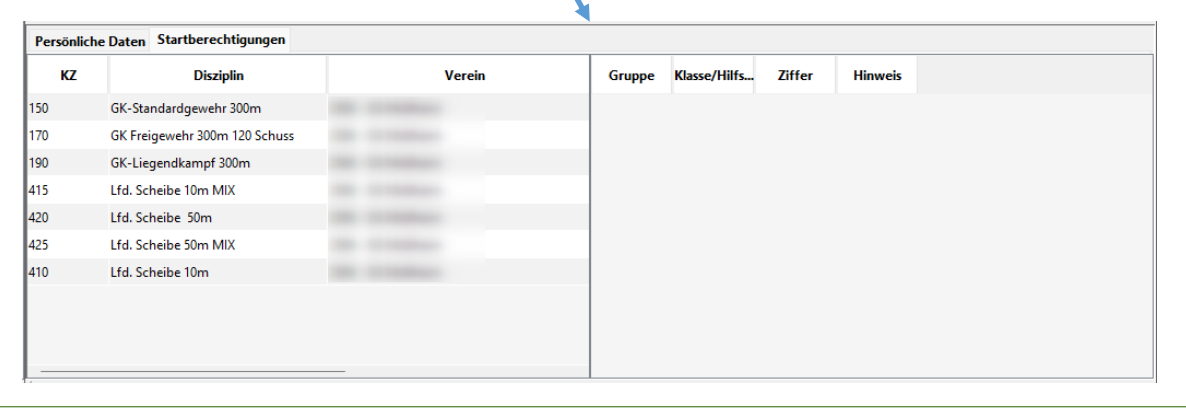

#### Mitglieder

Diese Formular liefert wettkampfbezogene Informationen zu den Personen. Es dient der Prüfung bei Unklarheiten zur Meldung usw.

#### • Vereine

Liste der Vereine des Ausrichters. In Feld neben dem Text "Vereine" kann nach einem Verein gesucht werden. Durch die Wahl eines Vereins werden die Mitglieder des Vereins aufgelistet.

#### Auswahl aufheben

Setzt die Wahl zurück und leert die Personenliste.

Suchen

Hier kann durch Eingabe eines Suchtextes direkt im Personenbestand gesucht werden. Der Suchtext kann bis zu drei durch Komma getrennte Teilzeichenfolgen enthalten. Dabei gilt folgendes:

- Teil 1 Name der Person, Teil 2 Vorname der Person,
- Teil 3 Verein

Die Teile 2 und 3 können weggelassen werden oder durch den Platzhalter "\*" ersetzt werden.

#### Beispiel:

*Eingabe "Maier" – zeigt alle Personen welche im Namen mit Maier beginnen.* 

Eingabe "Maier, \*, Oberkirch – zeigt alle Personen welche im Namen mit Maier beginnen und eine Mitgliedschaft im Verein Oberkirch besteht.

 Persönliche Daten, Startberechtigungen Durch Wahl einer Person werden deren Daten angezeigt.

# Vorbereiten

| Vorbereiten |               |        |        |           |            |       |          |          | 🗧 KM Bogen 3D |
|-------------|---------------|--------|--------|-----------|------------|-------|----------|----------|---------------|
| Beschreiben | Konfigurieren | Limits | Planen | Meldungen | Nachmelden | Teams | Zulassen | Belegung |               |

#### Funktionen

• Beschreiben

Wettkampfzeitraum, Veranstalter und Festlegung der Wettbewerbe

• Konfigurieren

Festlegung der Wettkampf-, Abrechnungs- und Meldeparameter je Wettbewerb und Klasse

• <u>Limits</u>

Verwaltung der Limit Zahlen (Meldeergebnisse) welche Voraussetzung zur Teilnahme am Wettkampf sind.

Planen

Wettkampftage, Austragungsort, Durchgänge, Standangaben, Standgeldempfänger, Export Wettkampftag an Teilbereich, Import Ergebnisdaten aus Teilbereich

Meldungen

Vereinsmeldungen zum Wettbewerb. Diverse Auswertungen.

Nachmelden

Formular zum manuellen Erfassen von Meldungen

• <u>Teams</u>

Prüfen, zusammenstellen sowie verändern von Teams.

<u>Zulassen</u>

Anzahl der je Wettbewerbsklasse zugelassenen Personen. Zulassung durch Ändern der Limit Zählen.

Belegung

Ausführen der Platzbelegung, diverse Auswertungen, Export an die elektronischen Schießanlagen.

#### Beschreibung bearbeiten $\times$ Veranstalter Kreismeisterschaft Bogen 3D Urkundentext KMBOGEN\_3D Meldebezeichnung 11.05.2024 Termin von 11.05.2024 Termin bis .... 28.04.2024 Meldeschluss Wettkampfjahr 2024 Speichern Schließen

| Beschrei | bung/ | Veransta | lter |
|----------|-------|----------|------|
|----------|-------|----------|------|

#### Beschreibung

Veranstalter – Kurzbezeichnung des Veranstalters. Wird auf Listen und Urkunden ausgegeben.
Urkundentext – Bezeichnung der Meisterschaft/Wettkampf
Meldebezeichnung – Kurzbezeichnung des Wettkampfes (Verwendung in der Zukunft – noch offen)
Termin von – Datum Beginn des Wettkampfes (informativ)
Termin bis – Datum Ende des Wettkampfes (Informativ)
Meldeschluss – Datum bis zu dem Meldungen durch die Vereine ausgeführt werden können.
Wettkampfjahr – Kalenderjahr des Wettkampfes (keine Änderung möglich)

#### Veranstalter

**Name - Land** – Postanschrift des Veranstalters.

Ansprechpartner – Name, Vorname des Ansprechpartners. Verwendung bei Mailversand und Rechnungen Funktion – Funktion des Ansprechpartners. Verwendung bei Mailversand

Festnetz-, Fax- und Mobilnummer – Kontaktdaten

**Email-Adresse** – Adresse welche vom LV dem Veranstalter zugewiesen ist.

**Email Antwortadresse** – Anzugeben wenn die Versandadresse nicht mit der Antwortadresse übereinstimmt. **Bank, IBAN, SWIFT** – Bankdaten für die Rechnungsschreibung.

Der gesamte Mailverkehr läuft über den Mail Server des LV. Deshalb muss zwingend die zugewiesene Mail Adresse verwendet werden.

| 🤞 Veranstalter bearbe | ziten X             |
|-----------------------|---------------------|
| Name 1                |                     |
| Name 2                |                     |
| Name 3                |                     |
| Straße                |                     |
| PLZ                   |                     |
| Ort                   |                     |
| Land                  | D                   |
| Ansprechpartner       |                     |
| Funktion              |                     |
| Telefon (Festnetz)    |                     |
| Festnetz (Fax)        |                     |
| Telefon (Mobil)       |                     |
| EMail-Adresse         |                     |
| EMail-Antwortadresse  |                     |
| Bank                  |                     |
| IBAN                  |                     |
| BIC (SWIFT)           |                     |
|                       | Speichern Schließen |

| Vorbereiten->                          | Wettkampfkonfiguration  |             |            |        |                      |                                              |                                                                      |                                    |                                | 🗏 КМ В       | ogen 3      |
|----------------------------------------|-------------------------|-------------|------------|--------|----------------------|----------------------------------------------|----------------------------------------------------------------------|------------------------------------|--------------------------------|--------------|-------------|
| Beschreiben                            | Konfigurieren           | Limits      | PI         | anen   | Meldungen            | Nachmelden                                   | Teams                                                                | Zulassen                           | Belegung                       |              |             |
| Wettkampfkonfig                        | uration                 |             |            |        |                      |                                              |                                                                      |                                    |                                |              |             |
| Disziplin wählen                       | nicht konf. durchleiten | Konfigurier | en der Kla | issen  |                      |                                              |                                                                      |                                    |                                |              |             |
| 6.10 - Bogen WA in                     | n Freien Recurve        | Lfd. Nr.    | Durchl     | Klasse | Klasse<br>Wertung Ei | nzel Melden                                  | Startgeld<br>Einzel                                                  | ESG                                | Klasse<br>O Wertung Mannschaft | Mann<br>Soll | Man<br>Wert |
| ++++++++++++++++++++++++++++++++++++++ | n Freien L              |             | 1 nein     | 10     | 10 - Herren          | ia                                           | Startgeld                                                            |                                    | 23.00.10 - Herren              | 3            | 3           |
|                                        | ecurve                  |             | 2 nein     | 11     | 11 - Damen           | ja                                           | Startgeld                                                            |                                    | 23.00 11 - Damen               | 3            | 3           |
|                                        | ankhogen                |             | 3 nein     | 12     | 12 - Master m        | ja                                           | Startgeld                                                            |                                    | 23.00 12 - Master m            | 3            | 3           |
|                                        |                         |             | 1 nein     | 12     | 11 - Damen           | ja                                           | Startgeld                                                            |                                    | 23.00.13 - Master w            | 3            | 3           |
| - 6.69 - Bogen 3D Io                   | atioktiv                |             | 5 nein     | 14     | 10 - Herren          | ja                                           | Startgeld                                                            |                                    | 23.00 14 - Senioren m          | 3            | 3           |
| - 0.08 - Dogen 3D In                   | ISUIKUV                 |             | 5 nein     | 15     | 11 - Damon           | a<br>ia                                      | Startgeld                                                            |                                    | 23 00 15 - Senioren w          | 2            | 2           |
|                                        |                         | 5           | 7 nein     | 20     | 20 - Schüler Am      | ja                                           | Startgeld                                                            |                                    | 18.00.20 - Schüler Am          | 2            | 2           |
|                                        |                         | 5           | nein 8     | 20     | 20 - Schüler Am      | ja                                           | Startgeld                                                            |                                    | 18.00.20 - Schüler Am          | 3            | 3           |
|                                        |                         | 5           | 9 nein     | 22     | 22 - Schüler B m     | ja                                           | Startgeld                                                            |                                    | 18.00 22 - Schüler R m         | 3            | 3           |
|                                        |                         | 6           | 0 nein     | 23     | 22 - Schüler B m     | ja                                           | Startgeld                                                            |                                    | 18.00 22 - Schüler B m         | 3            | 3           |
|                                        |                         | 6           | 1 nein     | 24     | 24 - Schüler C m     | ja                                           | Startgeld                                                            |                                    | 18.00 24 - Schüler C m         | 3            | 3           |
|                                        |                         | 6           | 2 nein     | 25     | 24 - Schüler C m     | ja                                           | Startgeld                                                            |                                    | 18 00 24 - Schüler C m         | 3            | 3           |
|                                        |                         |             | 7 nein     | 30     | 10 - Herren          | ja                                           | Startgeld                                                            |                                    | 18.00 30 - Jugend m            | 3            | 3           |
|                                        |                         |             | 8 nein     | 31     | 11 - Damen           | j_<br>ja                                     | Startgeld                                                            |                                    | 18.00 31 - Jugend w            | - 3          | 3           |
|                                        |                         |             | 9 nein     | 40     | 10 - Herren          | ja                                           | Startgeld                                                            |                                    | 23.00 40 - Junioren            | 3            | 3           |
|                                        | 1                       | 1           | 0 nein     | 41     | 11 - Damen           | ja                                           | Startgeld                                                            |                                    | 23.00 41 - Junioren w          | 3            | 3           |
|                                        |                         |             |            |        |                      |                                              |                                                                      |                                    |                                |              |             |
| Disziplin lösc                         | hen                     | 1           | .öschen    | к      | lassen hinzufügen ▽  | Bearbeiten                                   |                                                                      |                                    |                                |              |             |
|                                        |                         |             |            |        | P Aus B              | asiskonfiguration -><br>asiskonfiguration -> | <ul> <li>Fehlende Klassen in</li> <li>Fehlende Klassen ol</li> </ul> | kl. Behinderung<br>nne Behinderung |                                |              |             |
| Foblanda                               | Disziplinon             |             |            |        | 🗇 Aus B              | asiskonfiguration ->                         | Klassen Behinderun                                                   | a                                  |                                |              |             |
| remenue                                |                         |             |            |        |                      | aciskonfiguration -                          | Klassen Schützen/S                                                   | s                                  |                                |              |             |
| mussen                                 | in der                  |             |            |        |                      | asiskoninguration                            | Russen senatzen/s                                                    | endezimen                          |                                |              |             |
| Beschrei                               | bung                    |             |            |        | 回 Aus B              | asiskonfiguration ->                         | <ul> <li>Klassen Junioren/Ju</li> </ul>                              | niorinnen                          |                                |              |             |
| h:                                     |                         |             |            |        | Aus B                | asiskonfiguration ->                         | Klassen Jugend mär                                                   | nnlich/weiblich                    |                                |              |             |
| ninzuger                               | ugt werden.             |             |            |        | 🗗 Aus B              | asiskonfiguration ->                         | Klassen Schüler/Sch                                                  | nülerinnen                         |                                |              |             |
|                                        |                         |             |            |        | 🕂 Fehler             | nde Klassen hinzufü                          | gen                                                                  |                                    |                                |              |             |
|                                        |                         |             |            |        | Klassen hinz         | ufügen Bearbeit                              | en                                                                   |                                    |                                |              |             |

Die Konfiguration ist das Steuerpult dessen Parameter

- die Zulassung zu den Einzel- und Mannschaftswettbewerben,
- die Ergebnisauswertung,
- Die Abrechnung von Start- und Standgeld
- sowie die Weitergabe zur nächsten Meisterschaft steuert.

#### Disziplinen wählen

In dieser Liste werden alle Disziplinen gelistet welche in der Beschreibung aufgenommen sind. Disziplinen für die noch keine Konfiguration durchgeführt wurde besitzen einen gelben Hintergrund. Disziplinen welche als Durchleiten gekennzeichnet sind besitzen einen hellblauen Hintergrund.

#### Disziplin löschen

Eine Disziplin kann nur gelöscht werden wenn keine Meldung zu dieser vorhanden ist. Ist das Löschen möglich wird die Disziplin auch aus Wettkampfpläne entfernt.

#### Konfigurieren der Klassen

Nach der Wahl einer Disziplin werden die bisher konfigurierten Klassen in der Liste aufgeführt.

#### Löschen

Die zu löschenden Klassen sind zu wählen. Auch hier gilt, wie schon beim Löschen einer Disziplin, gelöscht wird nur wenn keine Meldung zur Klasse vorhanden ist.

#### Klassen hinzufügen

Öffnet ein Popup Menu das diverse Varianten zum Hinzufügen von Klassen bietet.

### Bearbeiten

Öffnet das Formular zur Bearbeitung.

| Konfiguration bearbeiten        |             |           | L.                          |                         |         |
|---------------------------------|-------------|-----------|-----------------------------|-------------------------|---------|
|                                 |             |           | -0                          |                         |         |
| Laufende Nummer                 | 1           |           | Durchleiten                 | nein $ \smallsetminus $ |         |
| Klasse                          | 10 - Herre  | n         |                             |                         |         |
| Einzelwertung                   |             |           |                             |                         |         |
| Bezeichnung                     | Herren      |           |                             |                         |         |
| Wertungsklasse                  | 10 - Herren |           |                             | ~                       |         |
| Zur nächsten MS melden          | ja v        | Startgeld | 2 - Startgeld (23.00) 🛛 🗸   | 23,00                   | EUR     |
| Mannschaftswerung               |             |           |                             |                         |         |
| Bezeichnung                     | Herren      |           |                             |                         |         |
| Wertungsklasse                  | 10 - Herren |           |                             | ~                       |         |
| Zur nächsten MS melden          | nein 🗸      | Startgeld | ~                           | 0,00                    | EUR     |
| Mannschaft - Sollstärke         | 3           |           | Werten                      | 3                       |         |
| Serien und Schuss               |             |           |                             |                         |         |
| Vorkampf - Anzahl Serien        | 1           |           | Gesamtschuss                | 48                      |         |
| Finale - Anzahl Serien          | 0           |           | Gesamtschuss                | 0                       |         |
| Durchgangszeiten                |             |           |                             |                         |         |
| Schießzeit gesamt               | 420         | Minuten   | Pausenzeit                  | 0                       | Minuten |
| Sonstiges                       |             |           |                             |                         |         |
| Vorkampf - Einzelschuss         | nein $\sim$ |           | Finale - Einzelschuss       | nein $\lor$             |         |
| Einzel - Zehntelwertung         | nein 🗸      |           | Mannschaft - Zehntelwertung | nein $\lor$             |         |
| Standgeld                       |             |           | ~                           | 15,00                   | EUR     |
| Entfernung                      |             |           |                             |                         |         |
| Scheibe/Auflage                 |             |           |                             |                         |         |
|                                 |             |           |                             |                         |         |
| Vorherige Klasse Nächste Klasse | Schließer   | n         |                             |                         |         |
| T, I                            |             |           |                             |                         |         |

Das Formular zeigt alle Parameter übersichtlich auf einer Seite.

#### Laufende Nummer

Nummer des Datensatzes in der Tabelle

# Durchleiten

Kennzeichnet die Klasse als durchzuleiten. Alle Meldungen zu diesem Wettbewerb werden weitere Bearbeitung zur nächsten Meisterschaft gemeldet.

#### Klasse

 $\times$ 

Dies ist die Basisklasse deren Parameter hier angezeigt und bearbeitet werden können.

Die weiteren Parameter sind in die Gruppen

- Einzelwertung
- Mannschaftswertung
- Serien und Schuss
- Durchgangszeiten
- Sonstiges

Alle Änderungen können auch direkt in der Tabelle vorgenommen werden.

#### Vorherige Klasse/Nächste Klasse

Mit diesen beiden Funktionen navigieren Sie in den angezeigten Klassen.

#### Wichtig zu beachten:

Alle Änderungen werden direkt in die Datenbank geschrieben. Textliche Änderungen müssen mit der Taste Auslösen (Enter) abgeschlossen werden.

| Einzelwertung          |             |           |                       |             |
|------------------------|-------------|-----------|-----------------------|-------------|
| Bezeichnung            | Herren      |           |                       |             |
| Wertungsklasse         | 10 - Herren |           |                       | ~           |
| Zur nächsten MS melden | ja v        | Startgeld | 2 - Startgeld (23.00) | ✓ 23,00 EUR |

#### Einzelwertung

#### • Bezeichnung

Die Bezeichnung der Wertungsklasse kann ergänzt bzw. überschrieben werden. Die Bezeichnung wird ausschließlich bei den Ergebnislisten und Urkunden verwendet.

#### Wertungsklasse

Festlegung der Klasse in der die Basisklasse gewertet werden soll. Die Klasse kann zu jedem Zeitpunkt geändert werden. Die Auswertungen werden automatisch angepasst.

• Zur nächsten MS melden

Legt fest ob Meldungen zu den Klassen an die nächste Meisterschaft weitegegeben werden oder nicht.

• Startgeld

Auswahl des Startgeldes für die Rechnungserstellung

| Mannschaftswerung       |                  |               |     |
|-------------------------|------------------|---------------|-----|
| Bezeichnung             | Herren           |               |     |
| Wertungsklasse          | 10 - Herren      | ~             |     |
| Zur nächsten MS melden  | nein 🗸 Startgeld | ~ <b>0,00</b> | EUR |
| Mannschaft - Sollstärke | 3                | Werten 3      |     |

#### Mannschaftswertung

#### Bezeichnung

Die Bezeichnung der Wertungsklasse kann ergänzt bzw. überschrieben werden. Die Bezeichnung wird ausschließlich bei den Ergebnislisten und Urkunden verwendet.

• Wertungsklasse

Festlegung der Klasse in der die Basisklasse gewertet werden soll. Die Klasse kann zu jedem Zeitpunkt geändert werden. Die Auswertungen werden automatisch angepasst.

• Zur nächsten MS melden

Legt fest ob Meldungen zu den Klassen an die nächste Meisterschaft weitegegeben werden oder nicht.

• Startgeld

Auswahl des Startgeldes für die Rechnungserstellung

- Sollstärke
   Anzahl Personen die eine Mannschaft bilden können.
- Werten

Anzahl Personen die zur Mannschaftswertung herangezogen werden sollen.

| Serien und Schuss             |                      |
|-------------------------------|----------------------|
| Vorkampf - Anzahl Serien 1    | Gesamtschuss 48      |
| Finale - Anzahl Serien 0      | Gesamtschuss 0       |
| Durchgangszeiten              |                      |
| Schießzeit gesamt 420 Minuten | Pausenzeit 0 Minuten |

#### Serien und Schuss

#### Vorkampf

- Anzahl Serien
   Angabe wie viele Serien geschossen werden
- Gesamtschuss
  - Anzahl Schüsse über alle Serien

# Finale

Anzahl Serien

Anzahl wie viele Serien geschossen werden

Gesamtschuss
 Anzahl Schüsse über alle Serien

# Durchgangszeiten

Schießzeit gesamt

Schießzeit in Minuten die dem Schützen der Schützin für die Abgabe der Gesamtschusszahl zur Verfügung steht.

Pausenzeit

Wettkampffreie Zeit zwischen zwei Durchgängen. Die Schießzeit plus der Pausenzeit ergibt die Startzeit für den nächsten Durchgang.

| Sonstiges               |      |        |                             |                         |     |
|-------------------------|------|--------|-----------------------------|-------------------------|-----|
| Vorkampf - Einzelschuss | nein | $\sim$ | Finale - Einzelschuss       | nein $ \smallsetminus $ |     |
| Einzel - Zehntelwertung | nein | $\sim$ | Mannschaft - Zehntelwertung | nein $ \smallsetminus $ |     |
| Standgeld               |      |        | ~<br>~                      | 15,00                   | EUR |
| Entfernung              |      |        |                             |                         |     |
| Scheibe/Auflage         |      |        |                             |                         |     |

### Sonstiges

- Vorkampf Einzelschuss / Finale Einzelschuss
   Festlegung ob Die Ergebnisse je Schuss vorzunehmen sind.
- Einzel Zehntelwertung / Mannschaft Zehntelwertung Festlegung ob die Ergebnisse mit Zehntelwert erfasst und ausgewertet werden müssen.
- Standgeld

Entgelt das dem Eigentümer der Wettkampfstätte je Schütze/Schützin erstattet werden.

• Entfernung

Angabe der Distanz zwischen Schütze/Schützin und dem Ziel. Die Angabe ist inkl. Maßeinheit anzugeben.

• Scheibe/Auflage

Diese Angabe soll die Standplanung bei Bogenwettbewerben unterstützen.

Die Scheibe/Auflage sowie Entfernung wird in der Zulassung bei der Vorausberechnung der Durchgänge und Wettkampfdauer herangezogen.

6

In der Tabelle können der Wert einer Spalte an ausgewählte weitere Zeilen übergeben werden. Diese Funktion steht in allen Spalten zur Verfügung die ein hellblaues Dreieck enthalten.

Der Vorgang wird wie folgt ausgeführt:

| 1. Zeile wählen deren  |
|------------------------|
| Spaltenwert an weitere |
| Zeilen übergeben       |
| werden soll.           |

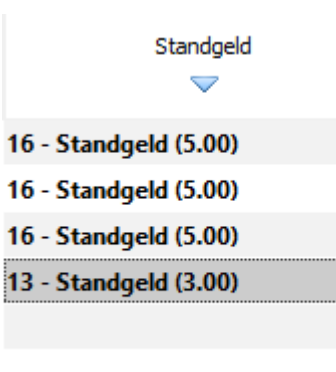

2. Taste strg gedrückt halten und weitere Zeilen mit der Maus wählen. Taste strg wieder lösen.

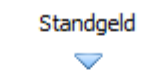

- 16 Standgeld (5.00)
- 16 Standgeld (5.00)
- 16 Standgeld (5.00) 13 - Standgeld (3.00)

3. Mit der Maus auf den Spaltenkopf klicken deren Wert übergeben werden soll.

| Standgeld             |  |
|-----------------------|--|
| 16 - Standgeld (5.00) |  |
| 16 - Standgeld (5.00) |  |
| 16 - Standgeld (5.00) |  |
| 13 - Standgeld (3.00) |  |
| 13 - Standgeld (3.00) |  |
| 13 - Standgeld (3.00) |  |

# Limits

|                       |                                  |    |          |          |                  |                      |             |          |          |        | Kin bogen 55 |
|-----------------------|----------------------------------|----|----------|----------|------------------|----------------------|-------------|----------|----------|--------|--------------|
| Besch                 | Beschreiben Konfigurieren Limits |    |          | Planen   | Meldungen        | Nachmelden           | Teams       | Zulassen | Belegung |        |              |
| Wettkan               | npflimits                        |    |          |          |                  |                      |             |          |          |        |              |
| Disziplin             | wählen                           | Li | imits    |          |                  |                      |             |          |          |        |              |
| DZ                    | Bezeichnun                       | g  | lfd. Nr. | Kennzahl |                  | Disziplin            |             | Klasse   |          | Einzel | Mannschaft   |
| 6.60                  | Bogen 3D Recurve                 |    | 1        | 6.60.10  | Bogen 3D Recurve |                      | Herren      |          |          | 1      | 0            |
| 6.65                  | Bogen 3D Compound                |    | 2        | 6.60.11  | Bogen 3D Recurve |                      | Damen       |          |          | 243    | 0            |
| 6.66                  | Bogen 3D Blankbogen              |    | 3        | 6.60.12  | Bogen 3D Recurve |                      | Master m    |          |          | 206    | 0            |
| 6.67                  | Bogen 3D Langbogen               |    | 4        | 6.60.13  | Bogen 3D Recurve |                      | Master w    |          |          | 1      | 0            |
| 6.68                  | Bogen 3D Instinktiv              |    | 5        | 6.60.14  | Bogen 3D Recurve |                      | Senioren n  | n        |          | 183    | 0            |
|                       |                                  |    | 6        | 6.60.15  | Bogen 3D Recurve |                      | Senioren v  | v        |          | 0      | 0            |
|                       |                                  |    | 7        | 6.60.30  | Bogen 3D Recurve |                      | Jugend m    |          |          | 0      | 0            |
|                       |                                  |    | 8        | 6.60.31  | Bogen 3D Recurve |                      | Jugend w    |          |          | 0      | 0            |
|                       |                                  |    | 9        | 6.60.40  | Bogen 3D Recurve |                      | Junioren    |          |          | 0      | 0            |
|                       |                                  |    | 10       | 6.60.41  | Bogen 3D Recurve |                      | Junioren w  | ı        |          | 0      | 0            |
|                       |                                  |    | 57       | 6.60.20  | Bogen 3D Recurve |                      | Schüler A   | m        |          | 0      | 0            |
|                       |                                  |    | 58       | 6.60.21  | Bogen 3D Recurve |                      | Schüler A   | w        |          | 0      | 0            |
|                       |                                  |    | 59       | 6.60.22  | Bogen 3D Recurve |                      | Schüler B   | m        |          | 0      | 0            |
|                       |                                  |    | 60       | 6.60.23  | Bogen 3D Recurve |                      | Schüler B   | w        |          | 0      | 0            |
|                       |                                  |    | 61       | 6.60.24  | Bogen 3D Recurve |                      | Schüler C ı | n        |          | 1      | 0            |
|                       |                                  |    | 62       | 6.60.25  | Bogen 3D Recurve |                      | Schüler C v | N        |          | 0      | 0            |
|                       |                                  |    |          |          |                  |                      |             |          |          |        |              |
| 4<br>4<br>4<br>4<br>4 | Alle Limits                      |    | Limit r  | ninimal  | Limit gemittelt  | Limit initialisieren |             |          |          |        |              |

Jede Änderung eines Limits hat sofort Auswirkung auf die Zulassung des Schützen bzw. der Schützin.

Die Limits legen je Wettbewerb (Disziplin und Klasse) das Einzel- und Mannschaftergebnis fest welches zur Teilnahme am Wettbewerb berechtigt. Basis sind die Meldeergebnisse aus der Vereins- oder Kreismeisterschaft.

Beim Öffne des Formulars wird geprüft ob alle ausgeschriebenen Wettbewerbe in der Liste aufgenommen sind. Fehlende werden hinzugefügt und mit den Ergebnis 0 (Null) für Einzel und Mannschaft vorbelegt. Danach werden alle Wettbewerbe mit den Limits tabellarisch angezeigt. Das Ändern von Limits kann direkt in der Tabelle vorgenommen werden.

#### Disziplin wählen

Durch die Wahl einer Disziplin werden in der Liste Limits nur die zur Disziplin vorhandenen Limits angezeigt.

### Funktionen

- Alle Limits Es werden alle Limits aufgelistet
- Limit minimal

Belegt die Limits mit dem niedrigsten Ergebnis aus dem Meldungen zum Wettbewerb vor.

Limit gemittelt

Belegt die Limits mit dem Durchschnittswert der Meldeergebnisse zum Wettbewerb vor.

• Limit initialisieren Belegt alle Limits mit 0 (Null) vor.

# Planen

| Vorbereiten->wet         | ткатртріа             | n        |                                                                                                    |               |                     |                                                              |                                                       | 1                        |                |            |         |           |                               |                   | 9 |
|--------------------------|-----------------------|----------|----------------------------------------------------------------------------------------------------|---------------|---------------------|--------------------------------------------------------------|-------------------------------------------------------|--------------------------|----------------|------------|---------|-----------|-------------------------------|-------------------|---|
| Beschreiben              | Konfigu               | rieren   | Limits                                                                                                    | Planen        | Meldungen           | Nachmelden                                                   | Teams                                                 | Zulassen                 | Belege         | ing        |         |           |                               |                   |   |
| Wettkämpfe planen        | Alle                  | ~ 1      | 🗌 mit Wettbewerben                                                                                                    | Austragungso  | rt Alle             | Wettkampfkalende                                             |                                                       |                          |                |            |         |           |                               |                   |   |
| ktuelle Wettkampfplä     | ine                   |          |                                                                                                    |               |                     |                                                              |                                                       |                          |                |            |         |           | Wettkampfstätte Rechnungsempf | inger             |   |
| ID Datum                 | Startzeit             |          | Bezeichnung                                                                                                    | Sta           | nd                  | Anlage                                                       |                                                       | Ort                      | Export         | Exp. am    | Imp. am | Zugew. WB | <b>#</b>                      |                   |   |
| 26 2024-03-09            | 08:00                 | WK-Tag 1 |                                                                                                    | 10 m          | -                   | -                                                            |                                                       |                          | 2              | 2025-01-31 |         | 38        | -                             |                   |   |
| 27 2024-03-09            | 08:00                 | WK-Tag 1 |                                                                                                    | KK 50m        |                     |                                                              |                                                       |                          | 0              |            |         | 15        |                               |                   |   |
| 8 2024-03-09             | 08:00                 | WK-Tag 1 |                                                                                                    | 25 m Anlage 1 |                     |                                                              |                                                       |                          | 0              |            |         | 14        | 568 ·                         |                   |   |
| 11 2024-03-09            | 08:00                 | WK-Tag 1 |                                                                                                    | KK 100 m      | -                   |                                                              |                                                       |                          | 0              |            |         | 24        |                               |                   |   |
| 12 2024-03-09            | 08:00                 | WK-Tag 1 |                                                                                                    | KK 100 m / 2  |                     |                                                              |                                                       |                          |                |            |         | 24        |                               |                   |   |
| 13 2024-03-09            | 08:00                 | WK-Tag 1 |                                                                                                    | KK 50 m       | -                   |                                                              |                                                       |                          | 0              |            |         | 14        | -                             |                   |   |
| 14 2024-03-09            | 08:00                 | WK-Tag 1 |                                                                                                    | KK 50 m / 2   |                     |                                                              |                                                       |                          | 0              |            |         | 12        | CHG 1                         |                   |   |
| 32 2024-03-10            | 08:00                 | WK-Tag 2 |                                                                                                    | KK 50m        |                     |                                                              |                                                       |                          |                |            |         | 4         |                               |                   |   |
| Vattkamafalaa            |                       |          |                                                                                                    |               |                     | Watthewarks                                                  |                                                       |                          |                |            |         |           | Offene Wetthewerke * Alle     | 12 10 Physiche    | _ |
| recoampripan             | 1.2                   |          |                                                                                                    | 1.11          | 4.1                 | Ch Linu Lin                                                  |                                                       |                          |                |            |         |           | Onelle wettbewerbe * Alle     | * 12.10 * blastom |   |
|                          | Name                  |          |                                                                                                    | We            | rt                  | 1.10.14 - Luftgew                                            | enr IUm - Herre                                       | n III - Belegungen - 14  |                |            |         |           |                               |                   |   |
| ettkampftag              |                       |          | 2024-03-09                                                                                                    |               | 🖘 1.10.15 - Luftgew | 😌 1.10.15 - Luftgewehr 10m - Damen III - Belegungen - 6      |                                                       |                          |                |            |         |           |                               |                   |   |
| eschreibung              |                       |          | WK-Tag 1                                                                                                    |               |                     | 😓 1.10.16 - Luftgew                                          | 1.10.16 - Luftgewehr 10m - Herren IV - Belegungen - 7 |                          |                |            |         |           |                               |                   |   |
| and                      |                       |          | 10 m                                                                                                    |               |                     | A 11017 - Luftan                                             | abr 10m - Dame                                        | n IV - Releaungen - 2    |                |            |         |           |                               |                   |   |
| etbiampistatte           |                       |          |                                                                                                    |               |                     | Contraction - Contigen                                       | eni ioni - Danie                                      | in v - belegungen - z    |                |            |         |           |                               |                   |   |
| etra Startzalt           |                       |          | 08:00                                                                                                    |               |                     | 1.10.18 - Luftgew                                            | ehr 10m - Herre                                       | n V - Belegungen - 0     |                |            |         |           |                               |                   |   |
| atztvo                   |                       |          | Kunel                                                                                                    |               |                     | 😌 1.10.19 - Luftgew                                          | ehr 10m - Dame                                        | n IV - Belegungen - 0    |                |            |         |           |                               |                   |   |
| nzahi Platze             | 20                    |          | 20                                                                                                    |               |                     | 1.10.20 - Luftnew                                            | ehr 10m - Schül                                       | er I m - Belegungen - 11 |                |            |         |           |                               |                   |   |
| ste Platz-, Scheibennumm | atz-, Schebennummer 1 |          |                                                                                                    | 1             |                     |                                                              |                                                       |                          |                |            |         |           |                               |                   |   |
| rsonen je Platz          |                       | 1        |                                                                                                    | 1             |                     |                                                              | ehr 10m - Schül                                       | er I w - Belegungen - 8  |                |            |         |           |                               |                   |   |
| rchgänge geplant         | ge geplant 8          |          |                                                                                                    | 8             |                     |                                                              | ehr 10m - Jugen                                       | d m - Belegungen - 17    |                |            |         |           |                               |                   |   |
| portiert                 |                       |          | Nein                                                                                                    |               |                     | 🖶 1.10.31 - Luftgew                                          | 1.10.31 - Luftaewehr 10m - Jugend w - Beleaungen - 12 |                          |                |            |         |           |                               |                   |   |
| iter (Name)              |                       |          |                                                                                                    |               |                     | B 11040 1.0-                                                 |                                                       |                          |                |            |         |           |                               |                   |   |
| siter (EMail)            |                       |          | and the second second se |               |                     | 1.10.40 - Luttgewenr 10m - Junioren I m - Belegungen - 12    |                                                       |                          |                |            |         |           |                               |                   |   |
| usführend (Name)         |                       |          | and the second second                                                                                                    |               |                     | 😌 1.10.41 - Luftgewehr 10m - Junioren I w - Belegungen - 8   |                                                       |                          |                |            |         |           |                               |                   |   |
| usführend (Email)        |                       |          |                                                                                                    |               |                     | 😌 1.10.42 - Luftgewehr 10m - Junioren II m - Belegungen - 14 |                                                       |                          |                |            |         |           |                               |                   |   |
| ansfercode               |                       |          | fm_2025_0                                                                                                    | 0101_26181232 |                     | 🗣 1 10 43 - Luftnewehr 10m - Junioren II.w Belenungen - 7    |                                                       |                          |                |            |         |           |                               |                   |   |
| ansfercode gesendet      |                       |          | 2025-01-3                                                                                                    | 1             |                     | v 1.10.45 - Lurigew                                          | en rom - Junioi                                       | en n w - beiegungen - 7  |                |            |         |           |                               |                   |   |
|                          |                       |          |                                                                                                    |               |                     | 🖘 1.10.90 - Luftgew                                          | ehr 10m - SH2 /                                       | AB2 m/w mit Hilfsmittel  | - Belegungen - | 0          |         |           |                               |                   |   |
|                          |                       |          |                                                                                                    |               |                     | 🖶 1.10.92 - Luftgew                                          | ehr 10m - SH1 /                                       | AB1 m ohne Hilfsmittel - | Belegungen - ( |            |         |           |                               |                   |   |

In der Planung werden die Wettkampftage, der Austragungsort, die Standbeschreibung, der Rechnungsempfänger festgelegt und die jeweils auszutragenden Wettbewerbe zugewiesen.

Aktuelle Wettkampfpläne Liste der angelegten Pläne. Wettkampfplan Details des gewählten Wettkampfplans Wettbewerbe Liste der zugewiesenen Wettbewerbe Schießanlagen Liste der in "Allgemeine Daten" angelegten Wettkampfstätten. Rechnungsempfänger Liste der möglichen Rechnungsempfänger (Standgeld). Offene Wettbewerbe Liste der noch keinem Wettkampfplan zugewiesenen Wettbewerbe.

#### Wettkampfplan – Funktionsleiste

- Löschen Löscht den gewählten Wettkampfplan. Alle damit verbundenen Daten wie Platzbelegung sowie Ergebnisse werden ebenfalls gelöscht.
- Klonen Erstellt eine Kopie des gewählten Wettkampfplans und fügt diese der Tabelle "Aktuelle Wettkampfpläne" hinzu.
- Neu Erstellt einen leeren Wettkampfplan und fügt diesen der Tabelle "Aktuelle Wettkampfpläne" hinzu.
- Export an TB (im TB "Export TB") Stellt alle erforderlichen Daten zusammen und sendet diese zum Transferserver.
- Sende TB Info Mitteilung des Transfercodes an den Ausführenden.
- Import von TB (im TB "Import TB") Zurücklesen der Ergebnisdaten aus dem Teilbereich bzw. Import der Wettkampfdaten aus dem Transfer.

# Planen

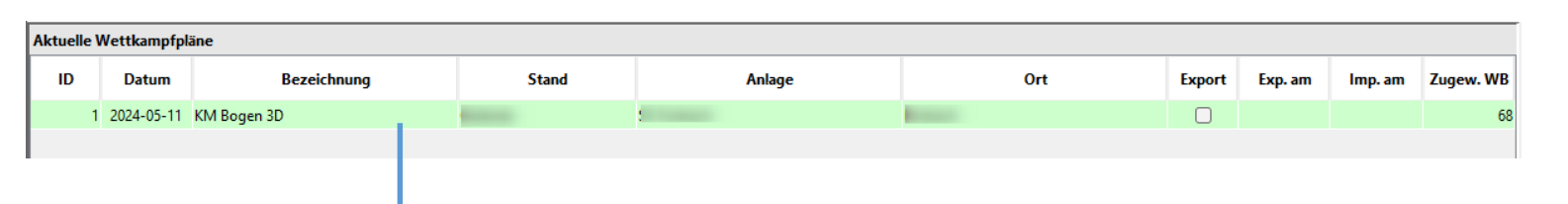

| Wettkampfplan                          |                                       |  |  |  |  |
|----------------------------------------|---------------------------------------|--|--|--|--|
| Name                                   | Wert                                  |  |  |  |  |
| Wettkampftag                           | 2024-05-11                            |  |  |  |  |
| Beschreibung                           | KM Bogen 3D                           |  |  |  |  |
| Stand                                  | Gelände                               |  |  |  |  |
| Wettkampfstätte                        |                                       |  |  |  |  |
| Rechnungsempfänger                     | and a second second second second     |  |  |  |  |
| Erste Startzeit                        | 09:30                                 |  |  |  |  |
| Platztyp                               | Bogen                                 |  |  |  |  |
| Anzahl Plätze/Bahnen/Wurfmaschinen     | 15                                    |  |  |  |  |
| Erste Platz-, Scheibennummer           | 1                                     |  |  |  |  |
| Personen je Platz/Scheibe/Wurfmaschine | 4                                     |  |  |  |  |
| Durchgänge geplant                     | 2                                     |  |  |  |  |
| Exportiert                             | Ngin                                  |  |  |  |  |
|                                        |                                       |  |  |  |  |
| 24                                     |                                       |  |  |  |  |
| << < Mai 2024 > >>                     | Bogen                                 |  |  |  |  |
| Mo. Di. Mi. Do. Fr. Sa. So.            | Kugel                                 |  |  |  |  |
| 1 2 3 4 5                              | Bogen Halle                           |  |  |  |  |
| 6 7 8 9 10 11 12 🖡                     | Feldbogen<br>Blasrobr                 |  |  |  |  |
| 13 14 15 16 17 18 19                   | Flinte                                |  |  |  |  |
| 20 21 22 23 24 25 26                   |                                       |  |  |  |  |
| 27 28 29 30 31                         | Mottles was fire a run of Mottles was |  |  |  |  |
|                                        | wellkampitag und wettkamp             |  |  |  |  |

# Wettkampfplan (Teil 1)

Wettkampftag

Kalendertag an welchem der Wattkampf ausgeführt wird. Kann zu jedem Zeitpunkt geändert werden.

- Beschreibung
   Beliebige Bezeichnung des Wettkampfplans
- Stand Beliebige Bezeichnung des Schießstandes
- Wettkampstätte Die Wettkampfstätte wird durch Wahl in der Liste Wettkampfstätte gesetzt. Diese kann jederzeit geändert werden.
- Rechnungsempfänger

Wird durch setzen der Wettkampfstätte vorbelegt. Es wird eine Meldung ausgegeben, wenn kein passender Empfänger gefunden wurden. In diesem Fall muss ein Rechnungsempfänger aus der Liste Rechnungsempfänger gewählt werden. Kann geändert werden solange noch keine Rechnungen erstellt wurden.

Wettkampftag und Wettkampfstätte kann jederzeit geändert werden. Startunterlagen müssen eventuell erneut erstellt und versendet werden.

#### Aktuelle Wettkampfpläne

Liste der angelegten Wettkampfpläne. Zur Bearbeitung eines Plans ist dieser in der Liste zu wählen. Die Daten werden dann in der Liste Wettkampfplan angezeigt und können dort bearbeitet werden.

#### Wettkampfplan (Teil 2)

- Erste Startzeit
   Uhrzeit zu der der erste Durchgang beginnt.
- Platz Typ

Auswahlliste zur Festlegung der Art des Platzes. Anhand des Platztyps wird die Platzbezeichnung bei der Platzbelegung gesteuert.

- Anzahl Plätze/Bahnen/Wurfmaschinen
   Zahl der Schießplätze eines Standes, Bahnen (Scheiben) bei Bogenwettbewerben oder Wurfmaschinen bei Flintenwettbewerben
- Erste Platz-, Scheibennummer Startwert mit dem die Platznummerierung beginnt.
- Personen je Platz, Scheibe, Wurfmaschine
   Zahl der Personen welche gleichzeitig an einem Platz/Scheibe den Wettkampf beginnen. Die Anzahl Personen welche in einem Durchgang antreten können errechnet sich aus Anzahl Plätze x Personen je Platz.
- Durchgänge geplant

Geplante Anzahl von Durchgängen. Das System errechnet die erforderliche Zahl bei der Platzbelegung.

• Exportiert

Zeigt an ob die Daten des Wettkampfplans an einen Teilbereich übergeben wurden.

Heute: 02.07.2024

6

Löschen

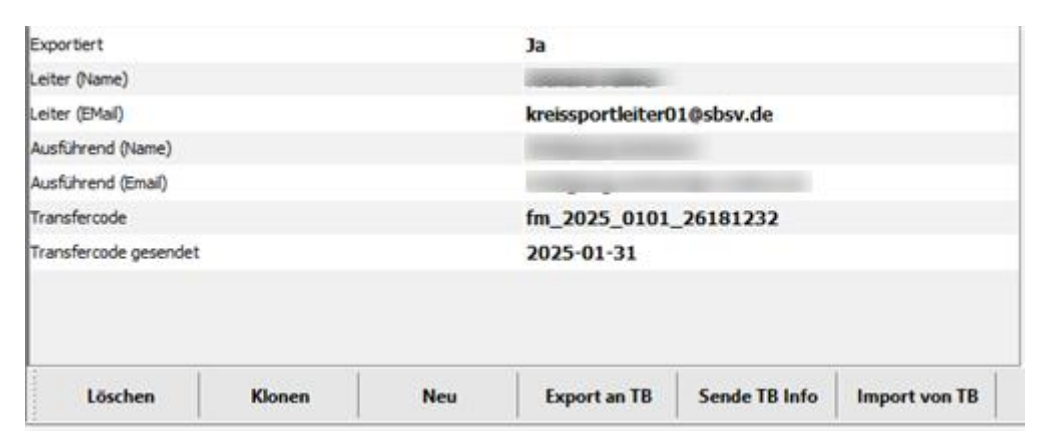

#### Master DB

| Exportiert            |        |     | Nein |        |           |               |
|-----------------------|--------|-----|------|--------|-----------|---------------|
| Leiter (Name)         |        |     |      |        |           |               |
| Leiter (EMail)        |        |     |      |        |           |               |
| Ausführend (Name)     |        |     |      |        |           |               |
| Ausführend (Email)    |        |     |      |        |           |               |
| Transfercode          |        |     |      |        |           |               |
| Transfercode gesendet |        |     |      |        |           |               |
|                       |        |     |      |        |           |               |
|                       |        |     |      |        |           |               |
|                       |        |     |      |        |           |               |
| Löschen               | Klonen | Neu | Impo | ort TB | Export TB | Sende TB Info |

### Teilbereich

# Planen

#### Auslagern von Wettkampftagen

Zur dezentralen Bearbeitung von Wettkämpfen können einzelne Wettkampfpläne (Tage) ausgelagert werden. Die Auslagerung ist nach Abschluss der Platzbelegung auszuführen. Die Funktion "**Export an TB**" führt die Auslagerung aus. Hierbei wird dem Wettkampfplan ein Transfercode zugewiesen. Nur mit dem Transfercode können Daten in einen Teilbereich eingelesen werden. Für den Versand des Transfercodes müssen die Felder

- Leiter (Name), Leiter (Email) = Absender
- Ausführen (Name), Ausführend (Email) = Empfänger

erfasst sein. Der Transfercode wird mit der Funktion "Sende TB Info" via Email gesendet.

### Übernahme in Teilbereich

Zur Übernahme muss ein neuer als Teilbereich gekennzeichneter Wettkampf angelegt werden. Die Übernahme eines Teilbereichs wird unter "Planen" mit der Funktion "Import TB" ausgeführt. Der Import wird nur ausgeführt wenn ein gültiger Transfercode angegeben wird. Nach erfolgreichem Import wird der Wettkampfplan angezeigt.

### Rückgabe der Daten

Nach Abschluss des Wettkampfs können die Daten wieder zurück an den Absender transferiert werden. Dies wird mit der Funktion **"Export DB**" ausgeführt. Auch hier wird ein Transfercode erzeugt welcher mit den Funktion **"Sende TB Info**" an den Empfänger der Daten zu senden ist.
### Planen

| e Wettbewerbe $\star$ - Alle $\sim$ 6.10 - Bogen WA im Freien Recurve $\sim$ |
|------------------------------------------------------------------------------|
| .20 - Bogen WA im Freien Recurve - Schüler A m                               |
| .21 - Bogen WA im Freien Recurve - Schüler A w                               |
| .22 - Bogen WA im Freien Recurve - Schüler B m                               |
| .23 - Bogen WA im Freien Recurve - Schüler B w                               |
| .24 - Bogen WA im Freien Recurve - Schüler C m                               |
| .25 - Bogen WA im Freien Recurve - Schüler C w                               |
|                                                                              |
|                                                                              |
|                                                                              |
|                                                                              |
|                                                                              |
|                                                                              |
|                                                                              |

Zuweisen von Wettbewerben an einen Wettkampfplan.

#### **Offene Wettbewerbe**

In dieser Liste werden alle noch keinem Wettkampfplan zugewiesenen Wettbewerbe angezeigt. Die Anzeige kann durch Wahl einer Disziplingruppe (Liste 1) oder durch Wahl eine Disziplin (Liste 2) eingeschränkt werden.

Um Wettbewerbe einem Plan zuzuweisen ist einer oder mehrere offene Wettbewerbe zu wählen und anschließend via Drag & Drop in der Liste Wettbewerbe abzulegen.

Wettbewerbe könne auch wieder dem Wettkampfplan entzogen werden. Der Vorgang ist dann in umgekehrter Reihenfolge auszuführen. Sollten bereits Platzbelegungen für einen Wettbewerb vorliegen werden diese aufgehoben.

#### Alle wählen

Wählt alle angezeigten offenen Wettbewerbe aus Alle nicht gewählt Hebt die Auswahl wieder auf

| Vorbereite  | en->Wettk | ampfmeldungen       |                    |             |                                                                                                    |              |                 |                          | 8      | (M Bogen 3D                          |
|-------------|-----------|---------------------|--------------------|-------------|----------------------------------------------------------------------------------------------------|--------------|-----------------|--------------------------|--------|--------------------------------------|
| Beschreiber | en        | Konfigurieren Lin   | nits Planen        | Meldungen   | Nachmelden                                                                                                    | Teams        | Zulassen        | Belegung                 |        |                                      |
| Wettkampfm  | eldungen  | Anzahl 49 von       | 49 Zugelassen      | 19 Limit? 0 | Abgemeldet 0                                                                                                    | Fehlerhaft 0 | Wettkampftag? 0 | Ungeprüft <b>0</b>       |        |                                      |
| Q           |           |                     | 🗙 🔻 18 🗖           |             |                                                                                                    |              |                 |                          |        |                                      |
| StartNr     | Kennzahl  | Disziplin           | Klasse             | WK am       | Anlage                                                                                                    | Na           | me Vo           | rname Nation             | VeNr   | Ve                                   |
| 31          | 6.60.24   | Bogen 3D Recurve    | Schüler C m        | 2024-05-11  | Property in the local sector of the local sector of the local sect | -            | -               |                          | -      | The Real Property lies, in which the |
| 38          | 6.66.10   | Bogen 3D Blankbogen | Herren             | 2024-05-11  |                                                                                                    |              |                 |                          |        | The second second                    |
| 16          | 6.60.12   | Bogen 3D Recurve    | Master m           | 2024-05-11  |                                                                                                    |              | -               |                          |        |                                      |
| 34          | 6.65.10   | Bogen 3D Compound   | Herren             | 2024-05-11  |                                                                                                    |              | -               |                          |        | The second second                    |
| 32          | 6.65.10   | Bogen 3D Compound   | Herren             | 2024-05-11  |                                                                                                    |              |                 |                          |        | The Real Property lies,              |
| 3           | 6.66.12   | Bogen 3D Blankbogen | Master m           | 2024-05-11  |                                                                                                    |              | -               |                          |        |                                      |
| 1           | 6.66.10   | Bogen 3D Blankbogen | Herren             | 2024-05-11  |                                                                                                    |              |                 |                          |        |                                      |
| 2           | 6.66.23   | Bogen 3D Blankbogen | Schüler B w        | 2024-05-11  |                                                                                                    |              |                 |                          |        |                                      |
| 40          | 6.68.12   | Bogen 3D Instinktiv | Master m           | 2024-05-11  |                                                                                                    |              |                 |                          |        |                                      |
| 13          | 6.60.14   | Bogen 3D Recurve    | Senioren m         | 2024-05-11  |                                                                                                    |              | -               |                          |        |                                      |
| 19          | 6.66.12   | Bogen 3D Blankbogen | Master m           | 2024-05-11  |                                                                                                    |              |                 |                          |        |                                      |
| 7           | 6.60.10   | Bogen 3D Recurve    | Herren             | 2024-05-11  |                                                                                                    | -            |                 |                          |        |                                      |
| 28          | 6.66.20   | Bogen 3D Blankbogen | Schüler A m        | 2024-05-11  |                                                                                                    | -            |                 |                          |        |                                      |
| 10          | 6.65.30   | Bogen 3D Compound   | Jugend m           | 2024-05-11  |                                                                                                    | -            | -               |                          |        |                                      |
| 29          | 6.66.10   | Bogen 3D Blankbogen | Herren             | 2024-05-11  |                                                                                                    | -            |                 |                          |        |                                      |
| 42          | 6.68.10   | Bogen 3D Instinktiv | Herren             | 2024-05-11  |                                                                                                    | -            | -               |                          |        | -                                    |
| 14          | 6.60.14   | Bogen 3D Recurve    | Senioren m         | 2024-05-11  |                                                                                                    | -            |                 |                          |        |                                      |
| 21          | 6.66.14   | Bogen 3D Blankbogen | Senioren m         | 2024-05-11  |                                                                                                    | - Marcall    | -               |                          |        | CO Contractor                        |
| lärsha      | 90        | Abmelden            | Abmeldung aufheben |             | Standard                                                                                                    | ortierung    |                 | Perr - Daten aushica dan | Pare D | ten einblenden                       |

In diesem Formular werden alle Meldungen zu den Wettbewerben gelistet welche in der Beschreibung eingetragen und konfiguriert sind. Bei jedem Aufruf der Seite werden die Meldungen geprüft. Das Ergebnis der Prüfung wird zur besseren Übersicht farblich gekennzeichnet.

Im Kopfbereich des Formulars sind die Statuszeile darunter eine Toolleiste platziert.

Im Fußteil des Formulars ist die Funktionsleiste angeordnet.

Im Fuß der Tabelle kann die Ansicht der persönlichen Daten des gewählten Schützen/Schützin eingeblendet werden.

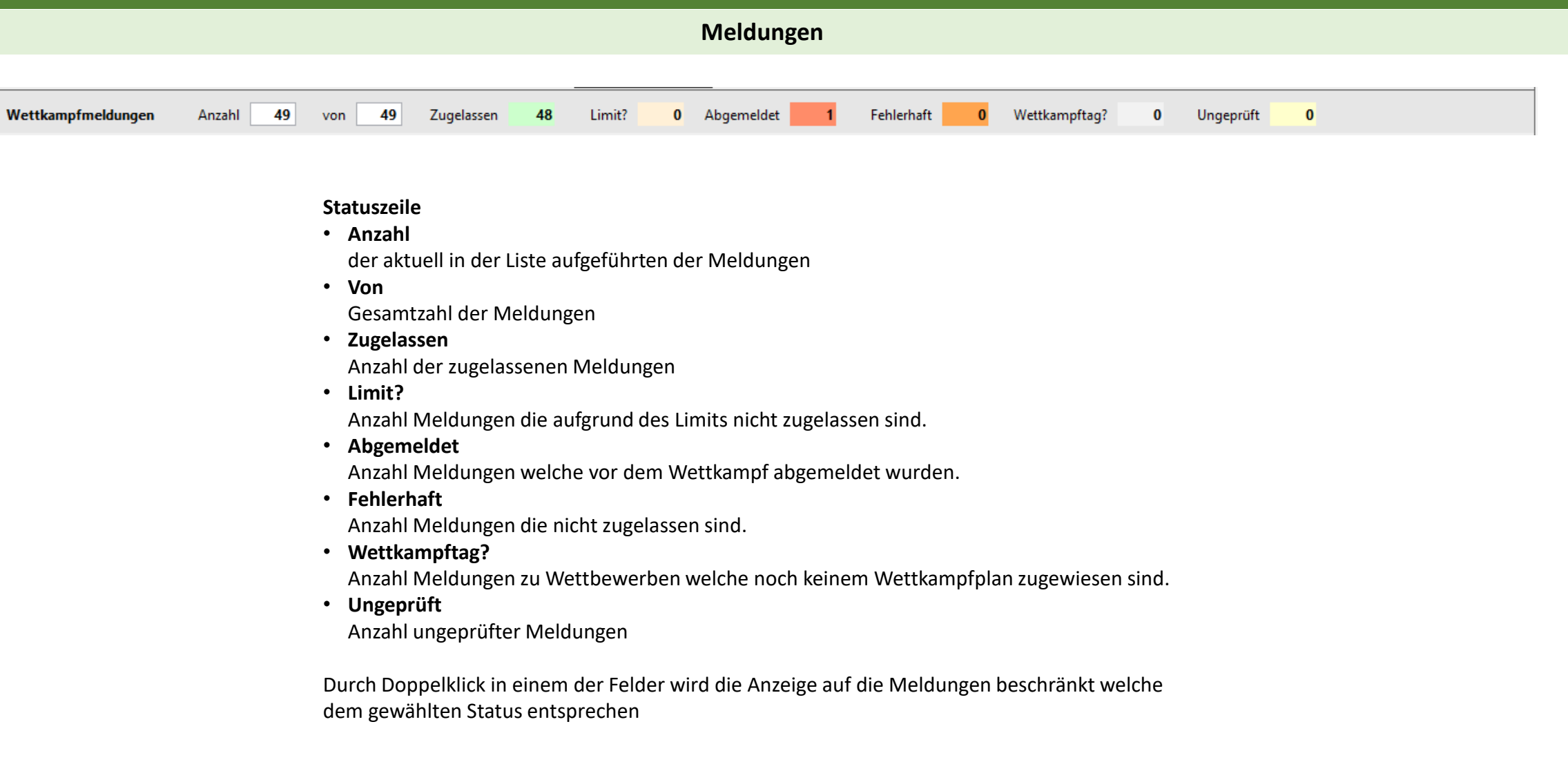

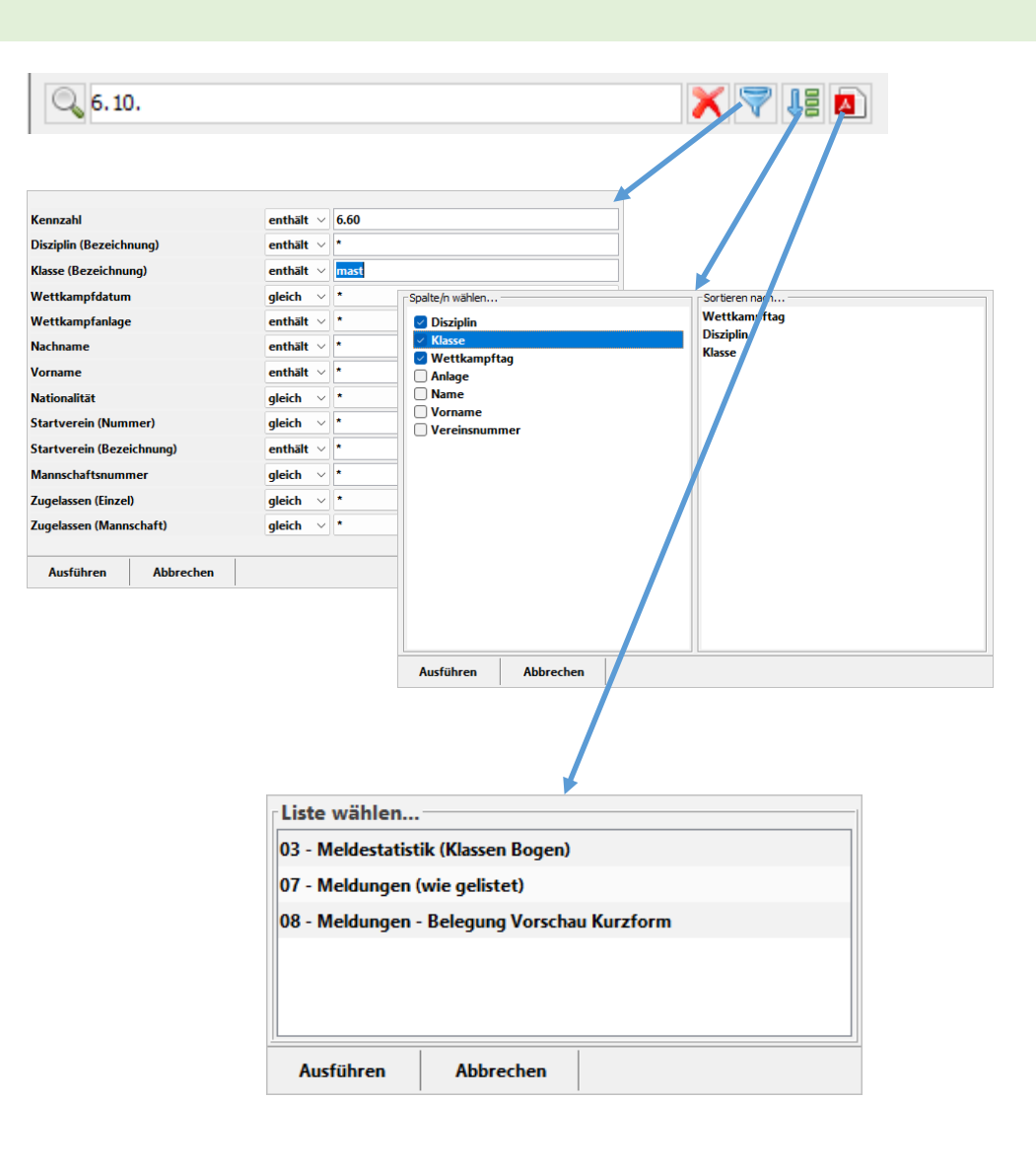

### Toolleiste

Im Textfeld kann eine Zeichenfolge eingegeben werden um Meldungen mit der gewünschten Übereinstimmung zu suchen. Die Suche erfolgt über alle Spalten. Das X hinter dem Textfeld löscht den Suchtext so dass wieder alle Meldungen angezeigt werden.

Das Symbol Filter öffnet ein Formular mit dem eine detaillierte Suche ausgeführt werden kann. Die Suche wird in den Spalten ausgeführt für die ein Suchtext erfasst wurde. Es kann auf exakte Übereinstimmung (gleich) oder als Teilzeichenfolge (enthält) im zu durchsuchenden Wert gesucht werden.

Die Daten der Tabelle lassen sich durch Klick auf den Spaltenkopf aufsteigend oder absteigen sortieren. Dies erlaubt aber immer nur die Sortierung nach einem Spaltenwert. Zusätzlich steht eine Funktion zur Verfügung mit der nach mehreren Spalten sortiert werden kann. Die Position der Felder in der Liste "Sortieren nach…" bestimmt die Folge der Sortierung. Die Liste "Sortieren nach…" lässt sich auch via Drag & Drop umsortieren.

Mit dem PDF Symbol wird ein Formular zur Ausgabe von Listen geöffnet. Welche Listen zur Verfügung gestellt werden ist von den gewählten Disziplingruppen bei der Anlage des Bereichs abhängig. Durch Doppelklick auf einen Eintrag kann die Liste direkt gestartet werden.

| Persönliche Daten Startberechtigung | gen Protokoll                                                                                                   |                |                          |        |      |        |      |          |
|-------------------------------------|----------------------------------------------------------------------------------------------------|----------------|--------------------------|--------|------|--------|------|----------|
| Bezeichnung                         | Wert                                                                                                    | Bereich        | Klasse                   | Entscl | VeNr | Verein | StVe | Eintritt |
| Mitgliledsnummer                    | ALC: UNK                                                                                                    | Freihandklasse | 21 - Schüler I w         |        |      |        |      |          |
| Nachname                            | -                                                                                                    | Bogenklasse    | 23 - Schüler B w         |        |      |        |      |          |
| Vorname                             |                                                                                                    | Lichtklasse    | 23 - Schüler II weiblich |        |      |        |      |          |
| Geschlecht                          |                                                                                                    | Blasrohrklasse | 23 - Schüler II weiblich |        |      |        |      |          |
| in Wettbewerb                       |                                                                                                    |                |                          |        |      |        |      |          |
| Behinderung                         | -                                                                                                    |                |                          |        |      |        |      |          |
| Geboren am                          | ALC: 1 A                                                                                                    |                |                          |        |      |        |      |          |
| Nationalität                        |                                                                                                    |                |                          |        |      |        |      |          |
| Erl. § 27 Abs. 4 WaffG              | -                                                                                                    |                |                          |        |      |        |      |          |
| Erl. § 27 Abs. 3 Nr. 2 WaffG - KK   | -                                                                                                    |                |                          |        |      |        |      |          |
| Status Nationalität                 | and an other state of the second second second second second second second second second second second second s |                |                          |        |      |        |      |          |

| Persönliche | e Daten  | Startberechtigungen | Protokoll |        |         |          |        |                    |        |         |
|-------------|----------|---------------------|-----------|--------|---------|----------|--------|--------------------|--------|---------|
| к           |          | Disziplin           |           | Verein | Erlaubt |          | Gruppe | Klasse/Hilfsmittel | Ziffer | Hinweis |
| 420         | Lfd. Sch | eibe 50m            |           |        | erlaubt | Standard |        |                    |        |         |
| 425         | Lfd. Sch | eibe 50m MIX        |           |        | erlaubt | Standard |        |                    |        |         |
| 415         | Lfd. Sch | eibe 10m MIX        |           |        | erlaubt | Standard |        |                    |        |         |
|             |          |                     |           |        |         |          |        |                    |        |         |
|             |          |                     |           |        |         |          |        |                    |        |         |
|             |          |                     |           |        |         |          |        |                    |        |         |
|             |          |                     |           |        |         |          |        |                    |        |         |
|             |          |                     |           |        |         |          |        |                    |        |         |
|             |          |                     |           |        |         |          |        |                    |        |         |
|             |          |                     |           |        |         |          |        |                    |        |         |
|             |          |                     |           |        |         |          |        |                    |        |         |

| Persönliche | Daten Startberechtigungen   | Protokoll |  |
|-------------|-----------------------------|-----------|--|
| Datum       |                             | Hinweis   |  |
| 2024-07-04  | Abmeldung gesetzt (Meldunge | n).       |  |
| 2024-07-04  | Abmeldung aufgehoben (Meld  | ungen).   |  |
| 2024-07-04  | Abmeldung gesetzt (Meldunge | n).       |  |
|             |                             |           |  |
|             |                             |           |  |
|             |                             |           |  |
|             |                             |           |  |
|             |                             |           |  |
|             |                             |           |  |
|             |                             |           |  |

### Persönliche Daten.

Diese Information kann ein- und ausgeblendet werden. Bei Wahl eines Schützen/Schützin in der Liste werden alle Wettkampfbezogenen Daten angezeigt.

### Persönliche Daten

Auf dieser Seite werden die persönlichen Daten, die zugewiesenen Klassen und Vereinszugehörigkeit gezeigt.

### Startberechtigungen

Auf dieser Seite werden aktuellen Startberechtigungen und bei Behinderung die Klassifizierung angezeigt.

### Protokoll

Auf dieser Seite werden Hinweis resultierend aus der Prüfung sowie Änderungshinweise aufgeführt.

| Löschen | Abmelden | Abmeldung aufheben | Star                               | andardsortierung |            | PersDaten ausblenden | PersDaten einblenden |
|---------|----------|--------------------|------------------------------------|------------------|------------|----------------------|----------------------|
|         |          |                    |                                    |                  |            |                      |                      |
|         |          | Funktion           | nsleiste                           |                  |            |                      |                      |
|         |          | • Lösch            | ien                                |                  |            |                      |                      |
|         |          | Lösch              | t die gewählten Meldungen. Alle    | e damit verbun   | dene Daten |                      |                      |
|         |          | wie P              | latzbelegung, Ergebnisse usw. we   | verden geloscht  |            |                      |                      |
|         |          | • Abme             | elden                              |                  |            |                      |                      |
|         |          | Setzt              | die gewählte Meldung auf abgen     | meldet.          |            |                      |                      |
|         |          | • Abme             | eldung aufheben                    |                  |            |                      |                      |
|         |          | Hebt               | die Abmeldung der gewählten M      | /leldung auf.    |            |                      |                      |
|         |          | • Stand            | lardsortierung                     |                  |            |                      |                      |
|         |          | Setzt              | die Sortierung auf den Standard    | l zurück.        |            |                      |                      |
|         |          | • Pers             | -Daten einblenden                  |                  |            |                      |                      |
|         |          | Blenc              | let die persönlichen Daten ein. Di | Diese bleiben so | ange       |                      |                      |
|         |          | präse              | nt bis dies Funktion "PersDaten    | n ausblenden" a  | ausgeführt |                      |                      |
|         |          | wird.              |                                    |                  |            |                      |                      |
|         |          | • Pers             | -Daten ausblenden                  |                  |            |                      |                      |
|         |          | Blenc              | let die persönlichen Daten wiede   | er aus.          |            |                      |                      |
|         |          |                    |                                    |                  |            |                      |                      |
|         |          |                    |                                    |                  |            |                      |                      |

## Nachmelden

| Beschre      | iben Konfi                                                                                                    | gurieren Limi | ts Plan | en Meldung | en Nac    | hmelden | Теап       | 15       | Zulassen | Belegung            |             |
|--------------|----------------------------------------------------------------------------------------------------|---------------|---------|------------|-----------|---------|------------|----------|----------|---------------------|-------------|
| VeNr         | Verein                                                                                                    | Name          | Vornam  | e Nation   | Behindert | Geboren | Geschlecht | Wettbewe | кг       | Disziplin           | Klassentyp  |
|              |                                                                                                    | -             |         |            |           |         |            | -        | 6.60     | Bogen 3D Recurve    | Bogenklasse |
|              |                                                                                                    |               |         |            |           |         |            | -        | 6.65     | Bogen 3D Compound   | Bogenklasse |
|              |                                                                                                    |               |         |            |           |         |            |          | 6.66     | Bogen 3D Blankbogen | Bogenklasse |
|              |                                                                                                    |               |         |            |           |         |            |          | 6.67     | Bogen 3D Langbogen  | Bogenklasse |
|              |                                                                                                    |               |         |            |           |         |            |          | 6.68     | Bogen 3D Instinktiv | Bogenklasse |
|              |                                                                                                    |               |         |            |           |         |            |          |          |                     |             |
|              |                                                                                                    |               |         |            |           |         |            |          |          |                     |             |
|              |                                                                                                    |               |         |            |           |         |            |          |          |                     |             |
|              |                                                                                                    |               |         |            |           |         |            |          |          |                     |             |
|              |                                                                                                    |               |         |            |           |         |            |          |          |                     |             |
|              |                                                                                                    |               |         |            |           |         |            |          |          |                     |             |
|              |                                                                                                    |               |         |            |           |         |            |          |          |                     |             |
|              |                                                                                                    |               |         |            |           |         |            |          |          |                     |             |
|              |                                                                                                    |               |         |            |           |         |            |          |          |                     |             |
| _            | Channel of Contract of Contract of Contrac | 1000          | 1000    |            | _         | -       | -          | -        |          |                     |             |
|              | Bereich                                                                                                    |               | KL      | Bezeichnu  | ng        |         | Ent        |          |          |                     |             |
| reihandklas  | se                                                                                                    |               | 10      | Herren I   |           |         |            |          |          |                     |             |
| ogenklasse   |                                                                                                    |               | 10      | Herren     |           |         |            |          |          | Mannschaft 0        |             |
| lasrohrklass | e                                                                                                    |               | 10      | Herren I   |           |         | 0          |          |          | Übernel             | nmen        |

 Nachmelden Mannschaft bearbeiten...
 ×

 ID
 Nachname
 Vorname
 Ergebnis
 Aktion

 60
 300 keine
 300 keine

 61
 300 keine
 300 keine

 62
 Hinweis
 ×
 300 keine

 0
 Mannschaft ist bereits vollständig.
 300 hinzufügen

 Ausführen
 Abbrechen
 Ja
 Abbrechen

#### Mannschaft bearbeiten

In der Spalte "Aktion" wird festgelegt ob:

- Keine ohne Veränderung der Meldung
- Hinzufügen der Mannschaft hinzufügen
- Abmelden Schütze/Schützin wird abgemeldet
- Freigeben Schütze/Schützin wird aus der Mannschaft
- genommen. Bleibt für den Einzelwettbewerb gemeldet.

In diesem Formular werden Nachmeldungen erfasst. Nach dem Öffnen des Formulars werden keine Personen angezeigt. Die Tabelle wird über das Feld "Suche" gefüllt.

### Suche

Im Suchfeld können maximal drei Teilzeichenfolgen eingegeben werden. Diese sind durch Komma zu trennen. Der erste Teil steht für den Namen der Person, der zweite Teil für den Vornamen und der der dritte Teil für den Vereinsnamen. Die Zeichenketten können auch durch den Platzhalter (\*) ersetzt werden. Die Suche wird durch die Auslösetaste (Enter) gestartet.

Ist die zu meldende Person in der Liste muss diese gewählt werden. In der rechten Tabelle werden jetzt für die Person erlaubten und noch nicht gemeldeten Wettbewerbe gelistet. In der unteren Liste werden alle Klassen der Person aufgeführt. Nach Wahl des Wettbewerbs wird die zum Wettbewerb passende Klasse vom System gewählt.

### • Einzelergebnis

Eingabe des Meldeergebnisses. Eingabe muss mit Enter abgeschlossen werden.

Mannschaft

Bei einer Mannschaftsmeldung ist hier die Nummer der Mannschaft einzutragen. Eingabe mit Enter abschließen

Übernahme

Übernimmt die Meldung bei erfolgreicher Prüfung. Überschreitet die Mannschaftsmeldung die Anzahl der möglichen Personen kann entschieden werden ob die Meldung abgebrochen oder die Mannschaft korrigiert werden soll. In diesem Fall wird ein Formular zur Bearbeitung der Mannschaft geöffnet.

### Teams

| Vorber    | reiten-> | Mannschaft   | en               |             |        |           |                                                                                                    |                      |                |          |          | 8      | KM Bogen 3D |
|-----------|----------|--------------|------------------|-------------|--------|-----------|----------------------------------------------------------------------------------------------------|----------------------|----------------|----------|----------|--------|-------------|
| Beschro   | eiben    | Konf         | igurieren        | Limits      | Planen | Meldunger | n Na                                                                                                    | hmelden              | Teams          | Zulassen | Belegung |        |             |
| Wettkampf | ftage    |              |                  |             |        |           |                                                                                                    |                      |                |          |          |        |             |
| ID        |          | Datum        |                  | Bezeichnung |        |           | Anlage                                                                                                    |                      | Export         | Exp. am  |          |        |             |
|           | 0        |              | Alle             |             | A      | lle       |                                                                                                    |                      |                |          |          |        |             |
|           | 1 20     | 024-05-11    | KM Bogen 3D      |             |        |           |                                                                                                    |                      |                |          |          |        |             |
|           | 2 20     | 24-05-11     | KM Bogen 6.10    |             |        |           |                                                                                                    |                      |                |          |          |        |             |
| feams 🔾   | gemel    | ldet 🔾 offe  | :n 3             |             |        | ×         |                                                                                                    | Team:                | Total Same     | -        |          | Ν      | /aNr.: 1 🗧  |
| Wettbew   | verb     |              | Disziplin        |             | Klasse | VeNr      | v                                                                                                    | StartNr              | Name           |          | Vorname  | Klasse | Status      |
| 5.10.20   | В        | Bogen WA in  | n Freien Recurve | Schüler A m |        |           |                                                                                                    | 5                    |                |          |          |        | Bestand     |
| .60.10    | B        | Bogen 3D Re  | curve            | Herren      |        | -         | Transaction of the local division of the local division of the loc | 6                    |                |          |          |        | Bestand     |
| 5.60.10   | В        | Bogen 3D Red | curve            | Herren      |        | -         |                                                                                                    | 7<br>Alternative Scl | hützen/Schüt 1 |          |          |        | Bestand     |
|           |          |              |                  |             |        |           |                                                                                                    | StartNr              |                |          | vo Z     | Klasse | MaNr        |
|           |          |              |                  |             |        |           |                                                                                                    | 13                   |                |          |          |        | 0           |
|           |          |              |                  |             |        |           |                                                                                                    | 14                   |                |          |          |        | 0           |
|           |          |              |                  |             |        |           |                                                                                                    | 25                   |                |          |          |        | 0           |
|           |          |              |                  |             |        |           |                                                                                                    |                      |                |          |          |        |             |
| Toome     |          |              | Protokoll        |             |        |           |                                                                                                    |                      |                |          |          |        |             |

#### Team ändern/neu

1. Schützin/Schütze aus Mannschaft entfernen

Person in Liste Team wählen und via Drag & Drop in der Liste Alternative... ablegen.

2. Schützin/Schütze einer Mannschaft hinzufügen

Person in der Liste Alternative… wählen und via Drag & Drop in der Liste Team ablegen. Bei Neuanlage einer Mannschaft ist der Vorgang so oft zu wiederholen bis die Sollstärke erreicht ist. Danach wird die Mannschaft abgelegt und die Liste Team geleert.

**Teams – Liste (PDF)** - Gibt eine Liste der aktuell aufgeführten Mannschaften aus. **Protokoll (PDF)** - Bei Änderung bzw. neu zusammengestellter Teams kann ein Protokoll ausgegeben werden. In diesem Formular können die Mannschaften überprüft, geändert, gelöscht oder neu zusammengestellt werden. Nach dem Öffnen des Formulars werden alle gemeldeten Mannschaften in der Liste Teams aufgeführt. Mannschaften welche eine Abweichung zur Sollstärke aufweisen werden farblich unterlegt dargestellt. Durch Wahl eines Wettkampftages werden nur Mannschaften des Tages angezeigt.

#### Teams - gemeldet

Liste der gemeldeten Mannschaften

• Teams – offen

Das System berechnet aus den Meldungen die noch keinem Team zugewiesen sind mögliche Mannschaften und zeigt diese an.

Zur Bearbeitung einer Mannschaft muss diese in der Liste Teams gewählt werden.

### Team

Hier werden die Schützinnen/Schützen gelistet welche aktuell der Mannschaft zugewiesen sind.

#### Ma.-Nr.

Nummer der Mannschaft die aktuell in der Liste Teams gewählt ist. Bei Neuanlage einer Mannschaft wird die nächst möglich Nummer gesetzt. Diese kann mit einer noch nicht vergebenen Nummer überschrieben werden.

#### Alternative...

Hier werden die Schützinnen/Schützen gelistet welche zum Wettbewerb gemeldet und in das Team aufgenommen werden kann.

### Zulassen

| Vorbe        | reiten->Zu | assen    |             |           |                     |                |          |            |       |                         |           |             |         |         | 🗎 КМ В   | logen 3D  |
|--------------|------------|----------|-------------|-----------|---------------------|----------------|----------|------------|-------|-------------------------|-----------|-------------|---------|---------|----------|-----------|
| Beschr       | eiben      | Konf     | igurieren   | Li        | mits P              | lanen Meld     | ungen    | Nachmelden |       | Teams Zulasse           | en        | Belegu      | ng      |         |          |           |
| Zulassen f   | für Wettka | npftag   | Alle        | ~         | Austragungsort Alle | ~              |          |            |       |                         |           |             |         |         |          |           |
| Wettkampf    | pläne      |          |             |           |                     |                |          |            |       |                         |           |             |         |         |          |           |
| Plan         | Dat        | um       | В           | ezeichnun | 1                   | Stand          |          | Anlage     |       | Art                     | Ort       |             | Export  | Exp. an | n li     | mp. am    |
| 1            | 2024-      | 05-11    | KM Bogen 3  | D         | Gelände             |                | -        |            | Boge  | n                       |           |             |         |         |          |           |
| 2            | 2024-      | 05-11    | KM Bogen 6. | 10        | Gelände             |                |          |            | Boger | 1                       |           |             |         |         |          |           |
| Limitstatist | ik         |          |             | Wettbe    | werbe               |                |          |            |       | Vorausberechnung Durch  | gänge und | Wettkampfda | uer     |         |          |           |
| Limit        | Anzahl     | Zulasser | n Plus/Min  | Kennz     | ahl Disziplin       | Klasse         | Zugelass | Gemeldet   | Limit | Disziplin               | Zugel.    | Max. ie DG  | Erf. DG | Zeit WB | Pause DG | Zeit aes. |
| 0            | 0          |          | 11 0        | 6.60.1    | 0 Bogen 3D Recurve  | e Herren       | 11       | 11         | 0     | Bogen 3D Blankbogen:    | 1         | 7 60        | 1       | 07:00   | 00:00    | 07:00     |
| 1            | 0          | 1        | 11 0        | 6.60.1    | 1 Bogen 3D Recurve  | Damen          | 3        | 3          | 0     | Bogen 3D Compound:      |           | 7 60        | 1       | 07:00   | 00:00    | 07:00     |
| 149          | 1          | 1        | 10 -1       | 6.60.1    | 4 Bogen 3D Recurve  | Senioren m     | 4        | 4          | 0     | Bogen 3D Instinktiv:    | 4         | 4 60        | 1       | 07:00   | 00:00    | 07:00     |
| 183          | 1          |          | 9 -2        | 6.60.2    | 4 Bogen 3D Recurve  | Schüler C m    | 1        | 1          | 0     | Bogen 3D Langbogen:     | 1         | 60          | 1       | 07:00   | 00:00    | 07:00     |
| 186          | 1          |          | 8 -3        | 6.65.1    | 0 Bogen 3D Compou   | nd Herren      | 2        | 2          | 0     | Bogen 3D Recurve:       |           | 60          | 1       | 07:00   | 00:00    | 07:00     |
| 187          | 1          |          | 7 -4        | 6.65.1    | 1 Bogen 3D Compou   | nd Damen       | 2        | 2          | 0     | Bogen 3D Recurve: 70 m  | 1         | 5 60        | 1       | 07:00   | 00:00    | 07:00     |
| 199          | 1          |          | 6 -5        | 6.65.1    | 2 Bogen 3D Compou   | nd Master m    | 1        | 1          | 0     | Bogen 3D Recurve: 100 c | 4         | 4 60        | 1       | 07:00   | 00:00    | 07:00     |
| 228          | 1          |          | 5 -6        | 6.65.2    | 0 Bogen 3D Compou   | nd Schüler A m | 1        | 1          | 0     | Bogen 3D Recurve: 80 c  | 9         | 60          | 1       | 07:00   | 00:00    | 07:00     |
| 252          | 1          |          | 4 -7        | 6.65.3    | 0 Bogen 3D Compou   | nd Jugend m    | 1        | 1          | 0     | Gesamt:                 | 4         | 3           | 8       |         |          |           |
| 279          | 1          |          | 3 -8        | 6.66.1    | 0 Bogen 3D Blankbog | jen Herren     | 6        | 6          | 0     |                         |           |             |         |         |          |           |
| 200          |            |          |             |           | Drucken             | -              |          |            |       | Drucken                 |           |             |         |         |          |           |

Die Änderung der Limits hat sofortige Auswirkung auf die Meldungen.

In diesem Formular können die Limits geändert und somit die Zulassung je Wettbewerb gesteuert werden. Die Limits werden je Wettkampfplan (Wettkampftag) bearbeitet.

#### Limit Statistik

Nach Wahl eines Wettbewerbs in der Liste Wettbewerbe werden hier die Meldeergebnisse sowie die Anzahl Meldungen mit dem jeweiligen Ergebnis gelistet. Die Spalte Zulassen zeigt die Anzahl Schützinnen/Schützen wenn das Ergebnis als Limit gesetzt wird. In der Spalte Plus/Minus die jeweilige Veränderung zum Ist-Wert.

#### Wettbewerbe

Liste der Wettbewerbe welche am gewählten Wettkampftag durchgeführt werden. Diese Liste kann als PDF Dokument ausgegeben werden.

### Vorschauberechnung Durchgänge und Wettkampfdauer

Diese Liste gibt im beschränktem Maß einen Überblick wie viele Schützinnen/Schützen zugelassen sind sowie die Zahl der dafür erforderlichen Durchgänge inkl. der für die Durchführung erforderliche Gesamtzeit in Stunden. Sind in der Konfiguration die Felder Entfernung sowie Scheibe angegeben werden diese in die Berechnung mit einbezogen. Diese Liste kann als PDF Dokument ausgegeben werden.

## Belegung

| Vorbe     | ereiten->Mar | nnschaft | en            |                   |                   |       |          |         |           |               |         |             |                |                |                | E         | 🛛 км в  | ogen 30 |
|-----------|--------------|----------|---------------|-------------------|-------------------|-------|----------|---------|-----------|---------------|---------|-------------|----------------|----------------|----------------|-----------|---------|---------|
| Besch     | reiben       | Konf     | igurieren     | Limits            | Planen            | Meldu | ingen    |         | Nachm     | elden         | Tea     | ms          | Zulassen       | Belegi         | ing            |           |         |         |
| Platzbele | gung für We  | ttkamp   | ftag Alle 🗸 🗌 | Mehrfachstarter   | Austragungsort    | Alle  | ~        | 20      | 24-05     | -11 - KM E    | Boger   | n 3D - Gelä | inde           |                |                |           |         |         |
| 🗇 Wettk   | ampf         |          |               |                   |                   | Stand | KM Bog   | gen 30  | ) - Gelän | de            |         | Durchgang   |                | Plät           | tze sperren    | Plätze fr | eigeben |         |
| Plan      | Dat          | um       | Beze          | ichnung           | Stand             | DG?   | DG       | lfd     | Platzb.   | . Platzstatus | Star    | Person      | Disziplin      | Klasse         | Startverein    | Start     | Zeit    | Pause   |
| 1         | 2024-0       | )5-11    | KM Bogen 3D   |                   | Gelände           | Alle  | 1        | 1       | 1 A       | belegt        | 10      |             | 6.65 - Bogen 3 | Jugend m       | 1264 - SV Forb | 10:00     | 07:00   | 00:00   |
|           |              |          |               |                   |                   |       | 1        | 2       | 1 B       | belegt        | 31      |             | 6.60 - Bogen 3 | Schüler C m    | 1328 - SV Kap  | 10:00     | 07:00   | 00:00   |
|           |              |          |               |                   |                   | ·     | 1        | 3       | 1 C       | gesperrt      | 0       |             | -              |                | -              | 10:00     | 00:00   | 00:00   |
| 🎯 Persor  | nen          | 7        | Belegen       |                   |                   | 2     | 1        | 4       | 1 D       | belegt        | 41      |             | 6.65 - Bogen 3 | Damen          | 1328 - SV Kap  | 10:00     | 07:00   | 00:00   |
|           |              |          |               |                   |                   |       | 1        | 5       | 2 A       | belegt        | 9       |             | 6.65 - Bogen 3 | Master m       | 1264 - SV Forb | 10:00     | 07:00   | 00:00   |
| Plan      | StartNr      | N        | ame,Vorname   | Diszipli          | n Klas            | s     | 1        | 6       | 2 B       | belegt        | 33      |             | 6.65 - Bogen 3 | Schüler A m    | 1328 - SV Kap  | 10:00     | 07:00   | 00:00   |
| 1         | 16           |          |               | 6.60 - Bogen 3D F | Recurve Master m  |       | 1        | 7       | 2 C       | belegt        | 34      |             | 6.65 - Bogen 3 | Herren         | 1328 - SV Kap  | 10:00     | 07:00   | 00:00   |
| 1         | 43           |          |               | 6.60 - Bogen 3D F | Recurve Herren    |       | 1        | 8       | 2 D       | gesperrt      | 0       |             | -              |                | -              | 10:00     | 00:00   | 00:00   |
| 1         | 32           |          |               | 6.65 - Bogen 3D ( | Compound Herren   |       | 1        | 9       | 3 A       | belegt        | 17      |             | 6.60 - Bogen 3 | Herren         | 1264 - SV Forb | 10:00     | 07:00   | 00:00   |
| 1         | 3            |          |               | 6.66 - Bogen 3D I | Blankbog Master m |       | 1        | 10      | 3 B       | belegt        | 24      |             | 6.66 - Bogen 3 | Master m       | 1264 - SV Forb | 10:00     | 07:00   | 00:00   |
| 1         | 30           |          |               | 6.66 - Bogen 3D I | Blankbog Herren   |       | 1        | 11      | 3 C       | gesperrt      | 0       |             | -              |                | -              | 10:00     | 00:00   | 00:00   |
| 1         | 1            |          |               | 6.66 - Bogen 3D I | Blankbog Herren   |       | 1        | 12      | 3 D       | belegt        | 4       |             | 6.60 - Bogen 3 | Master m       | 1264 - SV Forb | 10:00     | 07:00   | 00:00   |
| 1         | 36           |          |               | 6.66 - Bogen 3D 8 | Blankbog Herren   | 1     | 1        | 13      | 4 A       | belegt        | 23      |             | 6.66 - Bogen 3 | Senioren m     | 1264 - SV Forb | 10:00     | 07:00   | 00:00   |
|           |              |          |               |                   |                   |       | 1        | 14      | 4 B       | belegt        | 19      |             | 6.66 - Bogen 3 | Master m       | 1264 - SV Forb | 10:00     | 07:00   | 00:00   |
|           |              |          |               |                   |                   |       | 1        | 15      | 4 C       | belegt        | 40      |             | 6.68 - Bogen 3 | Master m       | 1310 - ABC Ac  | 10:00     | 07:00   | 00:00   |
|           |              |          |               |                   |                   |       | 1        | 16      | 4 D       | gesperrt      | 0       |             | -              |                | -              | 10:00     | 00:00   | 00:00   |
|           |              |          |               |                   |                   |       | 1        | 17      | E A       | helent        | 22      |             | 6.66 - Rogen 3 | Senioren m     | 1264 - SV Forb | 10-00     | 07-00   | 00-00   |
| Suchen    |              |          |               | 🔀 Sortier         | ing:              | Suche | n        |         |           |               |         | X Startzeit | en: Durchgang  | 1 <b>10:00</b> | Uhr Durchg     | ang 2     | 17:00   | Uhr     |
| 🔼 Lis     | sten (offene | Belegur  | ng)           |                   |                   | Du    | irchgang | , hinzu | ıfügen    | Letzten [     | Ourchga | ng löschen  | 🔼 Listen (B    | elegung)       | Export         |           | Etikett | en      |

Die Platzbelegung kann für eine oder mehrere gewählte Personen via Drag & Drop oder über die Funktion "Belegen" ausgeführt werden. Bei Drag & Drop legt der Anwender fest auf welchen Platz eine Schützin/Schütze gesetzt bzw. bei mehreren gewählten Personen bei welchem Platz die Belegung startet. Die Funktion "Belegen" beginnt immer mit dem nächsten freien Platz. In diesem Formular wird die Platzbelegung ausgeführt. Im Kopfteil des Formulars befinden sich die Wahlfelder

Platzbelegung für Wettkampftag
 Hier kann eine Auswahl nach Wettkampftag (Datum) getroffen

werden.

Austragungsort

Hier kann zusätzlich oder alternativ zum Datum ein Austragungsort gewählt werden.

Mehrfachstarter

Bei Wahl dieser Option werden nur die Mehrfachstarter für den gewählten Wettkampftag in der Liste Personen angezeigt.

Unterhalb des Kopfteils sind folgende Listen platziert

Wettkampf

Liste der Wettkampftage entsprechend der getroffenen Auswahl.

Personen

Liste der Schützinnen/Schützen welche noch keinem Platz zugewiesen sind. Unterhalb dieser Liste befinden ein Such- sowie Sortierfeld,

 Rechts daneben werden die Durchgänge und Plätze angezeigt. Darunter befindet sich ein Suchfeld sowie Startzeit des ersten oder aktuellen Durchgangs sowie die Startzeit des nächsten Durchganges.

Im Fußteil des Formulars befinden sich Druck- und Exportfunktionen sowie Funktionen zum Hinzufügen oder Löschen von Durchgängen.

| Plan     |          | Dati    | um     |          | Bezei     | chnu | ng                                                              |                                                          | Stand               |
|----------|----------|---------|--------|----------|-----------|------|-----------------------------------------------------------------|----------------------------------------------------------|---------------------|
| 20       |          | 2023-0  | 3-26   | KM Tag   | 8         |      |                                                                 | 25 m                                                     |                     |
| 21       |          | 2023-0  | 3-26   | KM Tag   | 8         |      |                                                                 | KK 50 m                                                  |                     |
| 51       |          | 2023-0  | 3-26   | KM Tag   | 8         |      |                                                                 | 10 m                                                     |                     |
|          |          |         |        |          | -         |      |                                                                 |                                                          |                     |
| 🔯 Perso  | nen      |         | 12     | Beleger  | <u>ا</u>  |      |                                                                 |                                                          |                     |
| Plan     | Sta      | rtNr    |        | Name,Vor | name      |      | Diszipli                                                        | n                                                        | Kl                  |
| 21       | 1(       | 001     |        |          |           | 1.6  | 0 - KK Freigew                                                  | ehr 50m                                                  | Herren III          |
| 21       | 6        | 501     |        |          |           | 1.6  | 0 - KK Freigew                                                  | ehr 50m                                                  | Herren I            |
| 21       | 5        | 99      |        |          |           | 1.6  | 0 - KK Freigew                                                  | ehr 50m                                                  | Herren I            |
| 21       | 6        | 500     |        |          |           | 1.6  | 0 - KK Freigew                                                  | ehr 50m                                                  | Herren I            |
| 21       | 1        | 118     |        |          |           | 1.6  | 0 - KK Freigew                                                  | ehr 50m                                                  | Herren III          |
| 21       | 1        | 119     |        |          |           | 1.6  | 0 - KK Freigew                                                  | ehr 50m                                                  | Herren III          |
| 21       | 12       | 234     |        |          |           | 1.6  | 0 - KK Freigew                                                  | ehr 50m                                                  | Herren III          |
| 21       | 12       | 235     |        |          |           | 1.6  | 0 - KK Freigew                                                  | ehr 50m                                                  | Herren IV           |
| 21       | 9        | 53      |        |          |           | 1.6  | 0 - KK Freigew                                                  | ehr 50m                                                  | Junioren I w        |
| 21       | 7        | 717     |        | -        |           | 1.6  | 0 - KK Freigew                                                  | ehr 50m                                                  | Herren III          |
| Suchen   |          |         |        | ×        | Sortieru  | ing: | Verein, Datu                                                    | ım, Persor                                               | n, Ort 🗸 🗸          |
| A Li     | isten (d | offene  | Belegu | ing)     | •         | -    | Disziplin, Ver<br>Disziplin, Kla<br>Verein, Diszi               | rein, Klass<br>sse, Verei<br>plin, Perso                 | e<br>n<br>on, Datum |
|          |          |         |        |          |           |      | Verein, Perse<br>Verein, Perse<br>Verein, Perse<br>Verein, Datu | on, Diszipl<br>on, Datum<br>on<br><mark>m, Person</mark> | in, Datum<br>, Ort  |
| [        | Liste    | wähle   | en     |          |           |      | Datum, Vere                                                     | in, Person                                               | , Ort               |
|          | 01 - 5   | Schütze | n/Sch  | ützinnen | (wie ange | zei  | jt)                                                             |                                                          |                     |
| <u> </u> | Δ        | sführer | .      | Abbre    | chen      |      |                                                                 |                                                          |                     |

### • Wettkampf

In dieser Liste wird der Wettkampftag gewählt für den die Platzbelegung erfolgen soll.

### Personen

Nach Wahl des Wettkampftages werden hier die Schützinnen/Schützen angezeigt sowie die Anzahl der in der Liste angezeigten Personen.

• Suche

Eingabe der Zeichenfolge nach der gesucht werden soll. Die Suche erfolgt über alle verfügbaren Spalten und wird ausgeführt wenn die Eingabe mit der Auslöse Taste (Enter) abgeschlossen wird.

• X

Löscht die Zeichenfolge im Suchfeld. ES werden wieder alle Schützinnen/Schützen angezeigt.

### Sortierung

Mit diesem Auswahlfeld kann die Sortierung der angezeigten Personen geändert werden.

## • Listen (offene Belegung)

Öffnet ein Formular in dem die gewünschte Liste zu wählen ist. Die Liste enthält alle Personen in der Reihenfolge wie angezeigt.

### Belegen

Diese Funktion versucht für alle gewählten Schützinnen/Schützen die Platzbelegung durchzuführen.

| Stand | KM Tag | ) 8 - KK | ( 50 m  |             |      | Durchgang |                 | Plätze     | sperren        | Plätze freig | jeben |       |
|-------|--------|----------|---------|-------------|------|-----------|-----------------|------------|----------------|--------------|-------|-------|
| DG ?  | DG     | lfd      | Platzb  | Platzstatus | Star | Person    | Disziplin       | Klasse     | Startverein    | Start        | Zeit  | Pause |
| Alle  | 1      | 1        | Platz 1 | belegt      | 717  |           | 1.60 - KK Freig | Herren III | 1464 - SV Ober | 08:00        | 00:50 | 00:00 |
|       | 1      | 2        | Platz 2 | gesperrt    | 0    |           | -               |            | -              | 08:00        | 00:00 | 00:00 |
| 1     | 1      | 3        | Platz 3 | frei        | 0    |           | -               |            | -              | 08:00        | 00:00 | 00:00 |
| 2     | 1      | 4        | Platz 4 | frei        | 0    |           | -               |            | -              | 08:00        | 00:00 | 00:00 |
|       | 1      | 5        | Platz 5 | frei        | 0    |           | -               |            | -              | 08:00        | 00:00 | 00:00 |
|       | 1      | 6        | Platz 6 | frei        | 0    |           | -               |            | -              | 08:00        | 00:00 | 00:00 |
|       | 1      | 7        | Platz 7 | frei        | 0    |           | -               |            | -              | 08:00        | 00:00 | 00:00 |
|       | 1      | 8        | Platz 8 | defekt      | 0    |           | -               |            | -              | 08:00        | 00:00 | 00:00 |
|       | 2      | 1        | Platz 1 | frei        | 0    |           | -               |            | -              | 08:50        | 00:00 | 00:00 |
|       | 2      | 2        | Platz 2 | frei        | 0    | frei      |                 |            | -              | 08:50        | 00:00 | 00:00 |
|       | 2      | 3        | Platz 3 | frei        | 0    |           | Ť               |            | -              | 08:50        | 00:00 | 00:00 |
|       | 2      | 4        | Platz 4 | frei        | 0    | heleo     | +               |            | -              | 08:50        | 00:00 | 00:00 |
|       | 2      | 5        | Platz 5 | frei        | 0    | gespe     | errt            |            | -              | 08:50        | 00:00 | 00:00 |
|       | 2      | 6        | Platz 6 | frei        | 0    | defek     | t               |            | -              | 08:50        | 00:00 | 00:00 |
|       | 2      | 7        | Platz 7 | frei        | 0    |           | -               |            | -              | 08:50        | 00:00 | 00:00 |
|       | 2      | 8        | Platz 8 | defekt      | 0    |           | -               |            | -              | 08:50        | 00:00 | 00:00 |

| Suchen               | X Startzeiten: Durchgang 1 08 | :00 Uhr Durchgang 2 08:50 Uhr |
|----------------------|-------------------------------|-------------------------------|
| Durchgang hinzufügen | Letzten Durchgang löschen     | Export 📰 Etiketten            |
|                      |                               | _                             |
|                      | Siehe nächste Seite           |                               |

In diesem Teil des Formulars werden die Durchgänge und Platze des gewählten Wettkampftages angezeigt. Bei erstmaliger Wahl des Wettkampftages berechnet das System die erforderliche Zahl an Durchgängen. Basis für die Berechnung ist die Zahl gemeldeter Schützinnen/Schützen, die Anzahl Plätze/Scheiben sowie die Zahl der Personen je Platz/Scheibe.

Stand

Bezeichnung des gewählten Wettkampftages inkl. Standbezeichnung.

• Durchgang

Ist ein Durchgang gewählt wird die Durchgangsbezeichnung angezeigt.

Plätze sperren

Setzt den Platzstatus aller freien Plätze auf gesperrt. Das Sperren erfolgt immer für den gewählten Durchgang.

Plätze freigeben

Setzt den Platzstatus aller gesperrten Plätze auf frei. Die Freigabe erfolgt immer für den gewählten Durchgang.

• DG?

In dieser Liste können die Durchgänge angewählt werden. In der Folge werden nur die Plätze des Durchgangs angezeigt.

### Tabelle - Spalte DG

Nummer des Durchgangs.

### Tabelle – Spalte Platzbezeichnung

Die Platzbezeichnung wird vom System generiert. Diese kann geändert werden. Die Änderung gilt dann für die Platznummer in allen Durchgängen.

## Tabelle – Spalte Platzstatus

- Frei Dieser Platz kann belegt werden
- Belegt dieser Platz ist belegt
- Gesperrt Dieser Platz ist im aktuellen Durchgang gesperrt
- Defekt Dieser Platz kann in keinem Durchgang belegt werden

|                           | -                      | -                             |                          |               |          |            |              |            |         |     |         |       |           |       |
|---------------------------|------------------------|-------------------------------|--------------------------|---------------|----------|------------|--------------|------------|---------|-----|---------|-------|-----------|-------|
|                           | 2                      | 7                             | Platz 7                  | frei          | 0        |            | -            |            |         | -   |         | 08:50 | 00:00     | 00:00 |
|                           | 2                      | 8                             | Platz 8                  | defekt        | 0        |            | -            |            |         | -   |         | 08:50 | 00:00     | 00:00 |
| uchen                     |                        |                               |                          |               |          | X Startze  | eiten: Du    | rchgang 1  | 08:00   | Uhr | Durchga | ng 2  | 08:50     | Uhr   |
| Durc                      | hgan                   | g hinz                        | ufügen                   | Letzten       | Durchgar | ıg löschen |              | Listen (Be | legung) | 5   | Export  |       | Etiketten |       |
| Liste<br>01 - 9<br>02 - 9 | e wä<br>Start<br>Start | hlen.<br>liste ()<br>liste () | <br>Startzeit<br>Name, V | t)<br>'orname |          |            |              |            |         |     |         |       |           |       |
| 03 - 5                    | Schus                  | sszett                        | el 1. Dis                | tanz          |          | Liste      | wählen.      |            |         |     |         |       |           |       |
| 04 - 5                    | Schus                  | sszett                        | el 2. Dis                | tanz          |          | 01 - S     | tartliste (S | itartzeit) |         |     |         |       |           |       |
| 05 - S                    | Schus                  | sszett                        | el FB 24                 | 1. Distanz    |          | 02 - St    | tartliste (N | lame, Vo   | rname   |     |         |       |           |       |
| 06 - S                    | Schus                  | sszett                        | el FB 24                 | 2. Distanz    |          |            |              |            |         |     |         |       |           |       |
| 07 - S                    | Schus                  | sszett                        | el 3D 24                 | Ziele         |          |            |              |            |         |     |         |       |           |       |
| 08 - F                    | Rück                   | ennur                         | nmer                     |               |          | Aus        | führen       | Abb        | rechen  |     |         |       |           |       |
|                           |                        |                               |                          |               |          |            |              |            | 1       |     |         |       |           |       |
| Δ                         | efüb                   | ren                           | A                        | brechen       |          |            |              |            |         |     |         |       |           |       |

• Suche

Eingabe der Zeichenfolge nach der gesucht werden soll. Die Suche erfolgt über alle verfügbaren Spalten und wird ausgeführt wenn die Eingabe mit der Auslöse Taste (Enter) abgeschlossen wird.

• X

Löscht die Zeichenfolge im Suchfeld. Es werden wieder alle Schützinnen/Schützen angezeigt.

• Startzeiten:

Es wird immer die Startzeit des gewählten sowie die des folgenden Durchgangs angezeigt. Die Startzeit kann geändert werden. Dabei werden alle Startzeiten der nachfolgenden Durchgänge angepasst. Eingabeformat: HHMM (HH = Stunde, MM = Minute)

Durchgänge hinzufügen

Fügt einen Durchgang ein.

Letzten Durchgang löschen

Löscht den letzten Durchgang. Platzbelegungen werden dabei aufgehoben. Der Vorgang kann so lange ausgeführt werden bis kein Durchgang mehr vorhanden ist. Bei erneuter Anwahl des Wettkampftages werden die Durchgänge und Plätze blanko angelegt und angezeigt.

• Listen (Belegung)

Öffnet ein Formular in dem die gewünschte Liste zu wählen ist. Die Listen Nummer 1 und 2 sind Standardlisten und stehen immer zur Wahl. Werden auch Bogenwettbewerbe durchgeführt stehen die Listen Nummer 3 bis 8 zusätzlich zur Wahl.

Liste Nummer 3/4 - Schusszettel 1./2. Distanz

Anhand des Wettbewerbs erkennt das System welche Schusszettel zu erstellen sind.

• Export

Öffnet das Formular zum Export von Daten an Elektronische Systeme wie SIUS, MEYTON und DISAG.

• Etiketten

Öffnet das Formular zur Erstellung von Etiketten.

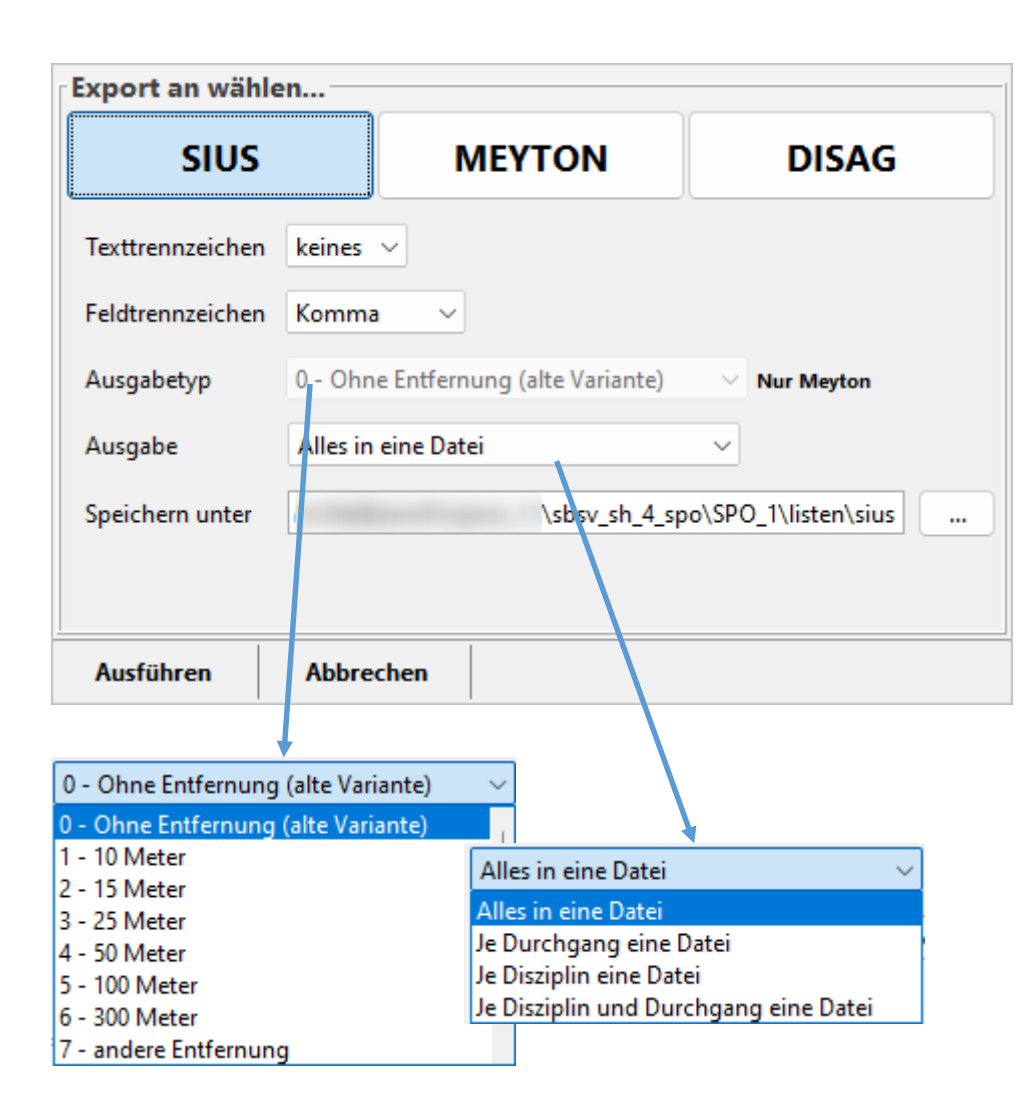

Mit diesem Formular können die Exportdateien für die elektronischen Schießanlagen SIUS, MEYTON oder DISAG erstellt werden. Als erstes ist der Typ der Anlage zu wählen an welche Daten übergeben werden sollen. Danach sind die gewünschten Parameter zu setzen.

### Texttrennzeichen

Festlegung ob die Textfelder mit einem Trennzeichen umschlossen werden.

Feldtrennzeichen

Festlegung wie die Felder einer Zeile getrennt werden.

Ausgabetyp

Dieser Parameter ist nur bei Ausgabe an Meyton aktiv. Je nach Anlagenversion muss hier die Variante 0 (alte) oder eine der Entfernungsparameter gewählt werden.

Ausgabe

Hier ist festzulegen wieviel Dateien erstellt sowie welche Daten die jeweilige Datei enthalten soll.

• Speichern unter

Die Ausgabe erfolgt in ein Unterverzeichnis welches den Namen der gewählten Anlage hat. Das Verzeichnis kann mit der Funktion [...] geändert werden. Der Dateiname wird vom System vergeben.

### Ausführen

Erstellt entsprechend der Vorgaben die Exportdatei/en. Ausgegeben werden immer nur die Daten des Gewählten Wettkampftages. Im Anschluss wird das Verzeichnis geöffnet in welches die Dateien abgelegt wurden.

| Etikett wählen                                                                                 |             |           |          | Schrift                     |                               |           |           |
|------------------------------------------------------------------------------------------------|-------------|-----------|----------|-----------------------------|-------------------------------|-----------|-----------|
| Bezeichnung                                                                                    | Breite [mm] | Höhe [mm] | je Zeile | Schriftart                  | Times New Roman $$            |           |           |
| HERMA 4102                                                                                     | 48,3        | 25,4      | 4        | Schriftgröße                | 8 🜲                           |           |           |
| Avery Zweckform 4780                                                                           | 48,5        | 25,4      | 4        |                             |                               |           |           |
| HERMA 4097                                                                                     | 45,72       | 20        | 4        |                             |                               |           |           |
| Etikettenbeschriftung<br>Startnummer<br>Kennzahl (Disziplin und Klasse)<br>Stand (inkl. Platz) | )           |           |          | Drucken<br>Ausgabe<br>Zeile | Zeilenweise (von links nach r | echts)    | ~         |
| start (Datum und Onrzeit)                                                                      |             |           |          | Spalte                      | 1 🜩                           |           |           |
|                                                                                                |             |           |          |                             |                               |           |           |
|                                                                                                |             |           |          |                             |                               | Erstellen | Abbrechen |

Mit diesem Formular können Selbstklebeetiketten ausgegeben werden. Es werden immer Etiketten für die in der Tabelle Durchgang angezeigten und gewählten Daten ausgegeben. Die Etiketten müssen unter "Dokumente" designt werden.

#### • Etikett wählen

Hier ist das gewünschte Etikett zu wählen.

• Schrift

Hier kann die Schriftform, Größe und Grad festgelegt werden.

Etikettenbeschriftung

Auswahlliste in der die auszugebenden Daten festzulegen sind. Beim Start sind immer alle vier Werte gewählt. Die Wahl kann nach den jeweiligen Bedürfnissen geändert werden.

Drucken

Hier werden die Reihenfolge der Ausgabe auf dem Etikettenbogen sowie die Position des Etiketts festgelegt ab der die Ausgabe erfolgen soll.

#### • Erstellen

Erstellt die Etiketten. Die aktuelle Sortierung und Wahl der angezeigten Daten wird dabei berücksichtigt.

## Ergebnisse

| 🕀 Ergebnisse           |                 |             |             | S KM 2024 |
|------------------------|-----------------|-------------|-------------|-----------|
| Erfassung Bogen Erfass | assung Kugel Au | uswertungen | Weitergeben |           |

#### Funktionen

- <u>Erfassung Bogen</u> Ergebniserfassung, Protokolle, Tagesergebnislisten für alle Bogenwettbewerbe
- <u>Erfassung Kugel</u>

Ergebniserfassung, Protokolle, Tagesergebnislisten für alle Kugelwettbewerbe

- <u>Auswertung</u> Platzberechnung, erstellen der Ergebnislisten, senden an Ergebnisdatenbank
- Weitergeben

Meldungen zur Landesmeisterschaft

### Ergebnisse – Erfassung Bogenwettbewerbe

| ~                                           |                                                   |                                          |         |                                                                                                    |                       |                                  |                         |       |      |       |        |      |      |        |         |         |
|---------------------------------------------|---------------------------------------------------|------------------------------------------|---------|----------------------------------------------------------------------------------------------------|-----------------------|----------------------------------|-------------------------|-------|------|-------|--------|------|------|--------|---------|---------|
| 🌶 Wet                                       | tkampf                                            |                                          |         |                                                                                                    |                       |                                  |                         |       |      |       |        |      |      |        |         |         |
| Plar                                        | •                                                 | Datum                                    |         | Bezeichnung                                                                                                    | S                     | tand                             | Anlage                  | Art   |      |       | Or     | t    |      | Export | Exp. am | Imp. am |
| 1                                           | 2                                                 | 024-05-11                                | KM Bog  | jen 3D                                                                                                    | Gelände               |                                  | SV Forbach              | Bogen | Fo   | rbach |        |      |      |        |         |         |
| Durcha                                      | rchgang Alle                                      |                                          |         |                                                                                                    |                       |                                  |                         |       |      |       |        |      |      |        |         |         |
| DG                                          | lfd. Nr.                                          | Platzbez.                                | StartNr | Person                                                                                                    | Disziplin             | Klasse                           | Startverein             | R     | inge | 10er/ | . 9er/ | Vorg | Disq |        | Hinweis | Abmi    |
| 1                                           | 1                                                 | 1 A                                      | 10      |                                                                                                    | 6.65 - Bogen 3D Com   | Jugend m                         |                         |       | 312  | 2 (   | )      | 0 0  |      |        |         |         |
| 1                                           | 2                                                 | 1 B                                      | 31      |                                                                                                    | 6.60 - Bogen 3D Recu  | ve Schüler C m                   |                         |       | 5(   | ) (   | 5      | 0    |      | Test   |         |         |
| 1                                           | 3                                                 | 1 C                                      | 0       |                                                                                                    | -                     |                                  | -                       |       |      |       |        |      |      |        |         |         |
| 1                                           | 4                                                 | 1 D                                      | 41      | the second                                                                                                    | 6.65 - Bogen 3D Com   | o Damen                          |                         |       | 212  | 2 (   | D      | 0    |      |        |         |         |
| 1                                           | 5                                                 | 2 A                                      | 9       |                                                                                                    | 6.65 - Bogen 3D Com   | Master m                         |                         |       | 406  | 5 !   | 5 1    | 5    |      |        |         |         |
| 1                                           | 6                                                 | 2 B                                      | 33      | Reasonable Concernant                                                                                                    | 6.65 - Bogen 3D Com   | Schüler A m                      |                         |       | 165  | 5     | 1      | 2    |      |        |         |         |
| 1                                           | 7                                                 | 2 C                                      | 34      |                                                                                                    | 6.65 - Bogen 3D Com   | Herren                           |                         |       | 375  | 5 3   | 7 1    | 1    |      |        |         |         |
| 1                                           | 8                                                 | 2 D                                      | 0       |                                                                                                    | -                     |                                  | -                       |       |      |       |        |      |      |        |         |         |
| 1                                           | 9                                                 | 3 A                                      | 17      |                                                                                                    | 6.60 - Bogen 3D Recu  | ve Herren                        |                         |       | 17(  | ) (   | 0      | 4    |      |        |         |         |
| 1                                           | 10                                                | 3 B                                      | 24      | And the second second se | 6.66 - Bogen 3D Blank | Master m                         |                         |       | 387  | 7 10  | 5 1    | 2    |      |        |         |         |
| 1                                           | 11                                                | 3 C                                      | 0       | ~                                                                                                    | -                     |                                  | -                       |       |      |       |        |      |      |        |         |         |
| uchen                                       |                                                   |                                          |         | <b>^</b>                                                                                                    |                       |                                  |                         |       |      |       |        |      |      |        |         |         |
| 4                                           | Listen (                                          | Belegung)                                |         | 🕀 Erfassen                                                                                                    | 🛅 Lister              | n (Erfassung)                    | Nachmelden              |       |      |       |        |      |      |        |         |         |
| .iste v<br>11 - Sta<br>12 - Sta<br>13 - Sci | vählen<br>artliste (S<br>artliste (N<br>husszette | tartzeit)<br>Iame, Vorna<br>I 1. Distanz | ime     |                                                                                                    |                       | Liste wählen.<br>01 - Erfassungs | <br>protokoll (Bogen)   |       |      |       |        |      |      |        |         |         |
| )4 - Sc                                     | husszette                                         | ER 24.1 D                                | ictanz  |                                                                                                    |                       | 02 - Tageserge                   | onis Einzelwertung      |       |      |       |        |      |      |        |         |         |
| )6 - Sc                                     | husszette                                         | el FB 24 2. D                            | istanz  |                                                                                                    |                       | 03 - Tageserge                   | onis mannschartswertung |       |      |       |        |      |      |        |         |         |
| )7 - Sc                                     | husszette                                         | al 3D 24 Ziel                            | e       |                                                                                                    |                       |                                  |                         |       |      |       |        |      |      |        |         |         |
| 8 - Rü                                      | ckennum                                           | imer                                     |         |                                                                                                    |                       | Ausführen                        | Abbrechen               |       |      |       |        |      |      |        |         |         |
|                                             |                                                   |                                          |         |                                                                                                    |                       |                                  |                         |       |      |       |        |      |      |        |         |         |

Dieses Formular ist die Steuerzentrale zur Ergebniserfassung. Es bietet die Wahl der Schützinnen/Schützen deren Ergebnisse zu erfassen sind. Die Möglichkeit Startlisten, Schusszettel, Erfassungsprotokolle sowie Tagesergebnislisten auszugeben. Nachmelden von Schützinnen/Schützen, setzen von Kennungen wie Vorgeschossen, Disqualifiziert sowie die Abmeldung zur nächsten Meisterschaft.

#### • Ergebniserfassung für Wettkampftag

Hier kann ein Wettkampfdatum gewählt werden. Nach Wahl werden in der Liste "Wettkampf" nur Wettkampftage für das gewählte Datum gelistet.

#### Austragungsort

Hier kann die Liste "Wettkampf" zusätzlich auf den gewählten Austragungsort eingeschränkt werden.

#### Wettkampf

In dieser Liste ist der Wettkampf zu wählen für den die Ergebniserfassung erfolgen soll.

Durchgang

Nach der Wahl des Wettkampfes werden die Schützinnen/Schützen sortiert nach Durchgang und Scheibe angezeigt. Die Anzeige kann auf einen zu wählenden Durchgang beschränkt werden.

Listen (Belegung)

Ausgabe von Startlisten, Schusszettel usw.

Erfassen

Öffnet das Formular zur Ergebniserfassung

#### Listen (Erfassung)

Ausgabe von Protokoll und Tagesergebnislisten

Nachmelden

Öffnet das Formular zum Nachmelden von Schützin/Schütze

## **Ergebnisse – Erfassung Kugelwettbewerbe**

| Wettka   | mpf    |           |           |                          |                   |          |                 |         |             |         |      |         |                     | Erfassen         | + Stechen VK    | + Finale | + Stechen Finale |
|----------|--------|-----------|-----------|--------------------------|-------------------|----------|-----------------|---------|-------------|---------|------|---------|---------------------|------------------|-----------------|----------|------------------|
| Plan     |        | Datum     |           | Bezeichnung              | Stand             |          | Anlage          | Art     | Ort         | Б       | port | Exp. am | Imp. am             | Schütze/Schützin |                 |          |                  |
| 4        | 2      | 024-05-26 | 50 m Gew  | ehr (Perk./PerkDienst/St |                   |          |                 |         |             |         | 0    |         |                     | Startnummer      | 460             | 1        |                  |
| 5        | 21     | 024-06-15 | Blasrohr  |                          |                   |          | _               |         |             |         | 0    | _       |                     | Startnummer      | 460             | J.       |                  |
| 3        | 20     | 024-06-15 | LG 10 m   |                          |                   | 1. Wett  | -<br>kamnf wähl | en      |             | 2. St   | artn | umme    | r einaehen          |                  | Vorgeschosser   | 2        |                  |
| 6        | 2      | 024-06-16 | LG 10 m - | Jugend/Junioren m/w      |                   | 2        |                 |         | 7           |         |      |         | eingeben            |                  | Disqualifiziert |          |                  |
| 8        | 2      | 024-06-30 | LG 10 m M | Mixed                    |                   |          |                 |         |             |         | 0    |         |                     | Hinweis          |                 |          |                  |
| 1        | 2      | 024-07-16 | Flinte    |                          |                   |          |                 |         |             |         | 0    |         |                     | Ergebnis         | 98,6            |          |                  |
|          |        |           |           |                          |                   |          |                 |         |             |         |      |         |                     | Freehniszusatz   |                 | IZ/MS/TR |                  |
| urchgang | Alle   | ~         |           |                          |                   |          |                 |         |             |         | 3. L | rgebn   | <u>ıs erfass</u> en |                  |                 |          |                  |
| G If     | d. Nr. | Platzbez. | StartNr   | Person                   | Disziplin         | Klasse   | Startverein     |         | Egebnis IZ/ | le Vorg | Disq | Hinweis |                     | 0                | 1 2 3 4         | 5 6 7 8  | 9 10             |
| 1        | 1      | Platz 1   |           |                          |                   |          | +               |         | 400,0       | 12 🗌    |      |         |                     | Serie            | Ergebnis        |          |                  |
| 1        | 2      | Platz 2   |           |                          | 2.6               |          |                 | an adam | 400,0       | 12 🗌    |      |         |                     | WK Engla 1       | 09.6            |          |                  |
| 1        | 3      | Platz 3   |           |                          | 2. 50             | nutzin/S | cnutze wani     | en oaer | 392,0       | •       |      |         |                     | VK Serie 2       | 98,0            |          |                  |
| 1        | 4      | Platz 4   |           |                          |                   |          |                 |         | 0,0         | 0       | 0    | Test    |                     | VK Serie 3       | 98,5            |          |                  |
| 1        | 5      | Platz 5   |           |                          |                   |          |                 |         | 394,1       | 0       |      |         |                     | VK Serie 4       | 99.8            |          |                  |
| 1        | 6      | Platz 6   |           |                          |                   |          |                 |         | 0,0         | •       |      |         |                     | VK Serien Gesamt | 394,1           |          |                  |
| 1        | 7      | Platz 7   |           |                          |                   |          |                 |         | 0,0         | • 🗆     | 0    |         |                     |                  |                 |          |                  |
| 1        | 8      | Platz 8   |           |                          |                   |          |                 |         | 0,0         | 0       | 0    |         |                     |                  |                 |          |                  |
| 1        | 9      | Platz 9   |           |                          |                   |          |                 |         | 0,0         | 0       | 0    |         |                     |                  |                 |          |                  |
| 1        | 10     | Platz 10  |           |                          |                   |          |                 |         | 0,0         | 0 0     | 0    |         |                     |                  |                 |          |                  |
| 1        | 11     | Platz 11  |           |                          |                   |          |                 |         | 0,0         | 0 0     | 0    |         |                     |                  |                 |          |                  |
| 1        | 12     | Platz 12  |           |                          |                   |          |                 |         | 0,0         | 0 0     | 0    |         |                     |                  |                 |          |                  |
|          | 13     | Platz 13  |           |                          |                   |          |                 |         | 394,8       | 0 0     | U    |         |                     |                  |                 |          |                  |
| 1        | 14     | Platz 14  |           |                          |                   |          |                 |         | 587,0       | 0 0     | 0    |         |                     |                  |                 |          |                  |
| 1        | 15     | Plata 16  |           |                          |                   |          |                 |         | 0,0         |         | 0    |         |                     |                  |                 |          |                  |
| 1        | 17     | Platz 10  |           |                          |                   |          |                 |         | 0,0         |         | 0    |         |                     |                  |                 |          |                  |
| 1        | 10     | Plate 10  |           |                          |                   |          |                 |         | 0,0         | 0 0     | 0    |         |                     |                  |                 |          |                  |
| -        | 10     | F1812 18  |           |                          |                   |          |                 |         | 0,0         | 0       | U    |         |                     |                  |                 |          |                  |
| uchen    |        |           |           | ×                        |                   |          |                 |         |             |         |      |         |                     |                  |                 |          |                  |
|          |        |           | 1         |                          | the second second | 1        |                 |         |             |         |      |         |                     |                  |                 |          |                  |

Dieses Formular ist die Steuerzentrale zur Ergebniserfassung. Das Formular zur Erfassung ist direkt eingebunden. Zusätzlich können Ergebnisse der elektronischen Schießanlagen Meyton und DISAG importiert werden. Auf den folgenden Seiten wird das Formular im Detail beschrieben.

俞

## **Ergebnisse – Erfassung Kugelwettbewerbe**

| Ergebr | niserfass | ung für Wettl | kampftag |                          | Austragungsort                                                                                                    | Alle                 | Meyton | DISAG       |     |          |       |      |      |         |         |         |
|--------|-----------|---------------|----------|--------------------------|----------------------------------------------------------------------------------------------------|----------------------|--------|-------------|-----|----------|-------|------|------|---------|---------|---------|
| 🍪 Wet  | tkampf    |               |          | 2024-05-26               |                                                                                                    | Buchholz<br>Hüfingen |        |             |     |          |       |      |      |         |         |         |
| Pla    | n         | Datum         |          | 2024-06-16<br>2024-06-30 |                                                                                                    | Müllheim<br>Wehr     |        | Anlage      | Art |          | Ort   |      | E    | xport   | Exp. am | Imp. am |
| 4      |           | 2024-05-26    | 50 m Ge  | 2024-07-16               | Dienst/St                                                                                                    |                      |        |             |     |          |       |      |      | 0       |         |         |
| 5      |           | 2024-06-15    | Blasrohr |                          | and the second second se |                      |        |             |     |          |       |      |      | 0       |         |         |
| 3      |           | 2024-06-15    | LG 10 m  | 1                        | and the second second se |                      |        |             |     |          |       |      |      | 0       |         |         |
| 6      |           | 2024-06-16    | LG 10 m  | - Jugend/Junior          | en m/w                                                                                                    |                      |        |             |     |          |       |      |      | 0       |         |         |
| 8      |           | 2024-06-30    | LG 10 m  | Mixed                    |                                                                                                    |                      |        |             |     |          |       |      |      | 0       |         |         |
| 1      |           | 2024-07-16    | Flinte   |                          |                                                                                                    |                      |        |             |     |          |       |      |      | 0       |         |         |
| Durchg | ang Alle  | • •           |          |                          |                                                                                                    |                      |        |             |     |          |       |      |      |         |         |         |
| DG     | Ifd. Nr.  | Platzbez.     | StartNr  | Person                   | Disziplin                                                                                                    |                      | Klasse | Startverein |     | Ergebnis | IZ/Me | Vorg | Disq | Hinweis |         |         |
| 1      | 1         | Platz 1       | 473      |                          |                                                                                                    |                      |        |             |     | 400,0    | ) 12  | 0    | 0    |         |         |         |
| 1      | 2         | Platz 2       | 475      | State and the            |                                                                                                    |                      |        |             |     | 400,0    | ) 12  | 0    | 0    |         |         |         |
| 1      | 18        | Platz 18      | 433      |                          |                                                                                                    |                      |        |             |     | 0,0      | ) 0   | 0    | 0    |         |         |         |
| Suchen |           |               |          | ×                        |                                                                                                    |                      |        |             |     |          |       |      |      |         |         |         |

Zu Beginn der Erfassung muss ein Wettkampf in der Liste gewählt werden. Die Liste der Wettkämpfe kann über die Auswahllisten Wettkampftag und Austragungsort angepasst werden. In der Liste Durchgang werden alle Schützinnen/Schützen des gewählte Wettkampfes angezeigt. Durch Wahl eines Durchgangs wird die Liste entsprechend angepasst.

Ergebnisse können auch von den elektronischen Schießanlagen <u>Meyton</u> und <u>DISAG</u> übernommen werden. Dies ist nur möglich, wenn Wettkampflisten aus dem Shooter in die jeweilige Anlage importiert wurden.

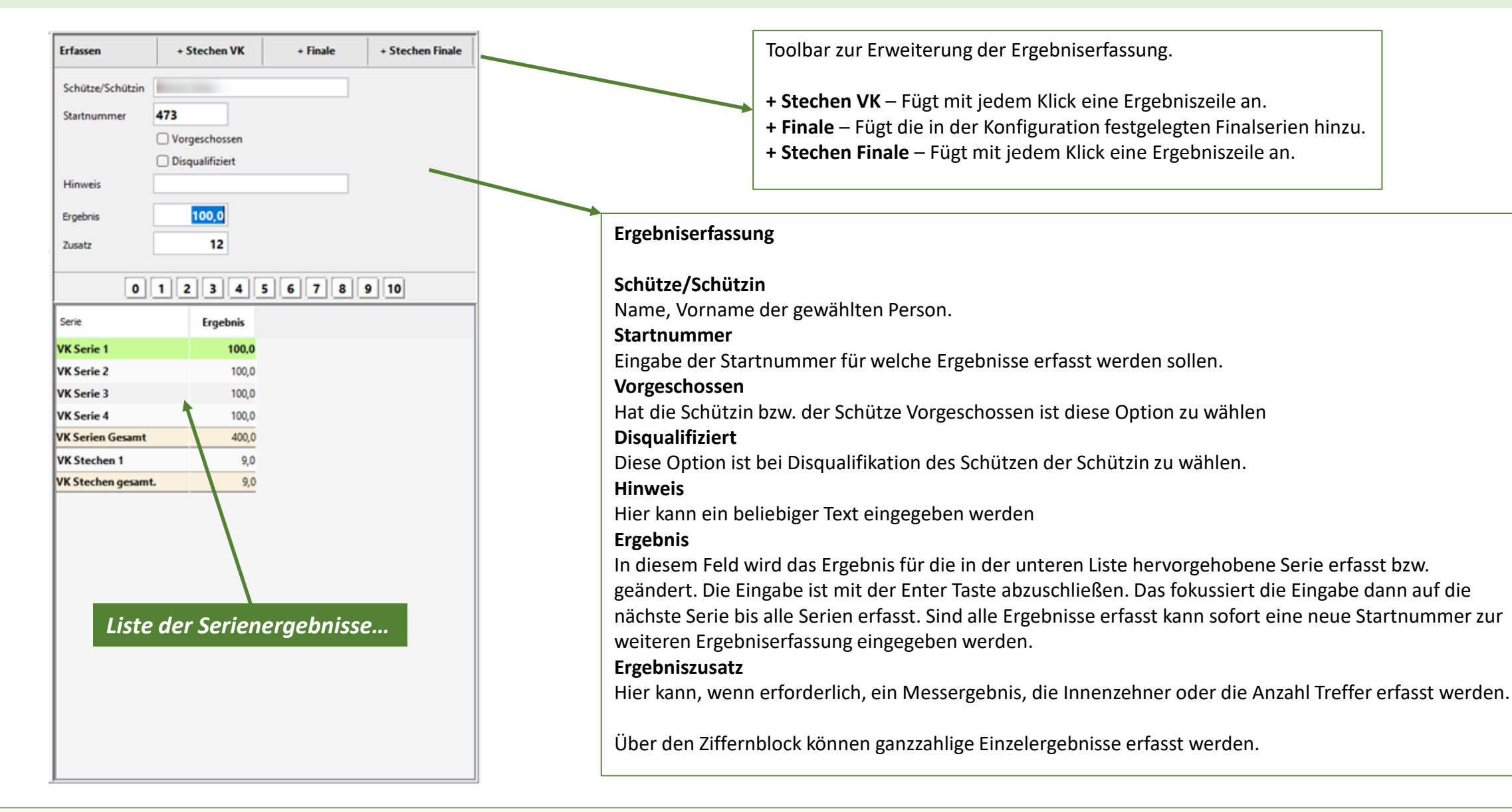

| Pos      | Da        | tum        |                      |                     | Datei                     |                | Imp |
|----------|-----------|------------|----------------------|---------------------|---------------------------|----------------|-----|
| 3        | 2024.10.0 | 9 18:46:06 | C:\Users\softwr\Docu | uments\NetBeansProj | jects_13\sbsv_sh_4_spo\tr | np\test.csv    | 0   |
| 4        | 2024.10.0 | 8 12:19:00 | C:\Users\softwr\Doo  | cuments\NetBeansP   | rojects_13\sbsv_sh_4_sp   | o\tmp\test.xml |     |
| rgebniss | ie.       |            |                      |                     |                           |                |     |
| StartNr  | Serie     | Name       | Vorname              | Verein              | Ergebnis                  | Wettbewerb     |     |
| 63       | 1         |            |                      |                     | 104,6 LG 40 alt :         | offene Klasse  |     |
| 63       | 2         |            |                      |                     | 106,9 LG 40 alt :         | offene Klasse  |     |
| 63       | 3         |            |                      |                     | 105,5 LG 40 alt :         | offene Klasse  |     |
| 63       | 4         |            |                      |                     | 105,9 LG 40 alt :         | offene Klasse  |     |
| 63       | 9999      |            |                      |                     | 422,9 LG 40 alt :         | offene Klasse  |     |
| 72       | 1         |            |                      |                     | 104,2 LG 40 alt :         | offene Klasse  |     |
|          |           |            | A.C. 1               |                     | 105 01 0 10 1             | ee 60          |     |

Assistent zur Übernahme der Ergebnisse aus der elektronischen Schießanlage Meyton. Der Assistent verarbeitet Dateien im Format XML und CSV.

#### Ergebnisübernahme:

#### Import aus

Das Verzeichnis in dem die Ergebnisdateien abgelegt sind muss über den [...] Button gewählt werden. Im Anschluss werden alle Dateien aus dem Verzeichnis angezeigt die dem erwarteten Format entsprechen.

In der Liste "Import aus" muss die Datei gewählt werden. Die darin enthaltenen Ergebnisse werden in der Liste Ergebnisse angezeigt.

Die Funktion "Ergebnisse übernehmen" schreibt diese in die Ergebnistabelle und kennzeichnet anschließend die Datei als Importiert. Die Kennzeichnung gilt nur für den aktuellen Import.

Shooter 4

## **Ergebnisse – Erfassung Kugelwettbewerbe**

| 188  | simport DISHO     |                                 |            |            |       |      |         |        |          |
|------|-------------------|---------------------------------|------------|------------|-------|------|---------|--------|----------|
| mpor | t aus             |                                 |            | Ergebnis   | se    |      |         |        |          |
| Pos  | Datum             | Wettkampf                       | Imp        | Starthir   | Serie | Name | Vorname | Verein | Ergebnis |
|      | 0 16.12.2022      | Luftgewehr 10m Schüler I m      | 0          | 282        | 1     |      |         |        | 7        |
|      | 2 16.12.2022      | Luftgewehr 10m Herren I         |            | 282        | 2     |      |         |        | 7        |
|      |                   |                                 | 2          | 282        | 9999  |      |         |        | 15       |
|      |                   |                                 |            |            |       |      |         |        |          |
|      |                   |                                 |            |            |       |      |         |        |          |
|      | 200               |                                 |            |            |       |      |         |        | <u>8</u> |
| port | aus C:\Users\soft | twr\pocuments\WetBeansProjects_ | 13\sbsv_sh | _4_spo\tmp | 3     |      |         |        |          |

Assistent zur Übernahme der Ergebnisse aus der elektronischen Schießanlage DISAG. Der Assistent verarbeitet Dateien im Format XML.

### Ergebnisübernahme:

#### Import aus

Das Verzeichnis in dem die Ergebnisdateien abgelegt sind muss über den [...] Button gewählt werden. Im Anschluss werden alle Dateien aus dem Verzeichnis angezeigt die dem erwarteten Format entsprechen.

In der Liste "Import aus" muss die Datei gewählt werden. Die darin enthaltenen Ergebnisse werden in der Liste Ergebnisse angezeigt.

Die Funktion "Ergebnisse übernehmen" schreibt diese in die Ergebnistabelle und kennzeichnet anschließend die Datei als Importiert. Die Kennzeichnung gilt nur für den aktuellen Import.

Shooter 4

| rchga | ang 1. D | ourchgang | ~       |                   |               |            |     |               |                    |                           |                           |
|-------|----------|-----------|---------|-------------------|---------------|------------|-----|---------------|--------------------|---------------------------|---------------------------|
| G     | lfd. Nr. | Platzbez. | StartNr | Person            |               | Diszipl    | ł   | 1             | I                  |                           |                           |
| 1     | 1        | 1 A       | 10      |                   | 6.65          | - Bogen 3  |     |               |                    |                           |                           |
| 1     | 2        | 1 B       | 31      | and the second    | 6.60          | - Bogen 3  |     | 1             | 1                  | 1                         |                           |
| 1     | 3        | 1 C       | 0       | Ergebniserfassung | 9             |            |     |               |                    |                           |                           |
| 1     | 4        | 1 D       | 41      | Durchgang - 1     |               |            |     |               |                    |                           |                           |
|       |          |           |         |                   |               |            |     |               |                    |                           |                           |
|       |          |           |         | Distanz           | Scheiben      | 4 5        | 6   | 5 7 8 9       | 5 7 8 9 10 11 12   | 5 7 8 9 10 11 12 13 14 15 | 5 7 8 9 10 11 12 13 14 15 |
|       |          |           |         | 1                 |               |            | ·   |               |                    |                           |                           |
|       |          |           |         |                   | Ringe         | 11er       |     | 10er          | 10er Gesamt        | 10er Gesamt               | 10er Gesamt               |
|       |          |           |         | 1 A               | 164           | 0          |     | 0             | 0 312              | 0 312 Vorg.               | 0 312 Vorg. Disq.         |
|       |          |           |         |                   | Ringe         | 11er       |     | 10er          | 10er Gesamt        | 10er Gesamt               | 10er Gesamt               |
|       |          |           |         | 1 B               | 20            | 0          |     | 0             | 0 50               | 0 50 Vorg.                | 0 50 🗌 Vorg. 🗹 Disq.      |
|       |          |           |         |                   | Ringe         |            |     |               | Gecamt             | Gesamt                    | Gecamt                    |
|       |          |           |         | 1 C               | 0             |            |     |               | 0 0                | 0 0 Vora.                 | 0 0 Vora. Disa.           |
|       |          |           |         |                   | D:            |            |     | 10            | 10 6 1             |                           | O                         |
|       |          |           |         | 1 D               | Ringe         | 11er       |     | 10er          | 10er Gesamt        | 10er Gesamt               | 10er Gesamt               |
|       |          |           |         |                   | 104           | U          |     | v             | 0 212              |                           |                           |
|       |          |           |         | Eingabe muss mit  | t der Taste ' | Enter' abg | eso | eschlossen we | eschlossen werden! | eschlossen werden!        | eschlossen werden!        |
|       |          |           |         |                   |               |            |     |               |                    |                           |                           |

Formular zur Erfassung von Bogenergebnissen. Es können immer alle Ergebnisse für eine Scheibe erfasst werden. Nicht besetzte Positionen einer Scheibe sind für die Erfassung gesperrt.

Durchgang

Je Durchgang wird hier ein Button angezeigt. Der erste Durchgang wird vom System gesetzt. Alle anderen Durchgänge sind zu wählen.

• Distanz

Je Distanz (Serie in der Konfiguration) wird ein Button angezeigt. Die erste Distanz wird vom System gesetzt.

Scheiben

Je Scheibe wird hier ein Button angezeigt. Die erste Scheibe wird vom System gewählt. In der Tabelle werden immer nur die Schützinnen/Schützen des Durchgangs und Scheibe angezeigt.

Der Cursor steht immer im Ergebnisfeld der ersten Scheibenposition. Das Ergebnis ist einzutragen und mit der Enter Taste abzuschließen. Der Cursor springt dann ins nächste Feld usw. Das Ergebnis Gesamt wird vom System berechnet muss also nicht erfasst werden.

### Nächste Scheibe

Sind alle Ergebnisse der Scheibe erfasst wird der Cursor auf diese Funktion gesetzt. Mit der Enter Taste kann die Funktion ausgeführt werden. Die Ergebniserfassung kann sofort fortgesetzt werden.

## Ergebnisse – Erfassung Abmeldung zur nächsten Meisterschaft

| Durchg | ang Alle | `         | -       |        |                         |             |               |       |       |      |      |      |         |        |
|--------|----------|-----------|---------|--------|-------------------------|-------------|---------------|-------|-------|------|------|------|---------|--------|
| DG     | lfd. Nr. | Platzbez. | StartNr | Person | Disziplin               | Klasse      | Startverein   | Ringe | 10er/ | 9er/ | Vorg | Disq | Hinweis | Abmlg. |
| 1      | 1        | 1 A       | 10      |        | 6.65 - Bogen 3D Comp    | Jugend m    |               | 312   | 2 0   | 0 0  |      |      |         | . 🛛    |
| 1      | 2        | 1 B       | 31      |        | 6.60 - Bogen 3D Recurve | Schüler C m | the summaries | 50    | ) 0   | 0 0  |      |      | Test    |        |
| 1      | 3        | 1 C       | 0       |        | -                       |             |               |       |       |      |      |      |         |        |
| 1      | 4        | 1 D       | 41      |        | 6.65 - Bogen 3D Comp    | Damen       |               | 212   | 2 0   | 0 0  |      |      |         |        |

In der Tabelle können folgende Daten gesetzt werden:

• Vorg (Vorgeschossen)

Marker der die Person kennzeichnet welche vorgeschossen hat.

- **Disq (Disqualifiziert)** Marker der die Person als disqualifiziert kennzeichnet.
- Hinweis

Textfeld in das eine beliebige Kurznotiz eingetragen werden kann.

### • Abmldg (Abmeldung)

Um eine Schützin/Schützen von der Meldung zur nächsten Meisterschaft abzumelden ist dieser Marker zu setzen. Im Anschluss wird das Formular zur Abmeldung geöffnet. In diesem können ein oder mehrere Abmeldegründe gewählt sowie ein sonstiger Grund erfasst werden.

Die Funktion [**Abmelden**] führt diese aus, erstellt das Abmeldeprotokoll und öffnet dies zum Druck.

| Abmeldung zur nächs | ten Meisterschaft X     |
|---------------------|-------------------------|
| Lfd. Wettkampf      |                         |
| Nächster Wettkampf  | Landesmeisterschaft     |
| Abmeldung von       |                         |
| Person              |                         |
| Disziplin           | 6.60 - Bogen 3D Recurve |
| Klasse              | Schüler C m             |
| Startverein         |                         |
| Abmeldegrund        | C Termin                |
|                     | Entfernung              |
|                     | 🗌 Urlaub                |
|                     | Beruflich               |
|                     | □ Sonstiges             |
|                     |                         |
|                     | Abmelden Abbrechen      |

## Ergebnisse – Nachmeldung

| Wettkam     | otmeldungen hinzufü                                                                                                    | gen  |       |             |           |         |            |      |                     |               |
|-------------|----------------------------------------------------------------------------------------------------|------|-------|-------------|-----------|---------|------------|------|---------------------|---------------|
| VeNr        | Verein                                                                                                    | Name | Vor   | name Nation | Behindert | Geboren | Geschlecht | KZ   | Disziplin           | Klassentyp    |
|             |                                                                                                    |      |       |             |           |         |            | 6.60 | Bogen 3D Recurve    | Bogenklasse   |
|             |                                                                                                    |      |       |             |           |         |            | 6.65 | Bogen 3D Compound   | Bogenklasse   |
|             |                                                                                                    |      |       |             |           |         |            | 6.66 | Bogen 3D Blankboger | n Bogenklasse |
|             |                                                                                                    |      |       |             |           |         |            | 6.67 | Bogen 3D Langbogen  | Bogenklasse   |
|             |                                                                                                    |      |       |             |           |         |            | 6.68 | Bogen 3D Instinktiv | Bogenklasse   |
|             |                                                                                                    |      |       |             |           |         |            |      |                     |               |
|             |                                                                                                    |      |       |             |           |         |            |      |                     |               |
|             |                                                                                                    |      |       |             |           |         |            |      |                     |               |
|             |                                                                                                    |      |       |             |           |         |            |      |                     |               |
|             |                                                                                                    |      |       |             |           |         |            |      |                     |               |
|             |                                                                                                    | -    |       |             |           |         |            |      |                     |               |
|             |                                                                                                    |      |       |             |           |         |            |      |                     |               |
|             |                                                                                                    |      |       |             |           |         |            |      |                     |               |
|             |                                                                                                    |      |       |             |           |         |            |      |                     |               |
|             | Second Contraction of Contraction of |      | 10000 |             |           | -       | -          |      |                     |               |
|             | Bereich                                                                                                    | KL   |       | Bezeichnung |           | Ent     |            |      |                     | i             |
| eihandkla:  | se                                                                                                    | 12   | ( )   | Herren II   |           |         |            |      | Einzelergebnis 250  |               |
| ogenklass   | e                                                                                                    | 10   |       | Herren      |           |         |            |      | Mannschaft 0        |               |
| lasrohrklas | se                                                                                                    | 12   |       | Herren II   |           | $\Box$  |            |      | Überne              | hmen          |
| Suche ma    | ier                                                                                                    |      | X     |             |           |         |            |      |                     |               |

Formular zur Erfassung einer **Nachmeldung**. Die Funktionsweise ist identisch mit der Nachmeldefunktion im Teil Vorbereiten.

Nach dem Übernehmen wird die Platzbelegung auf den nächsten freien Platz durchgeführt. Steht kein freier Platz zur Verfügung muss die Belegung manuell vorgenommen werden. Im Anschluss Wird die Startkarte ausgegeben.

Die Nachmeldung kann immer nur für den gewählten Wettkampf erfolgen.

## Ergebnisse – Auswertung

| 🕀 Ergebr  | nisse->Ausw | vertung         |             |              |            |         |                 |        |       |           |                                                                                                    |          |          |       |          |         |            | 8            | KM 2024  |
|-----------|-------------|-----------------|-------------|--------------|------------|---------|-----------------|--------|-------|-----------|----------------------------------------------------------------------------------------------------|----------|----------|-------|----------|---------|------------|--------------|----------|
| Erfassung | g Bogen     | Erfassung Kugel | Auswertu    | angen        | Weiter     | geben   |                 |        |       |           |                                                                                                    |          |          |       |          |         |            |              |          |
| Auswahl:  | Alle        | Luftgewehr      | Luftpistole | Flint        | e Lfd.     | Scheibe | Armbrust        | Bogen  | Vo    | rderlader | Lichtgewehr                                                                                                    | Blasrohr |          |       |          |         |            |              |          |
| Wettbewe  | rbe         |                 | Einzelwer   | rtung        |            |         |                 |        |       |           |                                                                                                    |          |          |       |          |         | Ergebnisde | tails Einzel |          |
| Wettkamp  | fam         |                 |             | Diszip       | lin        |         | Klasse          |        | Platz | Status    | Vor                                                                                                    | name     | Nachname | Jahro | ang      |         | ErgBez     | Ergebnis     | IZ/MS    |
| Lfd. Nr   | Datum       | Austragung      | Luftgewei   | hr 10m (1.   | .10)       | Herro   | en III (14)     | - i -  | 1     |           | and the second second sec |          |          |       |          |         | VK Serie 1 | 95,3         | 0,0      |
| 26        | 2024-03-09  |                 | Luftgeweh   | ar 10m (1.1) | 0)         | Herre   | n III (14)      |        | 2     |           |                                                                                                    |          |          |       |          |         | VK Serie 2 | 94,2         | 0,0      |
| 27        | 2024-03-09  |                 | Luftgeweh   | ar 10m (1.1) | 0)         | Herre   | n III (14)      |        | 3     |           |                                                                                                    |          |          |       |          |         | VK Serie 3 | 97,1         | 0,0      |
|           |             |                 | Luftgeweh   | nr 10m (1.10 | 0)         | Herre   | n III (14)      |        | 4     |           |                                                                                                    |          |          |       |          |         | VK Serie 4 | 98,1         | 0,0      |
|           |             |                 | Luftgeweh   | nr 10m (1.10 | 0)         | Juger   | nd m (30)       |        | 1     |           |                                                                                                    |          |          |       |          |         | VK Serien  | 384,7        | 0,0      |
|           |             |                 | Luftgeweh   | nr 10m (1.10 | 0)         | Juger   | nd m (30)       |        | 2     |           |                                                                                                    |          |          |       |          |         |            |              |          |
|           |             |                 | Luftgeweh   | nr 10m (1.10 | 0)         | Juger   | nd w (31)       |        | 1     |           |                                                                                                    |          |          |       |          |         |            |              |          |
|           |             |                 | KK - 3x20 3 | 3 Pos (1.40) | )          | Junio   | ren I m (40)    |        | 1     |           |                                                                                                    |          |          |       |          |         |            |              |          |
| Disziplin |             |                 | _           |              |            |         |                 |        |       |           |                                                                                                    |          |          |       |          |         |            |              |          |
| DZ        |             | Bezeichnung     |             |              |            |         |                 |        |       |           |                                                                                                    |          |          |       |          |         |            |              |          |
| 1.10      | Luftgewei   | hr 10m          | Er          | gebnisliste  | e Kurzform |         | Ergebnisliste D | Detail |       |           |                                                                                                    |          |          |       |          |         |            |              |          |
| 1.40      | KK - 3x20   | 3 Pos           | Teamwer     | tung         |            | 1       |                 |        |       |           |                                                                                                    |          |          |       |          |         | Ergebnisde | tails Team   |          |
|           |             |                 |             | Diszinlir    | •          |         | Klasse          |        |       |           |                                                                                                    | lerein   |          | Platz | Fraebnis | Einheit | Name       | Vorname      | Fraebois |
|           |             |                 | 1           | - 40-        |            | Harran  |                 |        |       |           |                                                                                                    | crem .   |          | 4     | 1000 5   | Disease |            | Tornance     | 204.7    |
|           |             |                 | Lungewei    | nr ium       |            | Herren  |                 | -      |       |           |                                                                                                    |          |          |       | 1099,5   | kingen  |            |              | 364,7    |
|           |             |                 |             |              |            |         |                 |        |       |           |                                                                                                    |          |          |       |          |         |            |              | 252.0    |
| Klasse    |             |                 |             |              |            |         |                 |        |       |           |                                                                                                    |          |          |       |          |         |            |              | 552,5    |
| AK        | Bezeichn    | ung             |             |              |            |         |                 |        |       |           |                                                                                                    |          |          |       |          |         |            |              |          |
|           |             |                 |             |              |            |         |                 |        |       |           |                                                                                                    |          |          |       |          |         |            |              |          |
|           |             |                 |             |              |            |         |                 |        |       |           |                                                                                                    |          |          |       |          |         |            |              |          |
|           |             |                 |             |              |            |         |                 |        |       |           |                                                                                                    |          |          |       |          |         |            |              |          |
|           |             |                 |             |              |            |         |                 |        |       |           |                                                                                                    |          |          |       |          |         |            |              |          |
|           |             |                 |             |              |            |         |                 |        |       |           |                                                                                                    |          |          |       |          |         |            |              |          |
|           |             |                 |             |              |            |         |                 |        |       |           |                                                                                                    |          |          |       |          |         |            |              |          |
| Auswal    | hlaufheben  | An Fraebais DB  | En En       | aebnislista  | e Kurzform |         | Ergebnisliste D | Detail |       |           |                                                                                                    |          |          |       |          |         |            |              |          |

Beim Aufruf des Formulars wird die Platzierung für alle Wettbewerbe berechnet. Danach werden diese in den Listen "Einzelwertung" und "Teamwertung" angezeigt.

Durch Wahl von Wettkampftag, Disziplin und Klasse werden nur Ergebnisse gemäß der Auswahl angezeigt.

Für die Einzel-, und Teamwertung können je eine Ergebnisliste in Kurzform bzw. Detailliert ausgegeben werden. Die Ergebnislisten enthalten immer nur die Daten welche in den Tabellen angezeigt werden.

Bei Wahl einer Einzel-, oder Teamwertung werden die Ergebnisdetails in den Rechten Tabellen angezeigt.

#### An Ergebnis DB

Diese Funktion sendet die Ergebnisse des gewählten Wettkampfes an die Ergebnis DB.

| 🕀 Ergebr  | nisse->Ausw | ertung          |               |                |              |                 |       |            |             |          |          |       |               |             | 8             | KM 2024  |
|-----------|-------------|-----------------|---------------|----------------|--------------|-----------------|-------|------------|-------------|----------|----------|-------|---------------|-------------|---------------|----------|
| Erfassung | Bogen       | Erfassung Kugel | Auswertung    | gen V          | /eitergeben  |                 |       |            |             |          |          |       |               |             |               |          |
| Auswahl:  | Alle        | Luftgewehr      | Luftpistole   | Flinte         | Lfd. Scheibe | Armbrust        | Bogen | Vorderlade | Lichtgewehr | Blasrohr |          |       |               |             |               |          |
| Wettbewe  | rbe         |                 | Einzelwertu   | ng             |              |                 |       |            |             |          |          |       |               | Ergebnisd   | etails Einzel |          |
| Wettkamp  | am          |                 |               | Disziplin      |              | Klasse          | 1     | latz Stati | is Vo       | rname    | Nachname | Jahre | gang          | ErgBez      | Ergebnis      | IZ/MS    |
| Lfd. Nr   | Datum       | Austragungs     | Luftgewehr    | 10m (1.10)     | Herr         | en III (14)     |       | 1          |             |          |          |       |               | VK Serie 1  | 95,3          | 0,0      |
| 26        | 2024-03-09  |                 | Luftgewehr 1  | 10m (1.10)     | Herre        | en III (14)     |       | 2          |             |          |          |       |               | VK Serie 2  | 94,2          | 0,0      |
| 27        | 2024-03-09  |                 | Luftgewehr 1  | 10m (1.10)     | Herro        | en III (14)     |       | 3          |             |          |          |       |               | VK Serie 3  | 97,1          | 0,0      |
|           |             |                 | Luftgewehr 1  | 10m (1.10)     | Herre        | en III (14)     |       | 4          |             |          |          |       |               | VK Serie 4  | 98,1          | 0,0      |
|           |             |                 | Luftgewehr 1  | 10m (1.10)     | Juge         | nd m (30)       |       | 1          |             |          |          |       |               | VK Serien . | 384,7         | 0,0      |
|           |             |                 | Luftgewehr 1  | 10m (1.10)     | Juge         | nd m (30)       |       | 2          |             |          |          |       |               |             |               |          |
|           |             |                 | Luftgewehr 1  | 10m (1.10)     | Juge         | nd w (31)       |       | 1          |             |          |          |       |               |             |               |          |
|           |             |                 | KK - 3x20 3 P | os (1.40)      | Junio        | ren I m (40)    |       | 1          |             |          |          |       |               |             |               |          |
| Disziplin |             |                 |               |                |              |                 |       |            |             |          |          |       |               |             |               |          |
| DZ        |             | Bezeichnung     |               |                |              |                 |       |            |             |          |          |       |               |             |               |          |
| 1.10      | Luftgeweh   | r 10m           | 🚨 Erge        | bnisliste Kurz | form 🛛 🚨     | Ergebnisliste D | etail |            |             |          |          |       |               |             |               |          |
| 1.40      | KK - 3x20 : | Pos             | Teamwertu     | ng             |              |                 |       |            |             |          |          |       |               | Ergebnisd   | etails Team   |          |
|           |             |                 |               | Disziplin      |              | Klasse          |       |            | ,           | Verein   |          | Platz | Ergebnis Einl | eit Name    | Vorname       | Ergebnis |
|           |             |                 | Luftgewehr    | 10m            | Herren       | m               |       | -          |             |          |          | 1     | 1099,5 Ring   | en          |               | 384,7    |
|           |             |                 |               |                |              |                 | -     |            |             |          |          |       |               |             |               | 361,9    |
|           |             |                 |               |                |              |                 |       |            |             |          |          |       |               |             |               | 352,9    |
| Klasse    | -           |                 |               |                |              |                 |       |            |             |          |          |       |               |             |               |          |
| AK        | Bezeichne   | ing             |               |                |              |                 |       |            |             |          |          |       |               |             |               |          |
|           |             |                 |               |                |              |                 |       |            |             |          |          |       |               |             |               |          |
|           |             |                 |               |                |              |                 |       |            |             |          |          |       |               |             |               |          |
|           |             |                 |               |                |              |                 |       |            |             |          |          |       |               |             |               |          |
|           |             |                 |               |                |              |                 |       |            |             |          |          |       |               |             |               |          |
|           |             |                 |               |                |              |                 |       |            |             |          |          |       |               |             |               |          |
| 1         |             | 1               |               |                |              |                 |       |            |             |          |          |       |               | _           |               |          |

Beim Aufruf des Formulars wird die Platzierung für alle Wettbewerbe berechnet. Danach werden diese in den Listen "Einzelwertung" und "Teamwertung" angezeigt.

Durch Wahl von Wettkampftag, Disziplin und Klasse werden nur Ergebnisse gemäß der Auswahl angezeigt.

Für die Einzel-, und Teamwertung können je eine Ergebnisliste in Kurzform bzw. Detailliert ausgegeben werden. Die Ergebnislisten enthalten immer nur die Daten welche in den Tabellen angezeigt werden.

Bei Wahl einer Einzel-, oder Teamwertung werden die Ergebnisdetails in den Rechten Tabellen angezeigt.

#### An Ergebnis DB

Diese Funktion sendet die Ergebnisse des gewählten Wettkampfes an die Ergebnis DB.

## Ergebnisse – Weitergeben

| Ergebnisse    | ->Weit | ergabe zur näcl | nsten Me | isterschaft  |                                                                                                    |               |                                                                                                    |      |      |                 |    |              |       |         |      |            |          |             |       |    |
|---------------|--------|-----------------|----------|--------------|----------------------------------------------------------------------------------------------------|---------------|----------------------------------------------------------------------------------------------------|------|------|-----------------|----|--------------|-------|---------|------|------------|----------|-------------|-------|----|
| Erfassung Bo  | gen    | Erfassung Ku    | gel      | Auswertungen | Weitergeben                                                                                                    | -             |                                                                                                    |      |      |                 |    |              |       |         |      |            |          |             |       |    |
| eldung zur Li | ndesm  | eisterschaft    |          |              |                                                                                                    |               |                                                                                                    |      |      |                 |    |              |       |         |      |            |          |             |       |    |
| Wettkamp      | ftag/e | Alle            |          |              |                                                                                                    |               |                                                                                                    |      |      |                 |    |              |       |         |      |            |          |             |       |    |
| ID            | Dati   | m               |          | Bezeichnung  | u II                                                                                                    |               | Stand                                                                                                    |      |      | Anlage          |    | Ort          | Ges.  | Ges. am |      |            |          |             |       |    |
| 26            | 2024-0 | 3-09 WK-Ta      | g 1      |              |                                                                                                    | 10 m          |                                                                                                    | 1.00 |      |                 |    |              |       |         |      |            |          |             |       |    |
| 27            | 2024-0 | 3-09 WK-Ta      | g 1      |              |                                                                                                    | KK 50m        |                                                                                                    |      |      |                 |    |              |       |         |      |            |          |             |       |    |
| 8             | 2024-0 | 3-09 WK-Ta      | g 1      |              |                                                                                                    | 25 m Anlage 1 |                                                                                                    |      |      |                 |    |              |       |         |      |            |          |             |       |    |
| 11            | 2024-0 | 8-09 WK-Ta      | g 1      |              |                                                                                                    | KK 100 m      |                                                                                                    | -    |      |                 |    |              |       |         |      |            |          |             |       |    |
| 12            | 2024-0 | 3-09 WK-Ta      | g 1      |              |                                                                                                    | KK 100 m / 2  |                                                                                                    | -    |      |                 |    |              |       |         |      |            |          |             |       |    |
| 13            | 2024-0 | 3-09 WK-Ta      | g 1      |              |                                                                                                    | KK 50 m       |                                                                                                    | 2    |      |                 |    |              |       |         |      |            |          |             |       |    |
| 14            | 2024-0 | 3-09 WK-Ta      | g 1      |              |                                                                                                    | KK 50 m / 2   |                                                                                                    | -    |      |                 |    |              |       |         |      |            |          |             |       |    |
| 32            | 2024-0 | 8-10 WK-Ta      | g 2      |              |                                                                                                    | KK 50m        |                                                                                                    | 1    |      |                 |    |              |       |         |      |            |          |             |       |    |
| 33            | 2024-0 | 3-10 WK-Ta      | g 2      |              |                                                                                                    | 10m           |                                                                                                    | -    |      |                 |    |              |       |         |      |            |          |             |       |    |
| 36            | 2024-0 | 3-23 WK Ta      | g 3      |              |                                                                                                    | KK 100 m      |                                                                                                    | 1.00 |      |                 |    |              |       |         |      |            |          |             |       |    |
| 9             | 2024-0 | 3-23 WK-Ta      | g 3      |              |                                                                                                    | 25 m Anlage 1 |                                                                                                    |      |      |                 |    |              |       |         |      |            |          |             |       |    |
| ichen         |        |                 |          | ×            |                                                                                                    |               |                                                                                                    |      |      |                 |    |              |       |         |      |            |          |             |       |    |
| startNr       | Ges    | Ges am          |          | Name         | Vorname                                                                                                    | VeNr          | Verein                                                                                                    | MNr  | DZ   | Disziplin       | AK | Altersklasse | ErgE  | ErgM    | Abg. | Abg. am    | Abg. Ma. | Abg. Ma. am | TagNr | AK |
| 176           |        | 2025-01-31      |          |              |                                                                                                    |               |                                                                                                    | 1    | 1.10 | Luftgewehr 10m  | 14 | Herren III   | 361,9 | 0,0     | 0    |            |          | 2025-02-02  | 26    | 1  |
| 177           | 0      | 2025-01-31      |          |              |                                                                                                    |               |                                                                                                    | 1    | 1.10 | Luftgewehr 10m  | 14 | Herren III   | 384,7 | 0,0     |      |            |          | 2025-02-02  | 26    | 1  |
| 178           | 0      | 2025-01-31      |          |              |                                                                                                    |               |                                                                                                    | 1    | 1.10 | Luftgewehr 10m  | 14 | Herren III   | 352,9 | 0,0     | 0    |            |          | 2025-02-02  | 26    | 1  |
| 517           | 0      | 2025-01-31      |          |              |                                                                                                    |               |                                                                                                    | 0    | 1.10 | Luftgewehr 10m  | 30 | Jugend m     | 396,8 | 0,0     | 0    |            | 0        |             | 26    | 3  |
| 519           | 0      | 2025-01-31      |          |              |                                                                                                    |               |                                                                                                    | 0    | 1.10 | Luftgewehr 10m  | 30 | Jugend m     | 383,2 | 0,0     | 0    |            |          |             | 26    | 3  |
| 1032          | 0      | 2025-01-31      |          |              |                                                                                                    |               |                                                                                                    | 0    | 1.40 | KK - 3x20 3 Pos | 40 | Junioren I m | 503,0 | 0,0     | 0    |            | 0        |             | 27    | 4  |
| 487           | 0      | 2025-01-31      |          |              |                                                                                                    |               |                                                                                                    | 0    | 1.10 | Luftgewehr 10m  | 31 | Jugend w     | 378,3 | 0,0     | 0    |            | 0        |             | 26    | 3  |
| 944           |        | 2025-01-28      |          |              | and the second second se |               | a second second s | 0    | 1.10 | Luftgewehr 10m  | 14 | Herren III   | 353,4 | 0,0     |      | 2025-01-28 | 0        |             | 26    | 1  |

Freigeben Meldungen

Senden

#### Meldungen zur Landesmeisterschaft

Nach Abschluss eines Wettkampfes, Ergebniserfassung, Auswertung...) sind die Schützen/Schützinnen zur Landesmeisterschaft zu melden. Dieser Assistent listet alle Schützen/Schützinnen welche am Wettkampf teilgenommen haben. Auch Personen welche sich zur Teilnahme an der LM abgemeldet haben. In der Liste können noch nachträglich Abmeldungen, durch Wahl in der Spalte "Abg." durchgeführt bzw. aufgehoben werden.

#### Funktionen

#### Wettkampftag/e

Beim Öffnen des Assistenten werden die Meldesätze aller am Wettkampf teilgenommen Personen erstellt. Durch Wahl eines Datums wird die Anzeige auf die entsprechenden Teilnehmer/innen beschränkt.

#### Freigabe

Gesendete Meldungen sind durch einen Haken in der Spalte "Ges." gekennzeichnet. Die Freigabe setzt dieses Kennzeichen zurück. Die Meldungen können nochmals gesendet werden.

#### Meldungen

Diese Funktion sucht nach offenen Meldungen.

#### Senden

Sendet die angezeigten Meldungen an die Meldetabelle. Nach erfolgreichem Senden wird das Protokoll erstellt. Dieses kann in sich anschließend öffnenden Dialog via Email versandt werden.

### Dokumente

| Dokumente (Listen) |                |           | 🗟 KM Bogen 3D |
|--------------------|----------------|-----------|---------------|
| Design Etiketten   | Startdokumente | Verwalten |               |

### Funktionen

### Design Etiketten

Beschreibung der Selbstklebeetiketten DIN A4.

### <u>Startdokumente</u>

Erstellen und ausgeben bzw. versenden der Startkarten und Begleitlisten

### Verwalten

Verwalten aller im System erzeugten Listen

## **Dokumente - Etiketten**

| Etiketten            |           |         |          |           |          | Etikett beschreibe  | n             | Vorschau |  |  |   |
|----------------------|-----------|---------|----------|-----------|----------|---------------------|---------------|----------|--|--|---|
| Bezeichnung          | Breite [m | Höhe (m | je Zeile | je Spalte | Trägerfo | Bezeichnung         | HERMA 4102    |          |  |  |   |
| HERMA 4102           | 48,3      | 25,4    | 4        | 11        | A4 Hochf | Blattformat         | A4 Hochformat |          |  |  |   |
| Avery Zweckform 4780 | 48,5      | 25,4    | 4        | 10        | A4 Hochf | Blattbreite         | 210 mm        |          |  |  | - |
| HERMA 4097           | 45,72     | 20      | 4        | 12        | A4 Hochf | Blatthöhe           | 297 mm        |          |  |  |   |
|                      |           |         |          |           |          | bidtenone           | 257           |          |  |  |   |
|                      |           |         |          |           |          | Etikettenhöhe       | 25,4 mm       |          |  |  |   |
|                      |           |         |          |           |          | Etikettenbreite     | 48,3 mm       |          |  |  |   |
|                      |           |         |          |           |          |                     |               |          |  |  | - |
|                      |           |         |          |           |          | Etiketten je Spalte | 11            |          |  |  |   |
|                      |           |         |          |           |          | Etiketten je Zeile  | 4             |          |  |  |   |
|                      |           |         |          |           |          | Blattrand oben      | 8,8 mm        |          |  |  | - |
|                      |           |         |          |           |          | Blattrand links     | 8,4 mm        |          |  |  |   |
|                      |           |         |          |           |          | Zallanahatan d      | 0.0           |          |  |  |   |
|                      |           |         |          |           |          | Contractor          | 0,0           |          |  |  |   |
|                      |           |         |          |           |          | Spartenabstand      | <b>0,0</b> mm |          |  |  |   |
|                      |           |         |          |           |          |                     | 0             |          |  |  |   |
|                      |           |         |          |           |          |                     |               |          |  |  |   |
|                      |           |         |          |           |          |                     |               |          |  |  |   |
|                      |           |         |          |           |          |                     |               |          |  |  |   |
|                      |           |         |          |           |          |                     |               |          |  |  |   |
| Löschen              |           |         |          |           |          | Auswah              |               | Vorschau |  |  |   |

|                    | Q           |           |          | ×         |               |   |
|--------------------|-------------|-----------|----------|-----------|---------------|---|
| Bezeichnung        | Breite [mm] | Höhe [mm] | je Zeile | je Spalte | Trägerformat  |   |
| HERMA 4097         | 45,72       | 21,167    | 4        | 12        | A4 Hochformat | 1 |
| HERMA 4098         | 63,5        | 29,633    | 3        | 9         | A4 Hochformat |   |
| HERMA 4100         | 30,48       | 16,93     | 6        | 16        | A4 Hochformat |   |
| HERMA 4102         | 48,3        | 25,4      | 4        | 11        | A4 Hochformat |   |
| HERMA 4103         | 63,5        | 38,1      | 3        | 7         | A4 Hochformat |   |
| HERMA 4106         | 58,42       | 42,33     | 3        | 6         | A4 Hochformat |   |
| HERMA 4109         | 40,64       | 25,4      | 4        | 9         | A4 Hochformat |   |
| HERMA 4110         | 30,48       | 16,93     | 6        | 16        | A4 Hochformat |   |
| HERMA 4112         | 48,26       | 25,4      | 4        | 11        | A4 Hochformat |   |
| HERMA 4113         | 63,5        | 38,1      | 3        | 7         | A4 Hochformat |   |
| HERMA 4116         | 58,42       | 42,33     | 3        | 6         | A4 Hochformat |   |
| HERMA 4118         | 25,4        | 10        | 7        | 27        | A4 Hochformat |   |
| HERMA 4119         | 63,5        | 16,93     | 3        | 16        | A4 Hochformat |   |
| Etikett übernehmen | Abbrechen   | 16,95     | 5        | 16        | A4 Hochronmat |   |

Mit diesem Formular werden die Selbstklebeetiketten DIN A4 designt. Die hier angelegten Etikettenbeschreibungen stehen dann beim Druck zur Auswahl.

Etiketten

Liste der erzeugten Etikettenbeschreibungen.

• Etikett beschreiben

Nach Wahl eines Etiketts in der Liste Etiketten werden die beschreibenden Daten hier angezeigt und können bearbeitet werden. Änderungen sind immer mit der Taste Enter abzuschließen.

Vorschau

Visualisiert ein Etikettenblatt gemäß der angegebene Maße.

Funktionsleiste

Löschen

Löscht das gewählte Etikett aus der Beschreibungstabelle.

Auswahl

Öffnet eine Liste mit Etiketten. Wählen Sie ein Etikett und führen die Funktion [Etikett übernehmen] aus. Das Etikett wird in die Liste "Etiketten" aufgenommen und angezeigt.

Vorschau
 Aktualisiert die Vorschau.

## **Dokumente - Startdokumente**

| ne   |             |       | Schütze                       | en/Schü                            | tzinnen                                           |                              |                 |            |               |         |      |         |      |                     |         |
|------|-------------|-------|-------------------------------|------------------------------------|---------------------------------------------------|------------------------------|-----------------|------------|---------------|---------|------|---------|------|---------------------|---------|
| eNr  | Bezeichnung | offen | Erst.                         | Soll                               | ErstAm                                            | Datum                        | Ort             | VeNr       | Verein        | StartNr | Name | Vorname | DZ   | Disziplin           | Hinweis |
|      |             | 0     |                               |                                    | 2024-06                                           | 2024-05-11                   |                 |            |               |         |      |         | 6.66 | Bogen 3D Blankbog   |         |
|      |             | 1     |                               | <b></b>                            |                                                   | 2024-05-11                   |                 |            |               |         |      |         | 6.68 | Bogen 3D Instinktiv |         |
|      |             | 2     |                               |                                    |                                                   | 2024-05-11                   |                 |            |               |         |      |         | 6.66 | Bogen 3D Blankbog   |         |
|      |             | 1     |                               |                                    |                                                   | 2024-05-11                   |                 |            |               |         |      |         | 6.66 | Bogen 3D Blankbog   |         |
|      |             | 25    |                               |                                    |                                                   | 2024-05-11                   |                 |            |               |         |      |         | 6.60 | Bogen 3D Recurve    |         |
|      |             | 1     |                               | -                                  |                                                   | 2024-05-11                   |                 |            |               |         |      |         | 6.60 | Bogen 3D Recurve    |         |
|      |             | 0     |                               |                                    |                                                   | 2024-05-11                   |                 |            |               |         |      |         | 6.60 | Bogen 3D Recurve    |         |
|      |             | 7     |                               |                                    |                                                   | 2024-05-11                   |                 |            |               |         |      |         | 6.60 | Bogen 3D Recurve    |         |
|      |             |       |                               |                                    |                                                   | 2024-05-11                   |                 |            |               |         |      |         | 6.60 | Bogen 3D Recurve    |         |
|      |             |       |                               | <b></b>                            |                                                   | 2024-05-11                   |                 |            |               |         |      |         | 6.60 | Bogen 3D Recurve    |         |
|      |             |       |                               |                                    |                                                   | 2024-05-11                   |                 |            |               |         |      |         | 6.60 | Bogen 3D Recurve    |         |
|      |             |       |                               | 2                                  |                                                   | 2024-05-11                   |                 |            |               |         |      |         | 6.60 | Bogen 3D Recurve    |         |
|      |             |       |                               |                                    |                                                   | 2024-05-11                   |                 |            |               |         |      |         | 6.60 | Bogen 3D Recurve    |         |
|      |             |       |                               |                                    |                                                   | 2024-05-11                   |                 |            |               |         |      |         | 6.60 | Bogen 3D Recurve    |         |
|      |             |       |                               |                                    |                                                   | 2024-05-11                   | -               | -          |               | -       | -    |         | 6.60 | Bogen 3D Recurve    |         |
|      |             |       | Zeile 1<br>Zeile 2<br>Zeile 3 | (auf alle<br>(auf alle<br>(für gev | en Startkarter<br>en Startkarter<br>vählte Persor | n) Identitätsi<br>n)<br>nen) | nachweis gemäß  | Ausschreib | ung.          |         |      |         |      |                     |         |
| Alle | Vereine     |       | 4                             |                                    | Erstellen                                         |                              | Erneut erstelle | n 0        | Direktversand |         |      |         |      |                     |         |
|      |             |       |                               |                                    |                                                   | Weite                        | ∠<br>er auf d   | er nä      | chsten So     | eite    |      |         |      |                     |         |

Mit diesem Formular werden die Startkarten sowie Begleitlisten erstellt. Die Startkarten und Begleitliste werden zusammen in einem PDF Dokument abgelegt. Es besteht die Möglichkeit die Unterlagen nach der Erstellung direkt zu versenden.

Vereine

Liste der Vereine von denen Meldungen vorliegen. Hinter der Vereinsbezeichnung wird angezeigt wieviel Startkarten noch nicht erstellt wurden.

Schützen/Schützinnen

Liste aller Meldungen für die eine Startkarte zu erstellen ist. Die Liste kann durch Wahl eines Vereins auf die von diesem gemeldeten Personen beschränkt werden.

In der Spalte Erst. (Erstellt) wird angezeigt ob die Startkarte bereits erstellt wurde.

In der Spalte Soll wird festgelegt ob eine Startkarte zu erstellen ist. Die Voreinstellung kann geändert werden.

Hinweise auf Startkarte

Hier stehen drei Zeilen zur individuellen Beschriftung der Startkarten zur Verfügung. Zeile 1 und 2 werden auf allen Startkarten ausgegeben. Die Zeile 3 ist für personenbezogene Hinweise. Hierzu sind die Personen zu wählen, der Text zu erfassen und mit der Taste Enter abzuschließen. Der Text wird dann in der Spalte Hinweis angezeigt.

## Dokumente

|                                 | 024-05-11<br>024-05-11        |                                                                                                    | -                                                         |             | 6.60<br>6.60 | Bogen 3D Recurve<br>Bogen 3D Recurve |        |           |
|---------------------------------|-------------------------------|----------------------------------------------------------------------------------------------------|-----------------------------------------------------------|-------------|--------------|--------------------------------------|--------|-----------|
| Zeile 1 (auf allen Startkarten) | ldentitätsnachweis gemäß Auss | chreibung.                                                                                                    |                                                           |             |              |                                      |        |           |
| Zeile 2 (auf allen Startkarten) |                               |                                                                                                    |                                                           |             |              |                                      |        |           |
| Zelle 3 (fur gewählte Persone   | :n)                           | 1                                                                                                    |                                                           |             |              |                                      |        |           |
| Erstellen                       | Erneut erstellen              | Direktversand                                                                                                    |                                                           |             |              |                                      |        |           |
|                                 |                               |                                                                                                    |                                                           |             |              |                                      |        |           |
|                                 | Dokumente senden              |                                                                                                    |                                                           |             |              |                                      |        | ×         |
|                                 | Von: Herr Reichart 🗸 🗸        | vereinsportal@sbsv.de                                                                                                    |                                                           |             |              |                                      |        |           |
|                                 | Betreff:                      | Ausrichter 2024                                                                                                    |                                                           |             |              |                                      |        |           |
|                                 | Text:                         | Liebe Sportschützin,<br>Lieber Sportschütze,<br>beigefügt erhälts du die Sta<br>Rückfragen bitte an Herr R<br>Email-Adresse: wolfgang.re<br>Mit sportlichem Gruß<br>Herr Reichart<br>Programmierer | artunterlagen für die<br>Leichart.<br>eichart@t-online.de | Ausrichter. |              |                                      |        |           |
|                                 |                               |                                                                                                    |                                                           |             |              |                                      | Senden | Schließen |
|                                 | Protokoll                     |                                                                                                    |                                                           |             |              |                                      |        |           |

#### Erstellen

Gemäß der getroffenen Auswahl werden die Startkarten und Begleitliste erstmalig erstellt.

#### Erneut erstellen

Wiederholungslauf. Es werden alle Startdokumente gemäß der Auswahl nochmals erstellt.

#### Direktversand

Diese Option muss gewählt werden, wenn nach dem Erstellen der Dokumente diese direkt versendet werden sollen.

#### Senden

Startet den Versand. Empfänger der Nachricht sind alle in den Zugangsdaten zum Vereinsportal eingetragene Mail-Adressen. Die Nachricht wird nicht im Vereinsportal eingetragen.

#### Protokoll

Der Versand wird protokolliert. Nach dem Schließen des Formulars steht das Protokoll nicht mehr zur Verfügung.

## **Dokumente - Verwalten**

| Kurzbeschreibung                                                                                                    | Suche in Start V Anzahl 96 von 96                                                      |                        |
|----------------------------------------------------------------------------------------------------|----------------------------------------------------------------------------------------|------------------------|
| Anzeigen/Drucken<br>Wählen Sie ein oder mehrere beliebige                                                                           | Alle Listen<br>Belegung Liste VereinNr Vereinsname AP Name AP Vorname E<br>Erroebnisse | Mail Erstellt Gesendet |
| Dokumente um diese im systemseitigen<br>PDF-Reader anzuzeigen. Mit diesem ist dann auch<br>das Drucken der Dokumente/Listen mönlich | h 79 Konfiguration<br>Meldungen his_prot_Gelände                                       | 2024-05                |
| uas brucken der bokumence/Liscen möglich.                                                                                           | 80 Flanen<br>Start is_prot_Gelände                                                     | 2024-05                |
|                                                                                                    | 81 Teamslis_prot_Gelände                                                               | 2024-06                |
|                                                                                                    | 82 ergebnisse ergebnis_einzel_Geländ                                                   | 2024-06                |
|                                                                                                    | 83 ergebnisse ergebnis_prot_Gelände                                                    | 2024-06                |
| Löschen                                                                                                    | 84 ergebnisse ergebnis_einzel_Geländ                                                   | 2024-06                |
| Dokumente um diese zu löschen.                                                                                                    | 85 ergebnisse ergebnis_einzel_Geländ                                                   | 2024-06                |
|                                                                                                    | 86 ergebnisse ergebnis_einzel_kurz_1                                                   | 2024-06                |
|                                                                                                    | 87 ergebnisse ergebnis_einzel_kurz_1                                                   | 2024-06                |
|                                                                                                    | 88 ergebnisse ergebnis_einzel_kurz_1                                                   | 2024-06                |
|                                                                                                    | 89 ergebnisse ergebnis_einzel_kurz_1                                                   | 2024-06                |
| Senden                                                                                                    | 90 ergebnisse ergebnis_einzel_kurz_1                                                   | 2024-06                |
| Wählen Sie ein oder mehrere beliebige                                                                                               | 91 ergebnisse ergebnis_einzel_kurz_1                                                   | 2024-06                |
| Dokumente um diese dem/den Verein/en zu<br>senden. Das Versenden erfolgt via EMail an die                                           | 92 ergebnisse ergebnis_einzel_kurz_1                                                   | 2024-06                |
| Mail-Adresse des jeweiligen Ansprechpartners.<br>Der Versand erfolgt direkt, ohne Umweg über                                        | 93 ergebnisse ergebnis_einzel_kurz_1                                                   | 2024-06                |
| das Vereinsportal, an die jeweiligen Empfänger.                                                                                     | 94 ergebnisse ergebnis_mann_kurz_2                                                     | 2024-06                |
|                                                                                                    | 95 ergebnisse ergebnis_einzel_Geländ                                                   | 2024-06                |
|                                                                                                    | 96 ergebnisse ergebnis_prot_Gelände                                                    | 2024-06                |
| Anzeigen/Drucken Löschen                                                                                                    | Senden \chi Alle nicht gewählt                                                         |                        |

| Suche in S | Start  | ~   | Anzahl | 11 von   | 95          |         |            |       |          |          |
|------------|--------|-----|--------|----------|-------------|---------|------------|-------|----------|----------|
| lfd. Nr    | Ordner |     | Liste  | VereinNr | Vereinsname | AP Name | AP Vorname | EMail | Erstellt | Gesendet |
| 136 st     | art    | VE_ |        |          | -           | -       | -          |       | 2024-06  |          |
| 137 st     | art    | VE_ |        |          |             |         |            |       | 2024-06  |          |
| 138 st     | art    | VE_ |        |          |             |         |            |       | 2024-06  | -        |

Alle ausgegebenen Listen werden im Unterverzeichnis Listen und dort in den jeweiligen Unterordnern des Funktionsbereichs als PDF-Dokument abgelegt. Dieses Formular dient der Verwaltung der Listen. Am linken Rand befindet sich die Kurzbeschreibung zu den verfügbaren Funktionen.

#### Suche in

Hier kann ein Unterverzeichnis (Ordner) gewählt werden. Danach werden nur die Listen des gewählten Ordners in der Tabelle angezeigt.

#### Anzeigen/Drucken

Öffnet die gewählten PDF-Dokumente. Ein einzelnes Dokument kann auch durch Doppelklick in der Tabelle geöffnet werden.

#### Löschen

Löscht die gewählten Dokumente.

### • <u>Senden</u>

Listen welche direkt einem Verein zugeordnet sind werden inkl. Kontaktdaten angezeigt. Diese können via Mail direkt, ohne Umweg über das Vereinsportal, versendet werden.

## **Dokumente - Verwalten**

| Dokumente senden   |                                                                                                    | ×   |
|--------------------|----------------------------------------------------------------------------------------------------|-----|
| Von: Herr Reichart | vereinsportal@sbsv.de                                                                                                    |     |
| Betreff:           | Ausrichter 2024                                                                                                    |     |
| Text:              | Liebe Sportschützin,<br>Lieber Sportschütze,<br>beigefügt erhälts du die Startunterlagen für die Ausrichter.<br>Rückfragen bitte an Herr Reichart.<br>Email-Auferser wolfrang reichartfött-poline de |     |
|                    | Mit sportlichem Gruß<br>Herr Reichart<br>Programmierer                                                                                                    |     |
|                    | Senden Schließ                                                                                                    | 3en |
| Protokoll          |                                                                                                    |     |
|                    |                                                                                                    |     |

#### Senden

Startet den Versand. Empfänger der Nachricht sind alle in den Zugangsdaten zum Vereinsportal eingetragene Mail-Adressen. Die Nachricht wird nicht im Vereinsportal eingetragen. **Protokoll** 

Der Versand wird protokolliert. Nach dem Schließen des Formulars steht das Protokoll nicht mehr zur Verfügung.

## Urkunde

| 🦞 Urkunde  |          |           | 🗧 KM Bogen |
|------------|----------|-----------|------------|
| Bearbeiten | Ausgeben | Verwalten |            |

### Funktionen

### • Bearbeiten

Design der Einzel- und Mannschaftsurkunden

### <u>Ausgeben</u>

Erstellen und ausgeben der Einzel- und Mannschaftsurkunden

### Verwalten

Anzeigen, drucken oder löschen der erstellten Urkunden.

### **Urkunde - Bearbeiten**

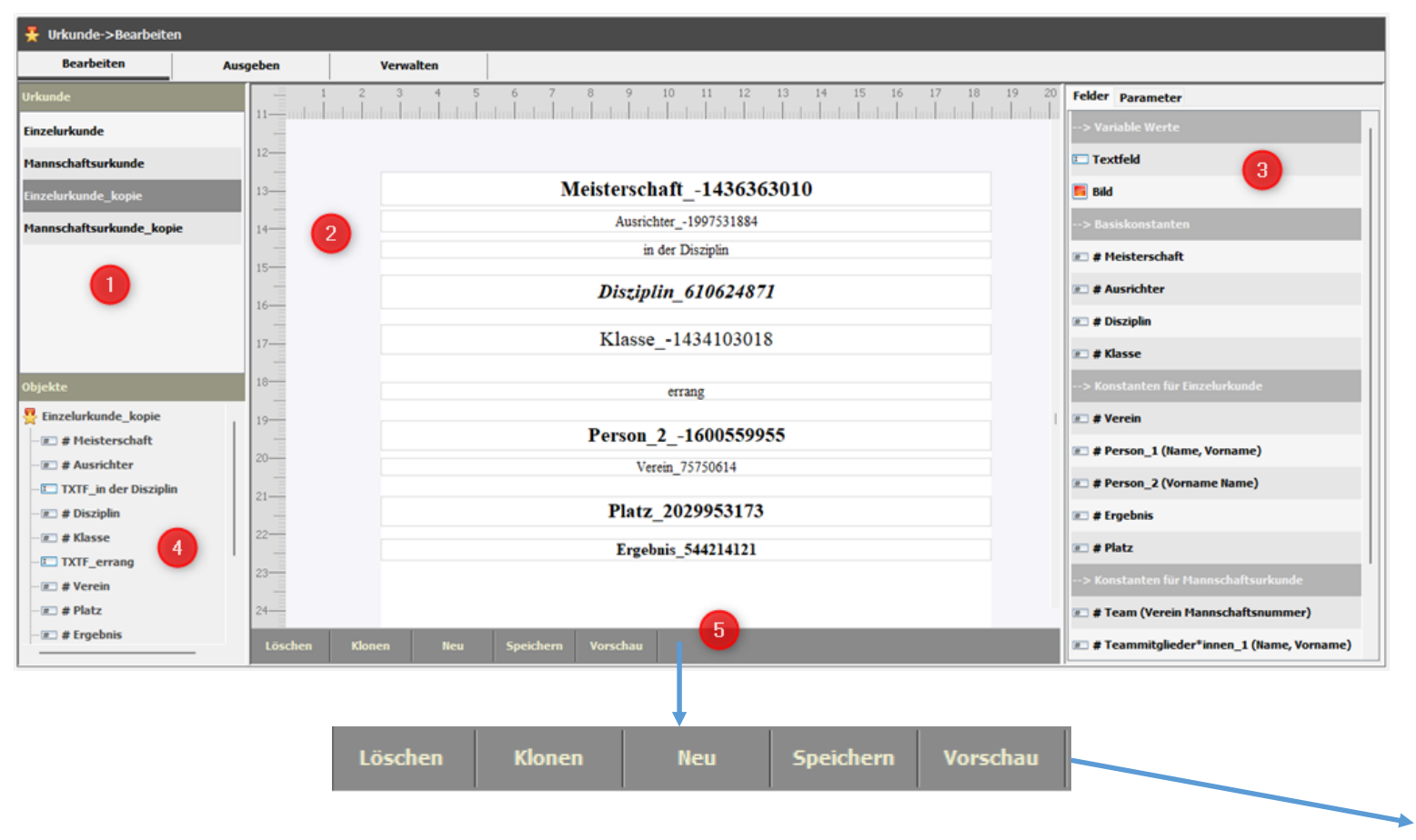

Mit diesem Assistenten werden die Urkunden gestaltet. Zwei Musterurkunden (Einzel- und Mannschaft) sowie eine Kopie dieser sollen die Möglichkeiten des Assistenten zeigen. Die Muster müssen für den realen Betrieb angepasst werden. Es können beliebig viele Urkunden gestaltet werden.

- 1. Urkunden Liste der vorhandenen Urkunden-beschreibungen
- 2. Arbeitsfläche
- Felder Liste der zur Gestaltung verfügbaren variablen sowie festen Felder.
- 4. Objekte Liste der Felder welche die Urkunde beschreiben.
- 5. Funktionsleiste

#### Funktionen

diese.

Löschen – Löscht die gewählte Urkunde
 Klonen – Erstellt eine Kopie der gewählten Urkunde
 <u>Neu</u> – Erstellt eine neue leere Urkunde
 Speichern – Schreibt die durchgeführten Änderungen in die
 Beschreibungsdatei.
 Vorschau – Erstellt aus der gewählten Urkunde die Vorschau und öffnet
| Felder Parameter                  |
|-----------------------------------|
| > Variable Werte                  |
| I Textfeld                        |
| 🧧 Bild                            |
| > Basiskonstanten                 |
| #_ # Meisterschaft                |
| # # Ausrichter                    |
| # Disziplin                       |
| # Klasse                          |
| > Konstanten für Einzelurkunde    |
| #_ # Verein                       |
| #= # Person_1 (Name, Vorname)     |
| # Person_2 (Vorname Name)         |
| # Ergebnis                        |
| #] # Platz                        |
| > Konstanten für Teamurkunde      |
| # Team (Verein Mannschaftsnummer) |
| # Personen_1 (Name, Vorname)      |
| # Personen_2 (Vorname Name)       |
| # Teamergebnis                    |
| #_ # Platz_Team                   |
|                                   |

Felder sind Platzhalter für Text bzw. Bilder welche auf der Urkunde auszugeben sind. Mit diesen wird der darzustellende Text und die Position auf der Urkunden festgelegt.

1. Variable Werte

**Textfeld** – Mit diesem kann individueller Text auf der Urkunde ausgegeben werden. **Bild** – Ermöglicht das Einbinden beliebiger Grafiken. Im Regelfall werden mit diesem Typ die Unterschriften eingebunden.

Basiskonstanten (Platzhalter für)
 # Meisterschaft – Urkundentext aus der Beschreibung (Vorbereiten)

# Ausrichter – Veranstalter (Urkunde) aus der Beschreibung (Vorbereiten)
# Disziplin – Klartext der Disziplin.

# Klasse – Platzhalter für die Wertungsklasse laut Konfiguration

3. Konstanten für Einzelurkunden

# Verein – Vereinsname des Startvereins
# Person\_1 (Name, Vorname) –Schütze/Schützin im Format Name, Vorname
# Person\_2 (Vorname, Name) –Schütze/Schützin im Format Vorname Name
# Ergebnis – Ergebnis
# Platz – Platzierung

4. Konstanten für Teamurkunden

# Team (Verein Mannschaftsnummer) - Vereinsname des Startvereins inkl. Mannschaftsnummer
 # Personen\_1 (Name, Vorname) –Schützen/Schützinnen im Format Name, Vorname
 # Personen\_2 (Vorname, Name) –Schützen/Schützinnen im Format Vorname Name
 # Teamergebnis – Ergebnis
 # Platz\_Team – Platzierung

| Urkunde->Bearbeiten      |          |            |           |          |               |             |             |                   |             |
|--------------------------|----------|------------|-----------|----------|---------------|-------------|-------------|-------------------|-------------|
| Bearbeiten               | Ausgeben | Verwalten  |           |          |               |             |             |                   |             |
| Urkunde                  | 1        | 2 3 4      | 5 6 7     | 8 9      | 10 11 12 13 1 | 14 15 16    | 17 18 19 20 | Felder Parameter  |             |
| Einzelurkunde            | -        |            |           |          |               |             |             |                   |             |
| Mannschaftsurkunde       | 1        |            |           |          |               |             |             |                   |             |
| Einzelurkunde_kopie      | 2 —      |            |           |          |               |             |             |                   | 4           |
| Mannschaftsurkunde_kopie | 3 —      |            |           |          |               |             |             |                   |             |
| Urkunde725046240         | 4        |            |           |          |               |             |             | Bezeichnung Urkun | de725046240 |
| 2                        | 5        |            |           |          |               |             |             | Blattformat A4    | ✓           |
|                          |          |            |           |          |               |             |             | Blattbreite 210   | mm          |
|                          | 6        |            |           |          |               |             |             |                   | _           |
| Objekte                  | 7 —      |            |           |          | Bezeichnung   | Einzelurku  | nde_kopie   |                   |             |
| * P*kunde725046240       | 8 —      |            |           |          | Blattformat   | Δ4 🗸        |             |                   |             |
| 3                        | 9 —      |            |           |          | Diaterormat   |             |             |                   | 1           |
|                          | 10       |            |           |          | Blattbreite   | 210         | mm          |                   | 1           |
|                          | 11       |            |           |          | Platthäho     | 207         | mm          |                   | 1           |
|                          | 12       | 6          |           |          | biattrione    | 297         |             |                   |             |
|                          | 12       | 7          |           |          | Ausrichtung   | Hoch $\sim$ |             |                   |             |
|                          | Löschen  | Klonen Neu | Speichern | Vorschau | Seitenränder  |             |             |                   |             |
|                          |          |            |           |          | Seitenrander  |             |             |                   | -           |
|                          |          |            |           |          | Links         | 25 ≑        | mm          |                   |             |
|                          |          |            |           |          | Rechts        | 25 🌲        | mm          |                   |             |
|                          |          |            |           |          | Oben          | 125 🜩       | mm          |                   |             |
|                          |          |            |           |          | Unten         | 10          | mm          |                   |             |
|                          |          |            |           |          | onten         | 10 -        |             |                   |             |
|                          |          |            |           |          |               |             |             |                   |             |

Neue Urkunde anlegen

- **1. Neu** Erstellt eine neue leere Urkunde.
- 2. Urkunde

Um die neue Urkunde bearbeiten zu können muss diese gewählt werden. In der Arbeitsfläche wird die Urkunde dargestellt.

3. Objekte

Durch die Wahl des obersten Objektes (Urkunde) wird rechts der Reiter Parameter aktiviert. Hier kann die Bezeichnung der Urkunde sowie die Randeinstellungen angepasst werden.

Änderungen müssen mit der Taste "AUSL" (Enter) abgeschlossen werden. Diese werden dann sofort in die Darstellung übernommen.

|                                            |                                        |                                  | Feld hinzufügen                                                 |
|--------------------------------------------|----------------------------------------|----------------------------------|-----------------------------------------------------------------|
| Bearbeiten Ausgeben Verwalten              |                                        |                                  | 1. Reiter Felder wählen                                         |
| Urkunde 2 1 2 3 4 5 6 7 8                  | 9 10 11 12 13 14 15 16 17 18 19 20     | Felder Parameter                 | 2. Ein Feld in der Liste wählen und via Drag & Drop auf der     |
| Einzelurkunde                              |                                        | > Variable Werte                 | Arbeitsfläche ablegen. Felder welche mit "#" beginnen           |
| Mannschaftsurkunde 4                       |                                        | Textfeld                         | werden automatisch über die gesamte Breite gestreckt.           |
| Einzelurkunde_kopie 5                      |                                        | E Bild                           | 3 Um das Feld hearbeiten zu können muss dieses in der           |
| Mannschaftsurkunde_kopie 6                 |                                        | > Basiskonstanten                | Liste Ohiekte gewählt werden. Das gewählte Feld wird mit        |
| Urkunde725046240 7                         |                                        | = # Meisterschaft                | einem blauen Rand versehen und die Parameterseite wird          |
| 8                                          |                                        | # Ausrichter                     | angezeigt                                                       |
|                                            |                                        |                                  |                                                                 |
| Ohielda                                    | Typ / Name KST Meisterschaft1436363010 | > Konstanten für Finzelurkunde   |                                                                 |
| Urkunde725046240                           | Bezeichnung # Meisterschaft            | # Verein                         |                                                                 |
| r= # Meisterschaft                         | Text Meisterschaft -1436363010         | # Person_1                       |                                                                 |
| 12                                         | Ausrichtung                            | Parameter (Feldko                | onstante)                                                       |
| 3 13-                                      |                                        | Ausrichtung – Leg                | t die horizontale Ausrichtung des Textes fest.                  |
| 14                                         | Schrift                                | <b>Schrift</b> – Hier kanr       | n eine Schriftart gewählt werden. Es stehen die auf dem System  |
| 15—                                        | Schrift Times New Roman V              | > Konstanten vorhandenen Schr    | iften zur Wahl.                                                 |
|                                            | Schriftgröße 21 🖨 🧹 Fett 🗌 Kursiv      | 🛯 # Team (Ver Schriftgröße – leg | t die Höhe der Schrift fest.                                    |
| Für ein Feld kann durch klicken mit der    | set Position                           | Fett – Ist das Feld              | gewählt wird der Text in Fettschrift gezeichnet.                |
| rechten Maustaste ein Kontextmenü geöffnet | Links 25 🜩 mm                          | <b>Kursiv</b> – Ist das Fe       | ld gewählt wird der Text Kursiv gezeichnet.                     |
| werden.                                    | Oben 125 🚔 mm                          | Position                         |                                                                 |
| Löschen – Löscht das Feld                  |                                        | Links / Oben – Die               | e angaben werden in Millimeter vorgenommen und beziehen sich    |
| Klonen – erstellt eine Kopie des Feldes    | Breite 160 - mm                        | immer auf die Blat               | ttkante.                                                        |
| Gesamte Breite – Streckt das Feld auf die  | Höhe 9 🜩 mm                            | Breite – Kann man                | uell angepasst werden. Sie sollte die Zeichenbreite der Urkunde |
| Breite der Zeichenfläche (Blattbreite –    | Speichern                              | (Blattbreite – Ränd              | der) nicht überschreiten.                                       |
| Ränder)                                    | 0                                      | Höhe – Diese wird                | l anhand der Schriftgröße automatisch berechnet kann angepasst  |
| abbrechen – Schließt das Menü ohne         | Felder können mit der Maus frei auf de | er werden.                       |                                                                 |
| Funktion                                   | Arbeitsfläche positioniert werden.     | Speichern – Überr                | nimmt die Anderungen und zeichnet die Urkunde neu.              |

俞

| Felder Parame                                                                                                    | ter                                                                                                    | Felder Para                                                                 | ameter                                         |   |
|----------------------------------------------------------------------------------------------------|----------------------------------------------------------------------------------------------------|-----------------------------------------------------------------------------|------------------------------------------------|---|
| Felder     Parameter       Typ / Name     []       Bezeichnung     []       Text     []       Ausrichtung     []       Schrift     []       Schrift     [] | TXT     TXTF2058644777       TXTF_in der Disziplin       in der Disziplin       Mitte       Mitte       Immes New Roman       14       Immes New Roman | Felder Para<br>Typ / Name<br>Bezeichnung<br>Bilddatei<br>Faktor<br>Position | IMG<br>Bild_Sporth<br>C:\Users\s<br><br>1.8696 | B |
| Position                                                                                                    |                                                                                                    | Links                                                                       | 49 🜲                                           | m |
| Links                                                                                                    | 25 🔹 mm                                                                                                    | Oben                                                                        | 264 🜩                                          | n |
| Oben                                                                                                    | 143 🜩 mm                                                                                                    | Breite                                                                      | 28 🌩                                           | n |
| Breite                                                                                                    | 160 🌩 mm                                                                                                    | Höhe                                                                        | 15 📥                                           | n |
| Höhe                                                                                                    | 5 🜩 mm                                                                                                    | Speichern                                                                   |                                                |   |
| Speichern                                                                                                    | )                                                                                                    |                                                                             |                                                |   |
|                                                                                                    |                                                                                                    |                                                                             |                                                |   |

| Typ / Name  | IMG        | Bild1335119470                               |  |  |  |  |  |  |  |  |  |
|-------------|------------|----------------------------------------------|--|--|--|--|--|--|--|--|--|
| Bezeichnung | Bild_Sport | deiter                                       |  |  |  |  |  |  |  |  |  |
| Bilddatei   | C:\Users\  | 2.) Lears \coftwir\Documents \NatBasepDroise |  |  |  |  |  |  |  |  |  |
|             |            |                                              |  |  |  |  |  |  |  |  |  |
|             |            |                                              |  |  |  |  |  |  |  |  |  |
| Faktor      | 1.8696     |                                              |  |  |  |  |  |  |  |  |  |
| Position    |            |                                              |  |  |  |  |  |  |  |  |  |
| Links       | 49 🔹       | mm                                           |  |  |  |  |  |  |  |  |  |
| Oben        | 264 🔹      | mm                                           |  |  |  |  |  |  |  |  |  |
| Breite      | 28 🔹       | mm                                           |  |  |  |  |  |  |  |  |  |
| Höhe        | 15 🜩       | mm                                           |  |  |  |  |  |  |  |  |  |
| Speichern   |            |                                              |  |  |  |  |  |  |  |  |  |
|             |            |                                              |  |  |  |  |  |  |  |  |  |
|             |            |                                              |  |  |  |  |  |  |  |  |  |
|             |            |                                              |  |  |  |  |  |  |  |  |  |
|             |            |                                              |  |  |  |  |  |  |  |  |  |
|             |            |                                              |  |  |  |  |  |  |  |  |  |

Hier werden nur die Abweichungen zu dem auf der vorherigen Seite beschriebenen Feld erläutert.

# **Textfeld**

Bezeichnung – Name des Feldes wie es in der Objektliste aufgeführt werden soll.

Text – Beliebiger Text welcher auf der Urkunde ausgegeben werden soll.

# Bild

Bezeichnung - Name des Feldes wie es in der Objektliste aufgeführt werden soll.

Bilddatei – Pfad zur Bild-Datei (Formate: IPG, PNG). Der Button (...) öffnet den Dateidialog zur Suche einer Datei.

Faktor – Seitenverhältnis der Originaldatei. Wird vom System berechnet und wird für die Beibehaltung der Proportionen benötigt.

Breite – wird bei Änderung der Höhe anhand des Faktors automatisch berechnet

Höhe – Höhe des Bildes

### Textfeld

Bild

### Urkunde - Ausgeben

| ptionen                             | Wettkämpfe     |            |                                                                                                    |      |           |                     |   |        |             |             |          |         |
|-------------------------------------|----------------|------------|----------------------------------------------------------------------------------------------------|------|-----------|---------------------|---|--------|-------------|-------------|----------|---------|
| <ul> <li>Einzelwettkampf</li> </ul> | Wettkampftag   |            |                                                                                                    |      | Disziplin |                     |   | Klasse |             |             |          |         |
| inkl. AK                            | Lfd. Nr        | Datum      | Austragung                                                                                                    | sort | DZ        | Bezeichnung         |   | KL     | Bezeichnung |             |          |         |
| ○ Teamwettkampf                     | 0              | Alle Tage  |                                                                                                    |      |           | Bogen 3D Recurve    |   | 10     | Herren      |             |          |         |
| inkl. Einzelergebnis                | 1              | 2024-05-11 | and the second second se |      | 6.65      | Bogen 3D Compound   |   | 11     | Damen       |             |          |         |
| ortieren nach                       | _              |            |                                                                                                    |      | 6.66      | Bogen 3D Blankbogen |   |        |             |             |          |         |
| 🔿 Disziplin                         |                |            |                                                                                                    |      | 6.68      | Bogen 3D Instinktiv |   |        |             |             |          |         |
| ) Disziplin und Klasse              |                |            |                                                                                                    |      |           |                     |   |        |             |             |          |         |
| ) Verein                            |                |            |                                                                                                    |      |           |                     |   |        |             |             |          |         |
| Standard                            |                |            |                                                                                                    |      |           |                     |   |        |             |             |          |         |
| bis Platz 🛛 🛱 🖨                     |                |            |                                                                                                    |      |           |                     |   |        |             |             |          |         |
|                                     | Schütze/Schütz | zin        |                                                                                                    |      |           |                     |   |        |             |             |          |         |
|                                     | Diszi          | plin       | Klasse                                                                                                    |      | Vorname   | Nachname            |   | Verein | F           | latz Status | Ergebnis | Einheit |
| kunden                              | Bogen 3D Recur | ve         | Herren                                                                                                    |      |           |                     |   |        |             | 1           | 400      | Ringen  |
| reludunde                           | Bogen 3D Recur | ve         | Herren                                                                                                    | 1 m  |           |                     |   |        |             | 2           | 316      | Ringen  |
| izelurkunde                         | Bogen 3D Recur | ve         | Herren                                                                                                    |      |           |                     | - | -      |             | 3           | 300      | Ringen  |
| nnschaftsurkunde                    |                |            |                                                                                                    |      |           |                     |   |        |             |             |          |         |
| zelurkunde_kopie                    |                |            |                                                                                                    |      |           |                     |   |        |             |             |          |         |
| annschaftsurkunde_kopie             |                |            |                                                                                                    |      |           |                     |   |        |             |             |          |         |
|                                     |                |            |                                                                                                    |      |           |                     |   |        |             |             |          |         |
|                                     |                |            |                                                                                                    |      |           |                     |   |        |             |             |          |         |
|                                     |                |            |                                                                                                    |      |           |                     |   |        |             |             |          |         |

Mit diesem Formular werden die Urkunden Einzel- und Mannschaft ausgegeben.

### Optionen

Festlegung für welche Wertungsart Einzel/Mannschaft, die Sortierung der Ausgabe sowie die Platzierung bis zu welcher Urkunden ausgegeben werden.

Urkunden

Hier ist die Urkundenbeschreibung zu wählen.

Wettkampftag

Wettkampftage deren Ergebnisse ausgewertet sind. Bei Wahl eines Wettkampftages werden in der Liste "Disziplin" nur die Wettbewerbe angezeigt welche an diesem Tag durchgeführt wurden.

• Disziplinen

Wettbewerbe für die Auswertungen vorliegen.

Klassen

Wertungsklassen der gewählten Disziplin.

Schütze/Schützin

Personen welche die Vorgaben erfüllen.

• Speichern unter

Verzeichnis in welches die Urkunden abgelegt werden.

• [...]

Öffnet den Dateidialog mit diesem kann der Dateiname individuell vergeben werden. Das Verzeichnis kann nicht geändert werden.

Ausführen

Erstellt die Urkunden für die in der Liste "Schütze/Schützin" angezeigten Personen. Die Urkunden werden in einem PDF-Dokument abgelegt.

# Urkunde - Ausgeben

| Vorhandene Urkunden                                                                                                    |                     |
|----------------------------------------------------------------------------------------------------|---------------------|
| Datei                                                                                                    | Datum               |
| C:\Users\softwr\Documents\NetBeansProjects_13\sbsv_sh_4_spo\SPO_6\listen\urkunden\urkunde_einzel_bogen_3d_recurve_193923.pdf       | 2024.06.22 19:39:42 |
| C:\Users\softwr\Documents\NetBeansProjects_13\sbsv_sh_4_spo\SPO_6\listen\urkunden\urkunde_einzel_bogen_3d_recurve_125303.pdf       | 2024.06.23 12:53:12 |
| C:\Users\softwr\Documents\NetBeansProjects_13\sbsv_sh_4_spo\SPO_6\listen\urkunden\urkunde_einzel_bogen_3d_recurve_kl_10_165133.pdf | 2024.07.10 17:28:17 |
|                                                                                                    |                     |
|                                                                                                    |                     |
| Löschen Öffnen                                                                                                    |                     |

Mit diesem Formular werden alle bisher erstellten Urkunden verwaltet.

### Vorhandenen Urkunden

Liste der bisher erstellten Urkundendateien.

Löschen

Löscht die gewählten Dateien.

Öffnen

Zeigt die gewählte Datei im systemeigenen PDF Reader an. Eine Datei kann auch durch Doppeltklick geöffnet werden.

### Rechnungen

| 🍰 Rechnung |                   |                   |           |                    | 🗧 KM Bogen 3D |
|------------|-------------------|-------------------|-----------|--------------------|---------------|
| Formular   | offenes Startgeld | offenes Standgeld | Abrechnen | Verwalten/Ausgeben |               |

Funktionen

### • Formular

Erstellen und Bearbeiten der Rechnungsformulare.

### Offenes Startgeld

Verwalten der Abrechnungssätze und erfassen zusätzlicher Leistungen.

# <u>Offenes Standgeld</u> Verwalten der Abrechnungssätze.

Abrechnen

Erstellen der Rechnungen für Start- oder Standgeld.

### Verwalten/Ausgeben

Diverse Verwaltungsfunktionen wie Drucken, Löschen, Senden...

# Abrechnen - Formular

| Formular                      |      | 1 2         | 3 4 5               | 67        | 8 9               |                  | 5 16 17 18 19 20              | Felder Parameter         |
|-------------------------------|------|-------------|---------------------|-----------|-------------------|------------------|-------------------------------|--------------------------|
| Rechnung_A                    | _    |             |                     |           | and and and and a |                  |                               | > Variable Werte         |
| Rechnung_B                    | 1 -  |             |                     |           |                   |                  |                               | Textfeld                 |
| Rechnung_A_1361224705         | 2    |             |                     |           |                   |                  |                               | 📕 Bild                   |
| J                             | 3    |             |                     |           |                   |                  |                               | > Absender und Empfänger |
|                               |      |             |                     |           |                   |                  |                               | # # Absender             |
|                               | 4    |             |                     |           |                   |                  |                               | 💷 # Empfänger            |
|                               | 5 —  |             |                     |           |                   | Rechnungsdatum:  | Rechnungsdatum_866381346      | > Infoblock              |
|                               |      | 1           |                     |           |                   | Erstellt am:     | Rechnung_erstellt_am136781806 |                          |
|                               | 6    |             | ander_11090/62//    |           |                   | Fällig am:       | Rechnung_fällig_am1476088390  | # # Rechnungsdatum       |
| Objekte                       |      |             |                     |           |                   | Rechnung Nummer: | Rechnungsnummer -180          | # Rechnung_erstellt_am   |
| Objekte                       |      | En          | npfänger_1832176131 |           |                   |                  | incomo gona inco _ zooni      | # # Rechnung fällig am   |
| 😤 Rechnung_A_1361224705       | 8 -  |             |                     |           |                   |                  | Kontaktperson_184361584       |                          |
| 🛲 # Absender                  |      |             |                     |           |                   | Telefon:         | Telefon_1049421763            | 🚈 # Rechnungsnummer      |
| 🛲 # Empfänger                 |      |             |                     |           |                   | E-Mail:          | E-Mail1235176647              | # # Kontaktperson        |
| TXTF_RGfällig                 | 10   |             |                     |           |                   |                  |                               | Talafan                  |
| ···· I TXTF_RDDatum           |      | Re          |                     | 53        |                   |                  |                               |                          |
| TXTF_RGErstellt               |      |             |                     |           |                   |                  |                               | #_ # Fax                 |
| ≇⊐ # Rechnungsdatum           | 12   | Va          | rlauftext_314707596 |           |                   |                  |                               | #_ # E-Mail              |
| 🐨 🛲 # Rechnung_fällig_am      | 13   |             | -                   |           |                   |                  |                               | > Vereinsangaben         |
| ···· : # Rechnung_erstellt_am |      |             |                     |           |                   |                  |                               |                          |
| TXTF_RGNummer                 | 14   |             |                     |           | 1                 |                  |                               | # # Vereinsname          |
| # Rechnungsnummer             | Löse | chen Klonen | Neu                 | Speichern | Vorschau          |                  |                               | # Straße                 |

Mit diesem Formular werden Rechnungsformulare gestaltet. Es stehen zwei Basisformulare zur Verfügung. Aus diesen können beliebige individuell gestaltete Kopien erstellt werden. Die Vorgehensweise ist mit der Bearbeitung der Urkunden identisch.

# **Abrechnen - Startgeld**

| <sup>r</sup> eilnehme | nde Vereine                                                                                                    | Suche in | Suche in alle Spalten 🗸 🔍 |      |        |     |          | X Anzahl 32 von | 32 offener Betrag | 60    | 3, <b>00 €</b>        |                |    |        |
|-----------------------|----------------------------------------------------------------------------------------------------|----------|---------------------------|------|--------|-----|----------|-----------------|-------------------|-------|-----------------------|----------------|----|--------|
| VeNr                  | Verein                                                                                                    | Ifd Nr   | Wertung                   | VeNr | Verein | MNr | Leistung | Zusatz          | Klasse            | Menge | Preis                 | Betrag         | ок | Erl    |
|                       |                                                                                                    | 467      | Einzel                    |      |        |     |          |                 | Damen             | 1     | 15 <mark>,</mark> 00€ | 15,00€         |    |        |
|                       |                                                                                                    | 479      | Einzel                    |      |        |     |          |                 | Senioren w        | 1     | 23,00 €               | 23,00 €        |    |        |
|                       |                                                                                                    | 495      | Einzel                    |      |        |     |          |                 | Herren            | 1     | 15,00€                | <b>15,00 €</b> |    |        |
|                       |                                                                                                    | 491      | Einzel                    |      |        |     |          |                 | Senioren m        | 1     | 23,00€                | 23,00 €        |    |        |
|                       |                                                                                                    | 468      | Einzel                    |      |        |     |          |                 | Herren            | 1     | 15,00€                | 15,00€         |    |        |
|                       |                                                                                                    | 469      | Einzel                    |      |        |     |          |                 | Herren            | 1     | 15,00€                | 15,00€         |    |        |
|                       |                                                                                                    | 470      | Einzel                    |      |        |     |          |                 | Herren            | 1     | 15,00€                | 15,00 €        |    |        |
|                       | the statement of the statement of the st | 480      | Einzel                    |      |        |     |          |                 | Herren            | 1     | 23,00€                | 23,00 €        |    | 0      |
|                       |                                                                                                    | 481      | Einzel                    |      |        |     |          |                 | Herren            | 1     | 23,00€                | 23,00€         |    | 0      |
|                       |                                                                                                    | 482      | Einzel                    |      |        |     |          |                 | Herren            | 1     | 23,00€                | 23,00€         |    |        |
|                       |                                                                                                    | 471      | Einzel                    |      |        |     |          |                 | Herren            | 1     | 15,00€                | 15,00€         |    |        |
|                       |                                                                                                    | 472      | Einzel                    |      |        |     |          |                 | Herren            | 1     | 15,00€                | 15,00€         |    |        |
|                       |                                                                                                    | 473      | Einzel                    |      |        |     |          |                 | Herren            | 1     | 15,00€                | 15,00€         |    |        |
|                       |                                                                                                    | 483      | Einzel                    |      |        |     |          |                 | Herren            | 1     | 23,00€                | 23,00€         |    |        |
|                       |                                                                                                    | 484      | Einzel                    |      |        |     |          |                 | Herren            | 1     | 23,00€                | 23,00€         |    |        |
|                       |                                                                                                    | 485      | Einzel                    |      |        |     |          |                 | Herren            | 1     | 23,00€                | 23,00€         |    | $\Box$ |
|                       |                                                                                                    | 475      | Einzel                    |      |        |     |          |                 | Herren            | 1     | 15,00€                | 15,00€         |    | 0      |
|                       |                                                                                                    | 474      | Einzel                    |      |        |     |          |                 | Damen             | 1     | 15,00€                | 15,00€         |    |        |
|                       |                                                                                                    | 487      | Einzel                    |      |        |     |          |                 | Herren            | 1     | 23,00€                | 23,00 €        |    |        |

### Offene Startgelder

Formular mit den die noch nicht abgerechneten Startgelder verwaltet sowie zusätzliche Leistungen erfasst werden.

### • Teilnehmende Vereine

Liste der Vereine für die noch offenen Startgeld OP's vorhanden sind.

- Liste mit noch nicht abgerechneten Startgeldern. Die Liste kann auf die OP's eines Vereins oder über die Suche beeinflusst werden.
- Offener Betrag

Summe der Entgelte der angezeigten OP's.

### Leistung nicht berechnen

Hebt die Freigabe der gewählten Startgeld OP's auf. In der Spalte OK wird der Haken entfernt.

• Leistung zu Berechnung freigeben

Setzt die Freigabe der gewählten OP's. In der Spalte OK ist der Haken sichtbar. Grundsätzlich sind alle Startgeld OP's zur Abrechnung freigegeben.

• Zusatzleistung erfassen

Um eine Zusatzleistung erfassen zu können muss zuerst ein Verein gewählt werden. Dann kann das Formular zur Erfassung einer Leistung aufgerufen werden.

# Abrechnen - Startgeld

| Zusätzliche Leistu | ing                    | × |
|--------------------|------------------------|---|
| Verein             | 1377 SGi Sasbachwalden |   |
| Leistung           |                        |   |
| Zusatz             |                        |   |
| Zusatz             |                        |   |
| Menge              | 1                      |   |
| Preis              | 0 €                    |   |
| Betrag             | 0 €                    |   |
| Übernehmen         | Schließer              | n |

### Zusätzliche Leistung

Formular zum erfassen zusätzlicher Leistungen. Alle Eingaben sind mit der Taste Enter abzuschließen.

Verein

Durch die Wahl des Vereins vor der Öffnung des Formulars wird festgelegt wem diese Leistung in Rechnung gestellt werden soll.

Leistung

Beschreibung der Leistung.

Zusatz

Es gibt zwei Zusatzfelder zur Eingabe von individuellen Hinweisen zur Leistung. Das erste Feld entspricht der Tabellenspalte Zusatz und das zweite der Spalte Klasse.

Menge

Anzahl wie oft der Preis zu berechnen ist.

Preis

Einzelbetrag in Euro.

• Betrag

Gesamtbetrag welcher mit der Leistung abzurechnen ist. Er wird automatisch aus Menge \* Preis berechnet.

• Übernehmen

Prüft die Eingaben und schreibt die Leistung in die Abrechnung.

# Abrechnen - Standgeld

| astge  | ber  |        | Suche in | alle Spalt | en   | ✓ Q    |     | × Anzahl | 16 von 16 offener Betrag |        | 240,00 € |         |         |    |   |
|--------|------|--------|----------|------------|------|--------|-----|----------|--------------------------|--------|----------|---------|---------|----|---|
| lfd.Nr | VeNr | Verein | Ifd Nr   | Wertung    | VeNr | Verein | MNr | Leistung | Zusatz                   | н      | Menge    | Preis   | Betrag  | ок | E |
|        | 100  |        | 467      | Einzel     |      |        |     |          |                          | Damen  | 1        | 15,00€  | 15,00 € |    | C |
|        |      |        | 495      | Einzel     |      |        |     |          |                          | Herren | 1        | 15,00 € | 15,00 € |    | C |
|        |      |        | 468      | Einzel     |      |        |     |          |                          | Herren | 1        | 15,00 € | 15,00 € |    | C |
|        |      |        | 469      | Einzel     |      |        |     |          |                          | Herren | 1        | 15,00 € | 15,00 € |    | C |
|        |      |        | 470      | Einzel     |      |        |     |          |                          | Herren | 1        | 15,00 € | 15,00 € |    | C |
|        |      |        | 471      | Einzel     |      |        |     |          |                          | Herren | 1        | 15,00 € | 15,00 € |    | C |
|        |      |        | 472      | Einzel     |      |        |     |          |                          | Herren | 1        | 15,00 € | 15,00€  |    | C |
|        |      |        | 473      | Einzel     |      |        |     |          |                          | Herren | 1        | 15,00€  | 15,00 € |    | C |
|        |      |        | 475      | Einzel     |      |        |     |          |                          | Herren | 1        | 15,00 € | 15,00€  |    | C |
|        |      |        | 474      | Einzel     |      |        |     |          |                          | Damen  | 1        | 15,00 € | 15,00€  |    | C |
|        |      |        | 496      | Einzel     |      |        |     |          |                          | Herren | 1        | 15,00 € | 15,00 € |    | C |
|        |      |        | 497      | Einzel     |      |        |     |          |                          | Damen  | 1        | 15,00 € | 15,00 € |    | C |
|        |      |        | 498      | Einzel     |      |        |     |          |                          | Herren | 1        | 15,00 € | 15,00 € |    | C |
|        |      |        | 476      | Einzel     |      |        |     |          |                          | Damen  | 1        | 15,00 € | 15,00 € |    | C |
|        |      |        | 477      | Einzel     |      |        |     |          |                          | Herren | 1        | 15,00 € | 15,00 € |    | C |
|        |      |        | 478      | Einzel     |      |        |     |          |                          | Herren | 1        | 15,00 € | 15,00 € |    | C |

### **Offene Standgelder**

Formular mit den die noch nicht abgerechneten Standgelder werden.

Gastgeber

Liste der Vereine für die noch offenen Standgeld OP's vorhanden sind.

- Liste mit noch nicht abgerechneten Standgeldern. Die Liste kann auf die OP's eines Vereins oder über die Suche beeinflusst werden.
- Offener Betrag

Summe der Entgelte der angezeigten OP's.

### • Leistung nicht berechnen

Hebt die Freigabe der gewählten Standgeld OP's auf. In der Spalte OK wird der Haken entfernt.

• Leistung zu Berechnung freigeben

Setzt die Freigabe der gewählten OP's. In der Spalte OK ist der Haken sichtbar. Grundsätzlich sind alle Standgeld OP's zur Abrechnung freigegeben.

### Abrechnen - Abrechnen

| Inehmende Vereine Abrechne |                                                                                                    | Abrechnen von: (bitte | 1: (bitte wöhlen) Startgeld abrechnen Standgeld abrechnen                    |         |  |  |  |  |
|----------------------------|----------------------------------------------------------------------------------------------------|-----------------------|------------------------------------------------------------------------------|---------|--|--|--|--|
| /eNr                       | Verein                                                                                                    | Text Abbucher         | Der Betrag wird zur Fälligkeit abgebucht                                     | Drucken |  |  |  |  |
|                            |                                                                                                    |                       |                                                                              | Didden  |  |  |  |  |
|                            |                                                                                                    | Text Zahler           | Bitte überweisen Sie den Betrag bis zur Fälligkeit auf das angegebene Konto. |         |  |  |  |  |
|                            |                                                                                                    | Text RG-Kopf          | Das ist der Rechnungekopf                                                    | Drucken |  |  |  |  |
|                            |                                                                                                    |                       |                                                                              |         |  |  |  |  |
|                            |                                                                                                    | Text RG-Fuß           | Das ist der Rechnungsfuß                                                     | Drucken |  |  |  |  |
|                            |                                                                                                    |                       |                                                                              |         |  |  |  |  |
|                            |                                                                                                    |                       |                                                                              |         |  |  |  |  |
|                            |                                                                                                    | Format RG-Nummer      | JJJJMM999 V                                                                  |         |  |  |  |  |
| ender                      |                                                                                                    | Nächste RG-Nummer     | 12                                                                           |         |  |  |  |  |
| Bezeichnung                | Ausgabe                                                                                                    | Rechnungsdatum        | 10.07.2024                                                                   |         |  |  |  |  |
| ler                        | and the second second s | Frstellt am           | 10.07.2024                                                                   |         |  |  |  |  |
|                            |                                                                                                    |                       |                                                                              |         |  |  |  |  |
|                            |                                                                                                    | Fällig am             | 24.07.2024                                                                   |         |  |  |  |  |
|                            | and the second second se                                                                                                    | Formular              | Rechnung_A v                                                                 |         |  |  |  |  |
| t (Person)                 |                                                                                                    | int Antona            |                                                                              |         |  |  |  |  |
| t (Telefon)                |                                                                                                    | Ins. Annang           | Ja v                                                                         |         |  |  |  |  |
| t (EMail)                  |                                                                                                    |                       |                                                                              |         |  |  |  |  |
| t                          |                                                                                                    |                       |                                                                              |         |  |  |  |  |
| 1                          |                                                                                                    |                       |                                                                              |         |  |  |  |  |

### Startgeld abrechnen / Standgeld abrechnen

Formular zur Abrechnung der Start- und Standgelder.

#### Abrechnen von

Als erstes muss entschieden werden ob Start- oder Standgelder abgerechnet werden.

#### Teilnehmende Vereine

Liste der Vereine für die noch abzurechnende Leistungen vorliegen.

#### Absender

Bezeichnung und Absenderdaten des Veranstalters. Diese sind unter Vorbereiten, Beschreiben Veranstalter zu pflegen.

### • Leistung nicht berechnen

Hebt die Freigabe der gewählten Standgeld OP's auf. In der Spalte OK wird der Haken entfernt.

### Vorgaben zum Rechnungslauf

Hier sind verschiedenen Vorgaben zum Rechnungslauf vorzunehmen. Die Angabe stehen beim nächsten Rechnungslauft wieder zur Verfügung.

#### Abrechnen

Führt die Abrechnung aus und erstellt die Rechnung. Die Rechnungen werden im Unterverzeichnis Listen und dort im Ordner Rechnungen als PDF-Dokument abgelegt.

### Abrechnen - Abrechnen

| Abrechnen von: (bitte | wöhlen) Startgeld abrechnen Standgeld abrechnen                              |           |
|-----------------------|------------------------------------------------------------------------------|-----------|
| Text Abbucher         | Der Betrag wird zur Fälligkeit abgebucht.                                    | Drucken   |
| Text Zahler           | Bitte überweisen Sie den Betrag bis zur Fälligkeit auf das angegebene Konto. |           |
| Text RG-Kopf          | Das ist der Rechnungekopf                                                    | 🕗 Drucken |
|                       |                                                                              |           |
| Text RG-Fuß           | Das ist der Rechnungsfuß                                                     | 🗸 Drucken |
| Format RG-Nummer      |                                                                              |           |
| Nächste RG-Nummer     | 12 JJJJ999<br>12 JJJJ999                                                     |           |
| Rechnungsdatum        | 9993333MM<br>10.07.2024 RG999                                                |           |
| Erstellt am           | 10.07.2024                                                                   |           |
| Fällig am             | 24.07.2024   Rechnung_A     Bitte wählen                                     |           |
| Formular              | Rechnung_A Rechnung_B                                                        |           |
| inkl. Anhang          | Ja v Rechnung_A_1361224705                                                   |           |

### Vorgaben zum Rechnungslauf

Grundsätzlich sind alle textlichen Änderungen mit der Taste Enter abzuschließen.

#### Text Abbucher

Ausgabe auf Rechnungen von Vereinen für die ein Lastschriftmandat vorliegt.

Text Zahler

Ausgabe auf Rechnungen von Vereinen für die kein Lastschriftmandat vorliegt.

Drucken

Diese Option kann abgewählt werden. In diesem Fall erfolgt keine Ausgabe der Texte Zahler/Abbucher auf der Rechnung.

- Text Rechnungskopf / Text Rechnungsfuß
   Texte die vor bzw. nach den Leistungen ausgegeben werden. Die
   Ausgabe kann individuell unterdrückt werden. Dazu ist die Option
   Drucken abzuwählen.
- Format Rechnungsnummer

Das gewünschte Format ist hier zu wählen und sollte für Folgeabrechnungen beibehalten werden.

- Nächste Rechnungsnummer Wird vom System verwaltet kann überschrieben werden.
- Rechnungsdatum/Erstellt am/Fällig am Diese werden vorgeschlagen können überschrieben werden.
- Formular

In dieser Liste ist das zu verwendende Rechnungsformular anzugeben.

Inkl. Anhang

Legt fest ob mit der Rechnung eine Begleitliste ausgegeben wird.

# Abrechnen – Verwalten/Ausgeben

| Rechnungen verwalten                                                                                                    |                           |                 |        |                                                                                                    |         |       |               |               |         |  |  |  |
|----------------------------------------------------------------------------------------------------|---------------------------|-----------------|--------|----------------------------------------------------------------------------------------------------|---------|-------|---------------|---------------|---------|--|--|--|
| Kurzbeschreibung                                                                                                    | Suche in alle Spalten 🗸 🔍 |                 |        | × Anzahl 7 von 7 Betrag 1.631,00€                                                                                                    |         |       |               | ε             |         |  |  |  |
| Anzeigen/Drucken                                                                                                    | Beleg                     | Abrechnung      | VeNr   | Verein                                                                                                    | RgNr    | Datum | Betrag        | PDF-Datei     | Versand |  |  |  |
| Wählen Sie ein oder mehrere beliebige<br>Rechnungen um diese im systemseitigen                                                                                                    | STANDGELD                 | Alle Wettkämpfe |        | and the second second sec | -       | -     | -             | -             |         |  |  |  |
| PDF-Reader anzuzeigen. Mit diesem ist dann auch<br>das Drucken der Rechnung/en möglich.                                                                                                    | STARTGELD                 | Alle Wettkämpfe |        |                                                                                                    |         |       | -             |               |         |  |  |  |
|                                                                                                    | STARTGELD                 | Alle Wettkämpfe |        |                                                                                                    |         |       |               |               |         |  |  |  |
| Löschen                                                                                                    | STARTGELD                 | Alle Wettkämpfe |        |                                                                                                    |         |       |               |               |         |  |  |  |
| Rechnung/en werden entfernt und die<br>Leistungen als nicht abgerechnet markiert. In                                                                                                    | STARTGELD                 | Alle Wettkämpfe |        |                                                                                                    |         |       |               |               |         |  |  |  |
| einem Rechnungslauf können diese dann<br>wieder abgerechnet werden Es können pur                                                                                                    | STARTGELD                 | Alle Wettkämpfe |        |                                                                                                    |         |       |               |               |         |  |  |  |
| Rechnungen gelöscht werden welche noch                                                                                                    | STARTGELD                 | Alle Wettkämpfe |        | the discount of                                                                                                    |         |       |               |               |         |  |  |  |
| Senden<br>Rechnungen um diese dem/den Verein/en zu<br>senden. Das Versenden erfolgt via EMail an die<br>für den Verein in Vereinsportal hinterlegten<br>Mail-Adressen. Der Versand erfolgt direkt,<br>ohne Umweg über das Vereinsportal, an die<br>jeweiligen Empfänger.<br>Exportieren<br>Diese Funktion ist nur für Nutzer des<br>Landesverbandes verfügbar. Es werden alle noch<br>nicht exportierte Rechnungen in eine Datei<br>übertragen und anschließend, via EMail, an die<br>Geschäftsstelle gesendet. |                           |                 |        |                                                                                                    |         |       |               |               |         |  |  |  |
| Anzeigen/Drucken Löschen                                                                                                    | s                         | enden Expor     | tieren | Reset Versand                                                                                                    | Journal |       | Alle nicht ge | wählt Alle ge | ewählt  |  |  |  |

Formular zur Verwaltung der Rechnungen.

### • Kurzbeschreibung

Beschreibung der wichtigsten Funktionen wie:

- Anzeigen/Drucken Öffnet die gewählte/n Rechnung/en im systemseitig installierten PDF-Reader.
- Löschen

Löscht die gewählte/n Rechnung/en von der Festplatte. Die entsprechenden Leistungen werden zur erneuten Abrechnung freigegeben. Das Löschen ist nur möglich, wenn diese noch nicht versendet wurde.

Senden

Versand der Rechnungen via Email. Empfänger ist die Mail-Adresse welche in der Rechnungsanschrift angegebenen Adresse.

• Exportieren

Abrechnungen der Landesmeisterschaften sind an die Geschäftsstelle zu senden. Diese Funktion gibt die Leistungen in eine Datei aus. Nach der Ausgabe wird das Formular zum Versand geöffnet.

Reset Versand

Mit dieser Funktion kann für eine oder mehrere gewählte Rechnungen das Kennzeichen Versand zurückgesetzt werden.

Journal

Erstellt das Rechnungsjournal und zeigt diese an.

### Ablaufplan

### Vorbereitende Arbeiten (Teil 1)

- 1. Wettkampf anlegen/öffnen
- 2. Vorbereiten
  - Beschreiben
  - Veranstalter
  - Disziplinen (Wettbewerbe)
- 3. Datenbank
  - Import aus Shooter 3
    - Konfiguration inkl. Übernahme in Wettkampf
    - Anlagen inkl. Übernahme in Wettkampf
    - Limits inkl. Übernahme in Wettkampf (wenn benötigt)
- 4. Allgemeine Daten

  - Wettkampfstätten prüfen bzw. anlegen
- 5. Vorbereiten
  - Konfiguration prüfen
  - Planen

Anlegen der Wettkampftage, Beschreiben der Wettkampfanlagen und zuweisen der Disziplinen.

- 6. Dokumente
  - Etiketten Design prüfen
- 7. Urkunde
  - Formular Anpassen, Unterschriften
- 8. Rechnung
  - Formular Prüfen eventuell anpassen

## Vorbereitende Arbeiten (Teil 2)

- 1. Datenbank
  - Meldungen laden
- 2. Vorbereiten
  - Meldungen
     Prüfen, Nachträgliche Abmeldungen setzen...
  - Nachmelden Manuelle Erfassung von Meldungen
  - Teams Prüfen, ändern und neue Mannschaften zusammenstellen
  - Zulassen Nur wenn mit Limits gearbeitet wird.
  - Belegung Ausführen der Platzbelegung
- 3. Allgemeine Daten
  - Rechnungsanschriften Prüfen eventuell vervollständigen
- 4. Dokumente
  - Startdokumente
    - Starkarten, Begleitlisten erstellen und versenden
- 5. Abrechnen
  - Abrechnen Startgelder
  - Versand der Rechnungen